## **TW7201I-MS**

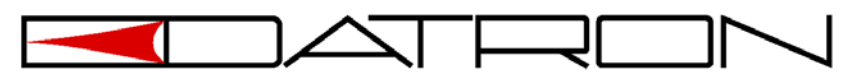

Performance You Require • Value You Expect sm

# TW7201I

## DHSL Remote Control Head

## Operator/Technical Manual

Datron World Communications Inc. Manual Part No. TW7201I-MS Release Date: January 2008 Revision: E

3030 Enterprise Court Vista, CA 92081, U.S.A. Phone: (760) 597-1500 Fax: (760) 597-1510 E-Mail: sales@dtwc.com www.dtwc.com

## **Change Description**

| Date of<br>Revision | Revision<br>Letter | Description of Changes           | Pages<br>Affected |
|---------------------|--------------------|----------------------------------|-------------------|
| 01/08               | Е                  | Change ISDN designation to DHSL. | All               |
|                     |                    |                                  |                   |
|                     |                    |                                  |                   |
|                     |                    |                                  |                   |
|                     |                    |                                  |                   |
|                     |                    |                                  |                   |
|                     |                    |                                  |                   |
|                     |                    |                                  |                   |
|                     |                    |                                  |                   |
|                     |                    |                                  |                   |
|                     |                    |                                  |                   |
|                     |                    |                                  |                   |

© 2003 Datron World Communications, Inc. (Datron) All rights reserved.

#### **Datron World Communications, Inc.**

This manual, as well as the software described in it, is furnished under license and may only be used or copied in accordance with the terms of such license. The information in this manual is furnished for informational use only, is subject to change without notice, and should not be construed as a commitment by Datron. Datron assumes no responsibility or liability for any errors or inaccuracies that may appear in this book. Except as permitted by such license, no part of this publication may be reproduced, stored in a retrieval system, or transmitted, in any form or by any means, electronic, mechanical, recording, or otherwise without the prior written permission of Datron.

#### Software License Agreement and Warranty

This software is licensed to the user (licensee) under the express terms and conditions of Datron's software licensing policies and agreement as outlined below. By receiving and installing this software package the user (licensee) has indicated acceptance of the terms and conditions of this agreement presented herewith.

As used in this document, the term "Software" shall mean the application or control software in machine readable format and the hardware protection key, along with any or all supporting documentation, as well as all updated or enhanced versions of the program supplied to the user at later date(s). This software license does not include source code, and therefore, no license is granted with respect to source code of any kind utilized directly or indirectly in any Datron or Datron supplied third party product. Note, in some cases, covered software may be included in Datron products in RAM or ROM, and/or forms of machine readable code, not readily accessible to the user or licensee.

In consideration of the terms and conditions of this agreement, Datron grants the user a non-exclusive, nontransferable license to install and operate one copy of the program. Licensee agrees not to attempt, aid, authorize, or direct any effort, either directly or indirectly to reverse engineer or reverse compile the Software. Licensee further agrees they or their agents are not authorized to

make derivative versions or changes to the Software. Title to and ownership of the Software shall at all times remain with Datron and/or its licensors. Further, no license is granted to copy or reproduce in any form whatsoever the Software supplied without the express written permission of Datron, prior to any such contemplated action. Datron may terminate this agreement and discontinue further warranty coverage at any time due to failure to comply with the terms and conditions of this agreement. In such an event, Datron will provide the user with written notice of such a "failure-to-comply" and the user will have 10 days to demonstrate that a remedy has been implemented. If the user fails to perform, the agreement will be terminated by further written notice from Datron. Upon termination, the user shall immediately return all original Software, documentation, and any copies of each to Datron.

This Software is licensed "AS IS" and Datron provides a warranty that covers the media upon which the Software is embedded for a period of 30 days from receipt of the product. Under this warranty policy Datron's sole obligation shall be to replace or repair, at Datron's discretion, any such media that in Datron's opinion proves defective.

The user is obligated to provide Datron with a detailed description of possible defects along with sample material such that Datron can reproduce the identified defects. By receipt and use, user (licensee) acknowledges that certain software developed or distributed by Datron is controlled by one or more governmental agencies. The user (licensee) herewith acknowledges they will take all necessary actions to comply with applicable regulations concerning the use of licensed software. Further, Datron is under no obligation to supply source code or documentation of its software for any reason.

Datron makes no representation, express or implied, with respect to any Software licensed under this document as to its fitness for any particular purpose or intended use. Furthermore, Datron shall have no liability under this agreement for any incidental, special, or consequential damages arising out of the use of any supplied software programs. Datron reserves the right to make periodic changes in it's software for any purpose without any obligation to notify users.

#### **One Year Limited Warranty and Remedies**

Datron warrants that its equipment is free from defects in design, materials, and workmanship for a period of 12 months from the date of installation of the equipment, but in no event later than 15 months from the date of shipment. If the equipment does not provide satisfactory service due to defects covered by this warranty, Datron will, at its option, replace or repair the equipment free of charge.

Should it be impractical to return the equipment for repair, Datron will provide replacements for defective parts contained in the equipment for a period of 12 months from the date of installation of the equipment, but in no event later than 15 months from the date of shipment.

This warranty is limited to the original purchaser and is not transferable. Repair service performed by Datron is warranted for the balance of the original warranty or 90 days, whichever is longer.

**Exclusive Warranty**: There are no other warranties beyond the warranty as contained herein. No agent, employee, or representative of Datron has any authority to bind Datron to any affirmation, representation, or warranty concerning the equipment or its parts that is not in conformity with the warranties contained herein. EXCEPT AS EXPRESSLY SET FORTH ABOVE, NO OTHER WARRANTIES, EITHER EXPRESS OR IMPLIED, ARE MADE WITH RESPECT TO THE EQUIPMENT OR THE PARTS CONTAINED THEREIN, INCLUDING BUT NOT LIMITED TO THE IMPLIED WARRANTIES OF MERCHANTABILITY AND FITNESS FOR A PARTICULAR PURPOSE, AND DATRON EXPRESSLY DISCLAIMS ALL WARRANTIES NOT STATED HEREIN.

Limitations of Warranty: This warranty does not cover:

Physical damage to the equipment or its parts that does not involve defects in design, material, or workmanship, including damage by impact, liquids, temperature, or gases.

Damage to the equipment or its parts caused by lightning, static discharge, voltage transients, or application of incorrect supply voltages.

Defects or failures caused by unauthorized attempts to repair or modify the equipment.

Defects or failures caused by Buyer abuse or misuse.

**Return of Equipment - Domestic**: To obtain performance of any obligation under this warranty, the equipment must be returned freight prepaid to the Technical Support Services. Datron World Communications Inc., 3030 Enterprise Court, Vista, California 92081. The equipment must be packed securely. Datron shall not be responsible for any damage incurred in transit. A letter containing the following information must be included with the equipment.

a. Model, serial number, and date of installation.

b. Name of dealer or supplier of the equipment.

c. Detailed explanation of problem.

d. Return shipping instructions.

e. Telephone or fax number where Buyer may be contacted. Datron will return the equipment prepaid by United Parcel Service, Parcel Post, or truck. If alternate shipping is specified by Buyer, freight charges will be made collect. Return of Equipment - International: Contact Datron or your local Representative for specific instructions. Do not return equipment without authorization. It is usually not possible to clear equipment through U.S. Customs without the correct documentation. If equipment is returned without authorization, Buyer is responsible for all taxes, customs duties, clearance charges, and other associated costs.

**Parts Replacement**: The following instructions for the supply of replacement parts must be followed: a. Return the parts prepaid to "Parts Replacement" Datron World Communications Inc., 3030 Enterprise Court, Vista, California 92081; and

b. Include a letter with the following information:

1. Part number

2. Serial number and model of equipment

3. Date of installation

Parts returned without this information will not be replaced. In the event of a dispute over the age of the replacement part, components date-coded over 24 months previously will be considered out of warranty. **Remedies:** Buyer's sole remedies and the entire liability of Datron are set forth above. In no event will Datron be liable to Buyer or any other person for any damages, including any incidental or consequential damages, expenses, lost profits, lost savings, or other damages arising out of use of or inability to use the equipment. 1/95

#### **Safety Considerations**

This product and manual must be thoroughly understood before attempting installation and operation. To do so without proper knowledge can result in equipment failure and bodily injury.

**Caution**: Before applying ac power, be sure that the equipment has be properly configured for the available line voltage. Attempted operation at the wrong voltage can result in damage and voids the warranty. See the manuals section on installation. DO NOT operate equipment with cover removed.

**Earth Ground**: All Datron products are supplied with a standard, 3-wire, grounded ac plug. DO NOT attempt to disable the ground terminal by using 2-wire adapters of any type. Any disconnection of the equipment ground causes a potential shock hazard that could result in personal injury. DO NOT operate any equipment until a suitable ground has been established. Consult the manual section on grounding.

**Servicing**: Trained personnel should only carry out servicing. To avoid electric shock, DO NOT open the case unless qualified to do so.

Various measurements and adjustments described in this manual are performed in ac power applied and the protective covers removed. Capacitors (particularly the large power supply algetrolytics) can remain charged for

large power supply electrolytics) can remain charged for a considerable time after the unit has been shut off. Use particular care when working around them, as a short circuit can release sufficient energy to cause damage to the equipment and possible injury.

To protect against fire hazard, always replace line fuses with ones of the same current rating and type (normal delay, slow-blow, etc.). DO NOT use higher value replacements in an attempt to prevent fuse failure. If fuses are failing repeatedly this indicates a probable defect in the equipment that needs attention. Use only genuine Datron factory parts for full performance and safety of this product.

Made in the USA

## CONTENTS

## **Chapter 1: Introduction**

| 1.1 | The TW7201I DHSL Remote Control Head | 1-1 |
|-----|--------------------------------------|-----|
| 1.2 | Specifications                       | 1-2 |
| 1.3 | TW7000 Series Family                 | 1-3 |
| 1.4 | Manual Conventions                   | 1-4 |
| 1.5 | Referenced Manuals                   | 1-5 |

## **Chapter 2: Installation**

| 2.1 | Installation 7 | Гурев                                               | 2-1 |
|-----|----------------|-----------------------------------------------------|-----|
| 2.2 | The TW700      | 0 Transceiver and 7000RI Option                     | 2-1 |
| 2.3 | Audio Conne    | ections                                             | 2-2 |
|     | Table 2-1      | Audio Devices                                       | 2-2 |
|     | Figure 2-1     | TW7201I Front Panel                                 | 2-2 |
|     | Figure 2-2     | Microphone Jack J9 and J10 Pinouts                  | 2-2 |
|     | Table 2-2      | Microphone Connector (J9) and (J10) Pin Assignments | 2-3 |
| 2.4 | Rear Panel I   | Description                                         | 2-3 |
|     | Figure 2-3     | TW7201I Rear Panel.                                 | 2-3 |
|     | Figure 2-4     | AC Voltage Selector Card.                           | 2-4 |
|     | Figure 2-5     | DB9 Remote Connector Pinout.                        | 2-5 |
|     | Figure 2-6     | DB Accessory Connector Pinout                       | 2-7 |
|     | Table 2-3      | ACC 1 Accessory Connector Pin Assignments           | 2-7 |
|     | Table 2-4      | ACC 2 Accessory Connector Pin Assignments           | 2-8 |

## **Chapter 3: Operation**

| 3.1  | Powering the TW7201I                       |
|------|--------------------------------------------|
| 3.2  | Using Knobs, Buttons and Indicators 3-2    |
| 3.3  | VSWR Feature                               |
| 3.4  | Using Menus to Change Settings 3-7         |
|      | Table 3-1         Alpha Menu.         3-8  |
|      | Table 3-2         ALE Submenu - ALPHA 17   |
| 3.5  | Programming Channels and Frequencies       |
| 3.6  | Scanning (for TA/TC only) 3-20             |
| 3.7  | Placing an ALE Call 3-22                   |
| 3.8  | Placing a TransAdapt, Transcall or Selcall |
| 3.9  | Activating the Noise Blanker               |
| 3.10 | Activating Encryption 3-26                 |
| 3.11 | Activating Voice Enhancement               |

## **Chapter 4: Theory of Operation**

| 4.1 | TW7201I Assemblies                                              | 4-1   |
|-----|-----------------------------------------------------------------|-------|
|     | Figure 4-1 TW7201I Remote System                                | . 4-1 |
| 4.2 | Front panel Assembly                                            | 4-2   |
|     | Figure 4-2 Front Panel Assembly Block Diagram                   | . 4-2 |
|     | Table 4-1    Jumper Block J11 Default Settings                  | . 4-4 |
| 4.3 | Rear Panel Assembly                                             | 4-5   |
|     | Figure 4-3    Power Supply/Interface Block Diagram              | . 4-6 |
|     | Figure 4-4         DHSL Modem Board Block Diagram (Remote Head) | . 4-9 |
| 4.4 | 7000RI Option                                                   | 4-10  |
|     | Figure 4-5 DHSL Modem Board Block Diagram (Transceiver)         | 4-12  |

## **Chapter 5: Testing and Troubleshooting**

| Table 5-1    | TW7201I Subassemblies                                                                                                    | -1                                                                                                    |
|--------------|----------------------------------------------------------------------------------------------------|----------------------------------------------------------------------------------------------------|
| Test Procedu | ıres                                                                                                    | -2                                                                                                    |
| Troubleshoo  | ting5-                                                                                                    | -3                                                                                                    |
| Component l  | Locations, Pin Assignments, Schematics and Part Lists                                                                                                    | -6                                                                                                    |
| Table 5-2    | Front Panel Processor J1 Pin Assignments                                                                                                    | -6                                                                                                    |
| Table 5-3    | Front Panel Processor J3 Pin Assignments                                                                                                    | -7                                                                                                    |
| Table 5-4    | Front Panel Processor J4 Pin Assignments                                                                                                    | -8                                                                                                    |
| Table 5-5    | Front Panel Processor J5 Pin Assignments                                                                                                    | -8                                                                                                    |
| Table 5-6    | Front Panel Processor J6 Pin Assignments                                                                                                    | -8                                                                                                    |
| Table 5-7    | Front Panel Processor J7 Pin Assignments                                                                                                    | -9                                                                                                    |
| Table 5-8    | Front Panel Processor J8 Pin Assignments                                                                                                    | -9                                                                                                    |
| Table 5-9    | Front Panel Processor J9 and J10 Pin Assignments 5                                                                                                    | -9                                                                                                    |
| Figure 5-1   | Front Panel Processor Board Component Locations (738207 Rev. J) 5-1                                                                                                    | 10                                                                                                    |
| Figure 5-2   | Front Panel Processor Board Schematic Diagram (994359 Rev. E) 5-1                                                                                                    | 11                                                                                                    |
| Table 5-10   | Front Panel Processor Board Parts List (001-03001 Rev. E) 5-1                                                                                                    | 13                                                                                                    |
| Table 5-11   | DHSL Modem J1 Pin Assignments                                                                                                    | 19                                                                                                    |
| Table 5-12   | DHSL Modem J2 Pin Assignments                                                                                                    | 20                                                                                                    |
| Table 5-13   | DHSL Modem J3 Pin Assignments 5-2                                                                                                    | 20                                                                                                    |
| Table 5-14   | DHSL Modem J4 Pin Assignment 5-2                                                                                                    | 20                                                                                                    |
| Table 5-15   | DHSL Modem J11 Pin Assignments 5-2                                                                                                    | 21                                                                                                    |
| Table 5-16   | DHSL Modem J12 Pin Assignments 5-2                                                                                                    | 22                                                                                                    |
| Table 5-17   | DHSL Modem Board Jumper Settings 5-2                                                                                                    | 23                                                                                                    |
| Figure 5-3   | DHSL Modem Board Component Locations (738248 Rev. E) 5-2                                                                                                    | 24                                                                                                    |
| Figure 5-4   | DHSL Modem Board Schematic Diagram (994184 Rev. E) 5-2                                                                                                    | 25                                                                                                    |
| Table 5-18   | DHSL Modem Board Parts List (002-03100 Rev. L) 5-2                                                                                                    | 27                                                                                                    |
| Table 5-19   | Power Supply/Interface Board J1 Pin Assignments 5-3                                                                                                    | 33                                                                                                    |
| Table 5-20   | Power Supply/Interface Board J2 Pin Assignments 5-3                                                                                                    | 33                                                                                                    |
| Table 5-21   | Power Supply/Interface Board J3 Pin Assignments 5-3                                                                                                    | 33                                                                                                    |
| Table 5-22   | Power Supply/Interface Board J5 Pin Assignments 5-3                                                                                                    | 34                                                                                                    |
| Table 5-23   | Power Supply /Interface Board J6 Pin Assignments 5-3                                                                                                    | 35                                                                                                    |
| Table 5-24   | Power Supply /Interface Board J7 Pin Assignments 5-3                                                                                                    | 36                                                                                                    |
| Table 5-25   | Power Supply /Interface Board J8 Pin Assignments 5-3                                                                                                    | 37                                                                                                    |
| Table 5-26   | Power Supply /Interface Board J9 Pin Assignments 5-3                                                                                                    | 37                                                                                                    |
| Table 5-27   | Power Supply /Interface Board J10 Pin Assignments 5-3                                                                                                    | 37                                                                                                    |
| Figure 5-5   | Power Supply/Interface Board Component Locations (738277 Rev. B) 5-3                                                                                                    | 38                                                                                                    |
| Figure 5-6   | Power Supply/Interface Board Schematic Diagram (994222 Rev. D) 5-3                                                                                                    | 39                                                                                                    |
| Table 5-28   | Power Supply/Interface Board Parts List (003-03005 Rev. G) 5-4                                                                                                    | 41                                                                                                    |
|              | Table 5-1<br>Test Procedu<br>Troubleshood<br>Component<br>Table 5-2<br>Table 5-3<br>Table 5-4<br>Table 5-5<br>Table 5-6<br>Table 5-7<br>Table 5-7<br>Table 5-8<br>Table 5-7<br>Table 5-8<br>Table 5-9<br>Figure 5-1<br>Figure 5-2<br>Table 5-10<br>Table 5-10<br>Table 5-11<br>Table 5-12<br>Table 5-13<br>Table 5-13<br>Table 5-14<br>Table 5-15<br>Table 5-16<br>Table 5-17<br>Figure 5-3<br>Figure 5-4<br>Table 5-18<br>Table 5-20<br>Table 5-21<br>Table 5-22<br>Table 5-23<br>Table 5-23<br>Table 5-24<br>Table 5-27<br>Figure 5-5<br>Figure 5-6<br>Table 5-28 | Table 5-1TW72011 Subassemblies5Test Procedures5Troubleshooting5Component Locations, Pin Assignments, Schematics and Part Lists5Table 5-2Front Panel Processor J Pin Assignments5Table 5-3Front Panel Processor J Pin Assignments5Table 5-4Front Panel Processor J Pin Assignments5Table 5-5Front Panel Processor J Pin Assignments5Table 5-6Front Panel Processor J Pin Assignments5Table 5-7Front Panel Processor J Pin Assignments5Table 5-8Front Panel Processor J Pin Assignments5Table 5-9Front Panel Processor J Pin Assignments5Table 5-9Front Panel Processor J Pin Assignments5Table 5-10Front Panel Processor J Pin Assignments5Table 5-2Front Panel Processor Board Component Locations (738207 Rev. J)5-Figure 5-1Front Panel Processor Board Component Locations (738207 Rev. J)5-Table 5-10Front Panel Processor Board Component Locations (738207 Rev. J)5-Table 5-11DHSL Modem J1 Pin Assignments5-Table 5-12DHSL Modem J1 Pin Assignments5-Table 5-13DHSL Modem J1 Pin Assignments5-Table 5-14DHSL Modem J1 Pin Assignments5-Table 5-15DHSL Modem J1 Pin Assignments5-Table 5-16DHSL Modem J12 Pin Assignments5-Table 5-17DHSL Modem Board Component Locations (738248 Rev. E)5-Figure 5-3DHSL Modem Board Comp |

| Figure 5-7 | Switching Board Component Locations (738195 Rev. B) | 5-44 |
|------------|-----------------------------------------------------|------|
| Figure 5-8 | Switching Board Schematic Diagram (994149 Rev. A)   | 5-45 |
| Table 5-29 | Switch Board Parts List (001-00110 Rev. A1)         | 5-47 |

# CHAPTER 1 INTRODUCTION

## 1.1 The TW72011 DHSL Remote Control Head

The TW7201I is the Datron High Speed Link (DHSL) remote control unit that uses a high speed modem to provide remote operation of the TW7000 series transceivers configured with the 7000RI option over a two-wire line. The TW7201I includes a DHSL modem that communicates with its DHSL counterpart (7000RI modem option) in the TW7000(F) transceiver.

The TW7201I is microprocessor controlled and features one full-duplex digitized voice channel and two full-duplex data channels.

The TW7201I remote control head includes the following features:

- Full remote control and operation of TW7000 series transceivers
- Dual front panel microphone jacks
- Front panel LCD
- Alphanumeric keypad and function buttons
- Dual rear panel accessory connectors
- AC and DC power source support

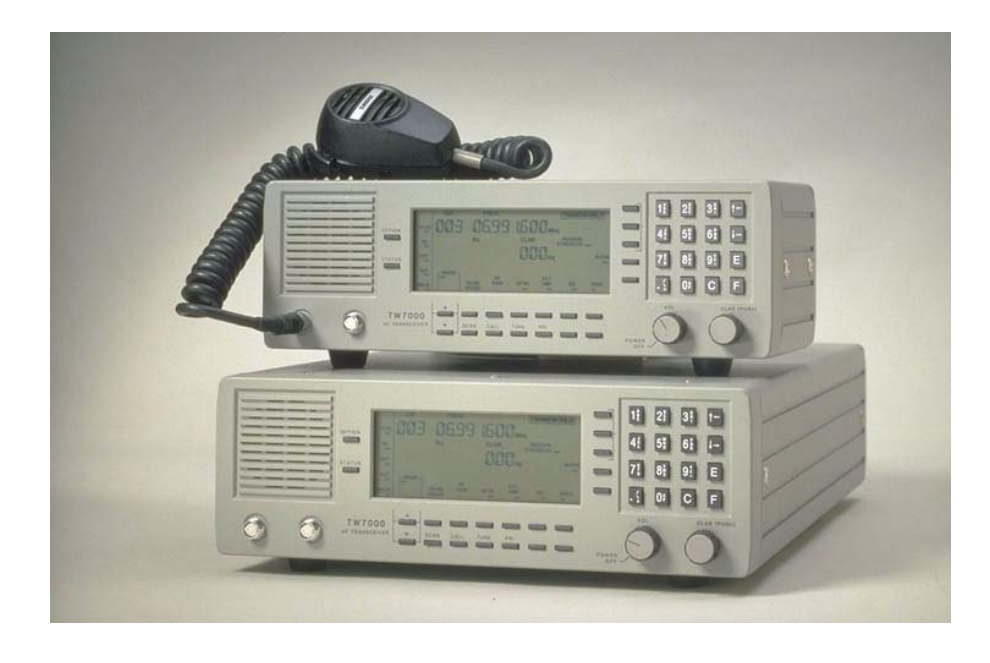

## 1.2 Specifications

| Characteristic                                                                                                    | Description                                                  |  |  |
|----------------------------------------------------------------------------------------------------|--------------------------------------------------------------|--|--|
| General                                                                                                    |                                                              |  |  |
| Transmission type                                                                                                    | High speed modem and audio.                                  |  |  |
| Modem channels                                                                                                    | 2 data channels, 1 voice channel.                            |  |  |
| Range                                                                                                    | 2 km (maximum).                                              |  |  |
| Control                                                                                                    | Controls TW7000 series HF transceivers with 7000RI option.   |  |  |
| Display                                                                                                    | Front panel LCD.                                             |  |  |
| Audio                                                                                                    | Internal loudspeaker (2W output).                            |  |  |
| Input power<br>AC<br>DC                                                                                              | 120 VAC or 240 VAC.<br>13.8 Vdc.                             |  |  |
| Protection                                                                                                    | Fused for AC and DC, overvoltage and reverse polarity.       |  |  |
| Modem                                                                                                    |                                                              |  |  |
| Format High speed slave modem (MC145426) in thead, master modem (MC145422) in trans                                  |                                                              |  |  |
| Data 256 kHz modified differential phase shi                                                                         |                                                              |  |  |
| Channels<br>voice One full-duplex 64 kb/second digitized void<br>channel.<br>Two full-duplex 9600 baud data channels |                                                              |  |  |
| Remote interface                                                                                                    | 2-wire (maximum distance 2 km).                              |  |  |
| Physical                                                                                                    |                                                              |  |  |
| Size (HWD)                                                                                                    | 10.16 cm x 33.02 cm x 15.24 cm.<br>(4 in. x 13 in. x 6 in.). |  |  |
| Weight                                                                                                    | 3.175 kg (7 lbs.).                                           |  |  |
| Environmental                                                                                                    |                                                              |  |  |
| Temperature<br>operating<br>storage                                                                                  | -30° C to +60° C.<br>-40° C to +70° C.                       |  |  |

**Note:** All specifications subject to change without notice or obligation.

### 1.3 TW7000 Series Family

The TW7000 series is a complete family of RF communications equipment that includes the following components:

- Transceivers (TW7000, TW7000F)
- Internal options
- External options
- Accessories
- Remote control devices

The TW7201I modem operates in conjunction with an DHSL modem (7000RI option) installed in a TW7000 series transceiver. The two modems connect through a 2-wire remote line.

| 1.3.1<br>Front Panel<br>Control            | When using transceivers such as the TW7000 that include front panel controls, the transceiver controls are the master. In this case, the transceiver controls are live from the transceiver and TW7201I. For security and limited operation applications, the key functions can be inhibited at either the transceiver or TW7201I control panels. Two variations of the TW7000 series transceivers, the TW7000E and TW7000C, do not include control panels.                                                                                                    |
|--------------------------------------------|----------------------------------------------------------------------------------------------------|
| 1.3.2<br>7000RI Option                     | The TW7000 series transceiver must have a 7000RI option installed to communicate with the TW7201I remote head. The 7000RI option includes the DHSL Modem board, and a dual UART chip and two jumpers that must be installed on the transceiver Processor board.                                                                                                    |
| 1.3.3<br>TW7201I<br>DHSL Remote<br>Control | The TW72011 includes a DHSL Modem board that communicates with the DHSL Modem board (7000RI option) installed in the transceiver through a remote line using a high speed data packet format. The information is compressed and sent between the master (transceiver) and slave (remote head). Line loss and balance variations do not effect the system performance. The DHSL modem requires wide bandwidth so it does not work over standard analog telephone channel. This system is ideal for distances of 1.6 km (1 mile) or less (2 km max.) over a 2-wire pair. |
| Voice Channel                              | The TW72011 provides one voice channel. The voice audio is digitized before<br>being sent over the modem link. This provides excellent voice quality even<br>with poor line conditions and requires no adjustment even when line<br>conditions change.                                                                                                    |
| Data Channels                              | The TW7201I provides two data channels, using one channel for<br>communications between the transceiver and the remote head. The other data<br>channel is a spare, normally used by accessory equipment or other special<br>functions. The second channel is typically used for an external computer                                                                                                    |

|                                     | control device. This configuration allows for full computer control of the transceiver at the remote control head. Both channels are high speed data channels with a 9600 N81 standard interface.                                                                                                    |  |
|-------------------------------------|----------------------------------------------------------------------------------------------------|--|
| Operating Modes                     | The TW7201I is designed to be a high speed modem link to the transceiver for<br>both voice and data. The high speed characteristic allows for a wide variety of<br>voice and data capabilities. The TW7201I supports all standard operating<br>modes including USB, LSB, CW, PCS, and AME.                                                                                                    |  |
| 1.3.4<br>Options and<br>Accessories | <ul> <li>The TW72011 supports the following accessories:</li> <li>PM palm microphone for voice operation</li> <li>DM desk microphone for voice operation</li> <li>KEY CW key</li> <li>EPL lightweight headset</li> <li>TW7201MM mobile mounting kit</li> <li>TW7201RM rack mounting kit</li> <li>TW72011 is supported with the following optional maintenance and service items:</li> <li>TW72011-TK tool kit</li> <li>TW72011-MRK module repair kit</li> <li>TW72011-MK module kit</li> <li>TW72011-PSK spare parts kit</li> </ul> |  |
| 1.3.5<br>Accessory<br>Equipment     | <ul> <li>The TW7201I supports the following optional external devices through the rear panel accessory connectors:</li> <li>Telephone couplers</li> <li>Data terminals</li> <li>Voice encryptors</li> <li>External speaker</li> </ul>                                                                                                    |  |
| 1.4 Manua                           | l Conventions<br>Bold type denotes all items that appear in the display and for any button, knob<br>or switch on the front panel. For example:                                                                                                    |  |

- Press ALPHA 17, then press E.
- Press 1 to set the status to OFF.

## 1.5 Referenced Manuals

- RC2-MSOP Radio Control 2 Operator Manual
- 7000ENCR-MSOP 7000-Series High-level Encryption Operator Manual
- 7000ALE-MSOP 7000ALE Radio Control Program Operator Manual

# CHAPTER 2 INSTALLATION

## 2.1 Installation Types

The TW7201I can be installed in the following configurations:

- Desktop
- Mobile
- Rack

The desktop model is the standard configuration for the TW7201I and requires no additional mounting hardware.

For vehicle and marine applications, the TW7201I can be ordered with mobile mounting brackets (TW7201MM) that are designed for either top or bottom mounting.

For rack mount applications, the TW7201I can be ordered with the rack mount kit (TW7201RM).

For local operation, the TW7201I requires a 2-wire line between the remote head and the transceiver. The line connections are transformer-coupled at each end. The line length is limited by the time delay of the high speed packets as they travel from each end. Datron offers the C992307 10m (33 ft.) DHSL interface cable.

Datron offers an unterminated remote cable (C992309) for connecting to pre-existing wiring system. Two C992309 cables would be required: one for the transceiver; the other for the TW7201I.

## 2.2 The TW7000 Transceiver and 7000RI Option

To use the TW7201I with a TW7000 series transceiver, the transceiver must have the 7000RI option installed. This option includes the DHSL Modem board, a serial dual UART IC and jumpers that are installed on the transceiver Processor board. The remote system uses a 2-wire cable between the transceiver and the remote head.

### 2.3 Audio Connections

The TW7201I front panel hosts two 6-pin microphone connectors. These two connectors are wired in parallel and are compatible with various audio accessories. The input impedance is 150 ohms (nominal). The TW7201I supports most dynamic, ceramic and magnetic microphones.

| Part Number Description |                            |  |
|-------------------------|----------------------------|--|
| DM                      | Dynamic desk microphone    |  |
| PM                      | Heavy-duty hand microphone |  |
| HP                      | Headphones, twin           |  |
| EP                      | Headphones                 |  |
| EPL                     | Lightweight headphones     |  |
| KEY                     | CW key (Morse key)         |  |

Table 2-1 Audio Devices

All Datron audio accessories have the correct mating connector. Datron offers mating adapters for other low-level audio accessories.

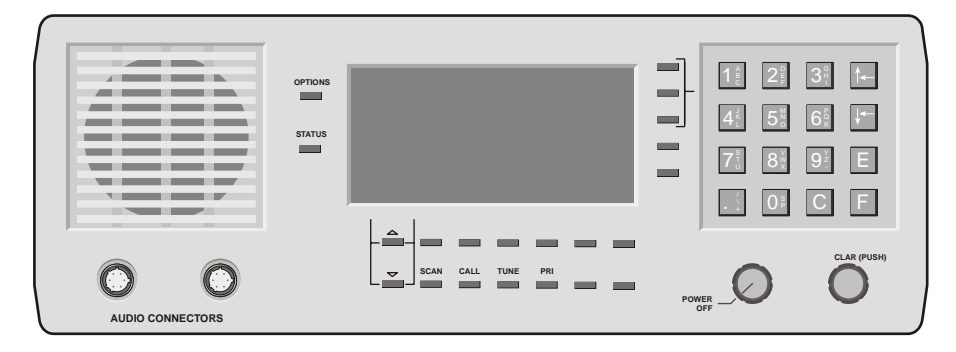

Figure 2-1 TW7201I Front Panel

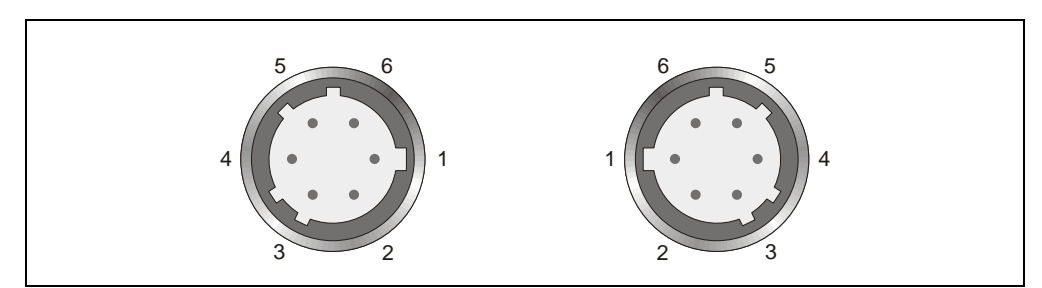

Figure 2-2 Microphone Jack J9 and J10 Pinouts

| Pin | Description | Pin | Description |
|-----|-------------|-----|-------------|
| 1   | GND         | 4   | TX AUDIO    |
| 2   | RX AUDIO    | 5   | CW          |
| 3   | PTT         | 6   | +12 Vdc     |

 Table 2-2
 Microphone Connector (J9) and (J10) Pin Assignments

### 2.4 Rear Panel Description

The rear panel provides the AC and DC power connections and fuse blocks, accessory connectors and the remote line connector to the transceiver.

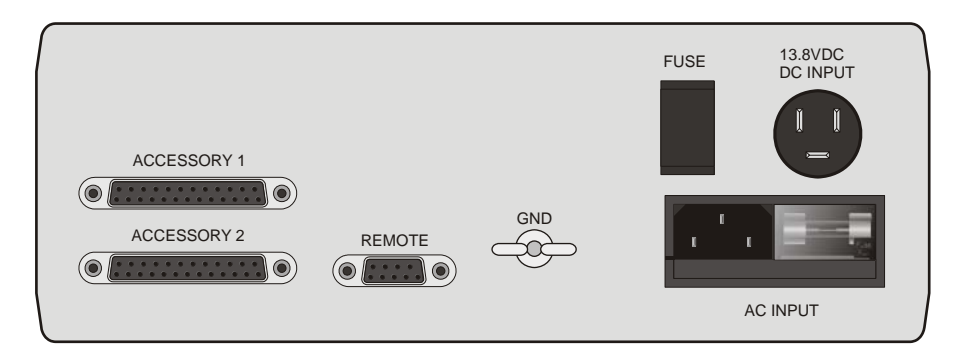

Figure 2-3 TW7201I Rear Panel

#### **2.4.1 Input Power** The TW7201I can accept input power from either an AC or DC power source.

AC Power

The rear panel includes a standard IEC AC power connector that can be configured for 120 or 240 VAC. A standard AC power cable is included with the TW7201I (769004 IEC320 to NEMA 5-15). The AC connector includes a fuse holder and the AC voltage selector card. The AC fuse should be a 1A slow blow 3AG fuse (550014).

The AC power voltage selector card must be configured for the intended power source. The AC power is preconfigured for the AC power level in the area where it is shipped.

## CAUTION: Always verify the correct AC power setting on the AC voltage selector card before applying AC power.

To reconfigure the AC power setting:

1. Move the clear plastic fuse cover to the left so that it covers the AC power connector. The AC voltage selector card is located just below the fuse. The current AC power setting is visible on the voltage selector card.

- 2. Pull the fuse ejector tab toward you and to the left. This forces the fuse partially out of the fuse holder.
- 3. Remove the fuse.
- 4. Using a long nose pliers, remove the AC voltage selector card.
- 5. Orient the card to the correct AC level to be used. The voltage selector card has two numbers on each side corresponding to AC power levels, 100 and 220 on one side, and 120 and 240 on the other side. To get the correct setting, hold the voltage selector card toward the AC connector/fuse holder, with the correct setting facing you as shown in Figure 2-4 below. In this example the TW7201I is configured for 220 VAC.

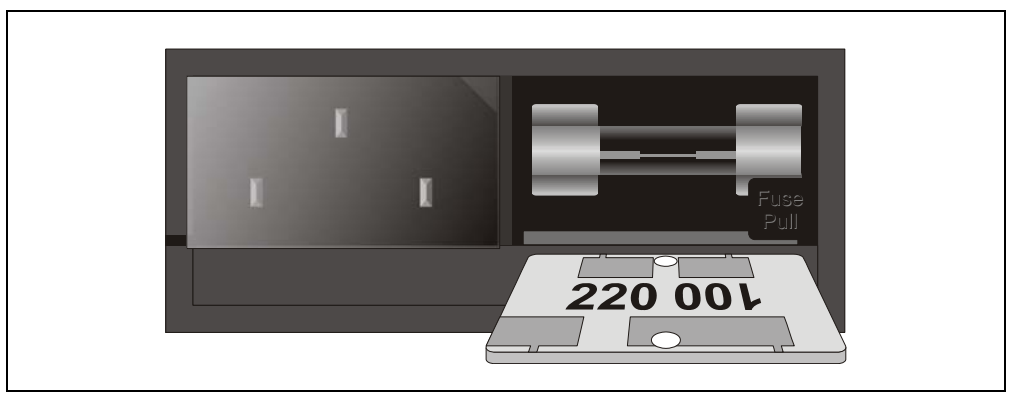

Figure 2-4 AC Voltage Selector Card

- 6. Insert the card below the fuse holder, install the fuse and push the fuse extractor handle back into the fuse holder.
- 7. Slide the fuse cover to the right to cover the fuse holder. Install the AC power cable into the AC power connector.

| DC Power                                                                                                    | <ul> <li>The TW7201I rear panel also includes a DC power connector and fuse holder.</li> <li>The DC input circuitry is designed for 13.8 Vdc with a typical current requirement of approximately 300 mA. The recommended DC voltage range is 12 Vdc to 16 Vdc. An optional 2m (6.5 ft.) 3-conductor DC power cable is available (C991829). One end of the DC power cable is left without a plug for convenient connection to a variety of DC power sources.</li> </ul> |  |  |  |  |
|----------------------------------------------------------------------------------------------------|----------------------------------------------------------------------------------------------------|--|--|--|--|
|                                                                                                    | The DC fuseholder should include a 3A 250VAC fast 3AG fuse (550003) and a spare fuse of the same rating. To access the fuse, push to the left on the fuseholder cover and pull out.                                                                                                    |  |  |  |  |
| 2.4.2                                                                                                    |                                                                                                    |  |  |  |  |
| Remote                                                                                                    | The TW7201I communicates with the TW7000 series transceiver through a                                                                                                    |  |  |  |  |
| <b>Connector</b> 10m (33 ft.) remote cable (C992307). The remote cable connects TW7201I through the rear panel 9-pin D Submini socket. The FS |                                                                                                    |  |  |  |  |

head uses the same remote cable.

The 2-wire DHSL system uses the DHSL1 and DHSL2 lines to communicate between the remote head and the transceiver. The following table provides the pin assignments for the remote connector.

**Note:** Datron offers an unterminated remote cable (C992309) for connecting to pre-existing wiring system. Two C992309 cables would be required: one for the transceiver; the other for the TW72011.

**Note:** The C992307 remote cable is actually a 9-conductor cable. The DHSL modem in the remote head uses only two of the nine wires to communicate with the transceiver DHSL modem.

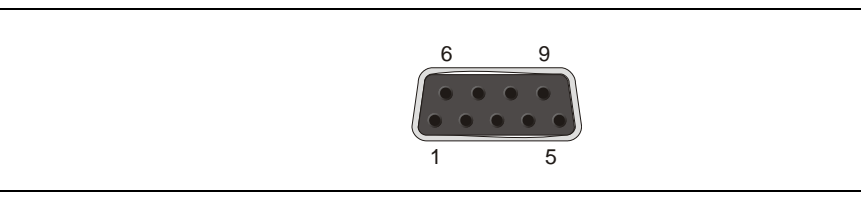

Figure 2-5 DB9 Remote Connector Pinout

| Pin | Signal   | Pin | Signal            |
|-----|----------|-----|-------------------|
| 1   | GND      | 6   | DHSL2             |
| 2   | Not used | 7   | REMRXA (not used) |
| 3   | Not used | 8   | REMTXA (not used) |
| 4   | Not used | 9   | Not used          |
| 5   | DHSL1    |     |                   |

#### 2.4.3 Accessory

Connectors

The rear panel hosts two DB25 accessory connectors **ACC 1** and **ACC 2** (refer to Table 2-3 on page 2-7and Table 2-4 on page 2-8) that support the following accessories:

- External encryption devices
- Audio interface devices
- Data terminal equipment (DTE)
- External speaker

EncryptionAn external encryption device can connect to either connector ACC 1 orDevicesACC 2.

Audio InterfaceAudio interface devices such as Datron's ACU1000 and ACU-T can use either<br/>accessory connector.

DTEs The TW7201I can interface with data terminal equipment (computers) through accessory connector **ACC 1**. The TW7201I includes two data channels—the main channel provides full transceiver control; the spare channel is designed to interface with a computer (DTE) (data transmission only) so it can use RC2 or DatronLINK to operate and control the TW7000. **Note:** DatronLINK is a proprietary data network management and messaging program designed to automate message file transfers over radio links, LANs and through the Internet.

External Speaker The TW7201I includes a standard speaker mounted on the inside of the front panel. An external loudspeaker can be added to the transceiver through the **ACC 2** accessory connector.

**Note:** If using the optional external speaker, turn off the internal speaker (push the **SPKR** button; the status icon displayed on the LCD above the **SPKR** button should be set to **OFF**).

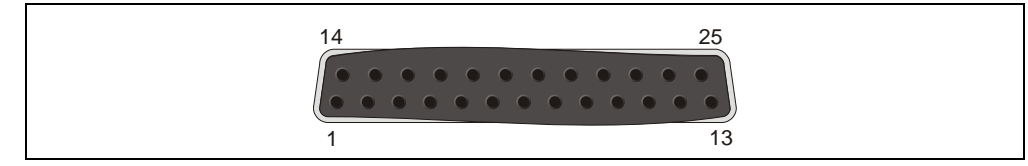

Figure 2-6 DB Accessory Connector Pinout

| Pin | Signal    | Description                              |
|-----|-----------|------------------------------------------|
| 1   | GND       | Chassis ground                           |
| 2   | COM1RXD   | Receive data line for DTE connection     |
| 3   | NC        | No connection                            |
| 4   | COM1TXD   | Transmit data line for DTE connection    |
| 5   | NC        | No connection                            |
| 6   | BALRXA1   | Balanced line receive audio 1            |
| 7   | BALRXA2   | Balanced line receive audio 2            |
| 8   | BALTXA1   | Balanced line transmit audio 1           |
| 9   | BALTXA2   | Balanced line transmit audio 2           |
| 10  | EXAUDPTT\ | External audio PTT (active low)          |
| 11  | NC        | No connection                            |
| 12  | NC        | No connection                            |
| 13  | +12V ACC  | +12 Vdc supply for the accessory devices |
| 14  | EXTCWKEY  | External CW key                          |
| 15  | NC        | No connection                            |
| 16  | DCD       | Not used                                 |
| 17  | FPWSP1    | Front panel spare port (not used)        |
| 18  | NC        | No connection                            |
| 19  | NC        | No connection                            |
| 20  | NC        | No connection                            |
| 21  | NC        | No connection                            |
| 22  | NC        | No connection                            |
| 23  | NC        | No connection                            |
| 24  | NC        | No connection                            |
| 25  | NC        | No connection                            |

 Table 2-3
 ACC 1 Accessory Connector Pin Assignments

| Pin | Signal    | Description                              |
|-----|-----------|------------------------------------------|
| 1   | GND       | Chassis ground                           |
| 2   | GND       | Chassis ground                           |
| 3   | PWRON     | Remote power on/off (active low)         |
| 4   | NC        | No connection                            |
| 5   | NC        | No connection                            |
| 6   | BALRXA1   | Balanced line receive audio 1            |
| 7   | BALRXA2   | Balanced line receive audio 2            |
| 8   | BALTXA1   | Balanced line transmit audio 1           |
| 9   | BALTXA2   | Balanced line transmit audio 2           |
| 10  | EXAUDPTT\ | External audio PTT (active low)          |
| 11  | NC        | No connection                            |
| 12  | NC        | No connection                            |
| 13  | +12V ACC  | +12 Vdc supply for the accessory devices |
| 14  | GND       | Chassis ground                           |
| 15  | NC        | No connection                            |
| 16  | DCD       | Not used                                 |
| 17  | NC        | No connection                            |
| 18  | NC        | No connection                            |
| 19  | NC        | No connection                            |
| 20  | TC/SCALM  | Transcall/Secall alarm                   |
| 21  | NC        | No connection                            |
| 22  | EXTSPKR   | External speaker audio                   |
| 23  | NC        | No connection                            |
| 24  | +12V ACC  | +12 Vdc supply for the accessory devices |
| 25  | +12V ACC  | +12 Vdc supply for the accessory devices |

 Table 2-4
 ACC 2 Accessory Connector Pin Assignments

# CHAPTER 3 OPERATION

The procedures discussed in this chapter use the TW7201I front panel to program the TW7000 series transceiver.

**Note:** *The TW7000 transceiver must be powered on to program the transceiver from the TW72011.* 

To program the transceiver from a computer, refer to the Radio Control 2 Operator Manual (RC2-MSOP); the 7000ALE option must be installed in the radio.

### 3.1 Powering the TW72011

To turn the TW7201I and TW7000 (or TW7000F) on, turn the **PWR OFF/VOL** knob clockwise until an audible click is heard. Power is off in the full counterclockwise position. When the transceiver is turned on, the LCD displays the software version level.

Display: **TW7000 VER 701xx** (where xx is the version level)

The BITE system runs automatically and verifies that the boards are functional.

#### Display: TW7000 OK MODULES

The BITE system searches for any installed options. The LCD displays the following information:

- Options
- Current channel number (upper left corner)
- Channel frequency (upper center)
- Clarifier offset (if any, below the frequency).

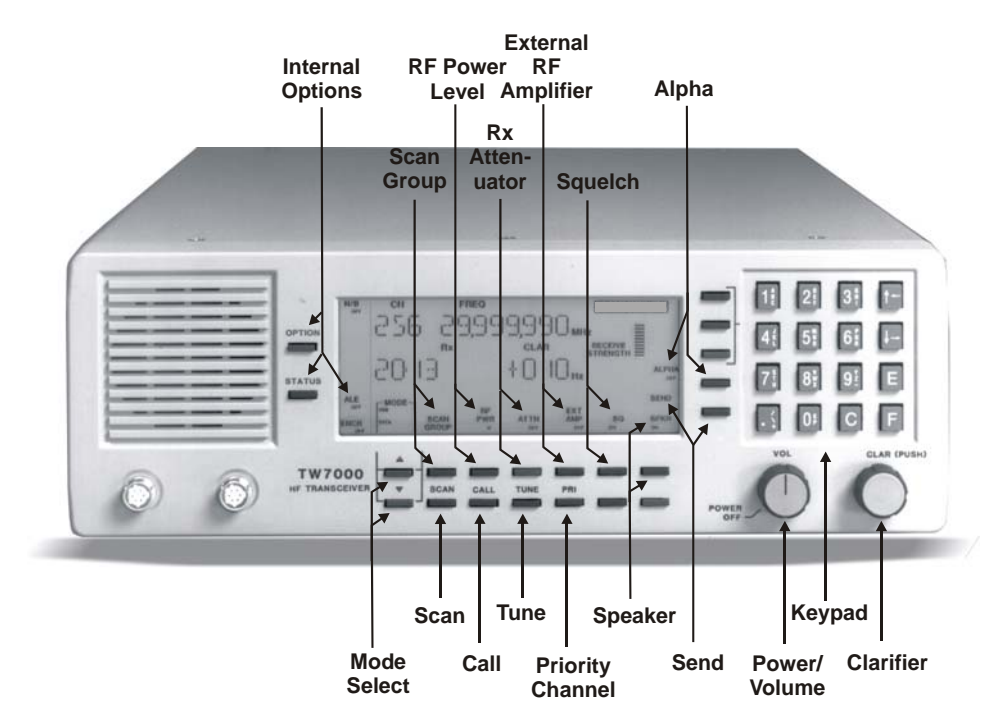

Figure 3-1 TW7000 Front Panel

## 3.2 Using Knobs, Buttons and Indicators

Front panel knobs, buttons and displayed indicators provide TW7201I function control and status including access to advanced features from menus. For the knob, button and indicator locations, refer to Figure 3-1 above.

| 3.2.1        |                                                                                   |
|--------------|-----------------------------------------------------------------------------------|
| Power/Volume | The <b>PWR/VOL</b> knob provides power to the TW7201I. It also provides volume    |
|              | control for the internal speaker. To increase volume, turn the <b>PWR OFF/VOL</b> |
|              | knob clockwise.                                                                   |
|              |                                                                                   |

Clarifier The CLAR knob provides frequency fine tuning by adjusting the channel frequency to clarify the signal. The knob has continuous rotation and provides a maximum of -600 Hz and +600 Hz offset in 10 Hz steps. Turn the CLAR knob counterclockwise for negative offset and clockwise for positive offset (USB mode). The offset value is displayed on the right side of the LCD and is nulled by turning the knob until the offset reads +000 Hz, or by pressing the knob (off). When the clarifier is off, no clarifier information is displayed. Pressing the knob a second time restores the previous offset and refreshes the display.

3.2.2

| 3.2.3                  |                                                                                                    |  |  |  |  |  |
|------------------------|----------------------------------------------------------------------------------------------------|--|--|--|--|--|
| Keypad                 | The keypad provides the following operations:                                                                                                    |  |  |  |  |  |
|                        | Enters numeric or alpha characters                                                                                                    |  |  |  |  |  |
|                        | Saves data                                                                                                    |  |  |  |  |  |
|                        | Selects channels and frequencies                                                                                                    |  |  |  |  |  |
|                        | Scrolls within menus                                                                                                    |  |  |  |  |  |
| Entering               | To enter numbers:                                                                                                    |  |  |  |  |  |
| Numbers                | 1. Press the desired keypad number.<br>The display has a permanent<br>decimal and comma in the<br>frequency field.<br>1. Press the desired keypad number.<br>$1^{\circ}_{c} 2^{\circ}_{F} 3^{\circ}_{H} + 5^{\circ}_{croll left}$<br>$4^{\circ}_{L} 5^{\circ}_{o} 6^{\circ}_{R} + 5^{\circ}_{croll right}$<br>Scroll up<br>Scroll left<br>$3^{\circ}_{L} + 5^{\circ}_{o} 6^{\circ}_{R} + 5^{\circ}_{croll right}$ |  |  |  |  |  |
|                        | 2. If a value is entered that is below<br>10.000000 MHz, use the decimal<br>button.                                                                                                    |  |  |  |  |  |
| Entering Text          | Alpha characters are entered using a combination of two buttons. For example:                                                                                                    |  |  |  |  |  |
|                        | 1. On the keypad, press the top<br>bracketed button, then 1 to enter<br>character A.                                                                                                    |  |  |  |  |  |
|                        | 2. Press the middle bracketed button, then 1 to enter character <b>B</b> .                                                                                                    |  |  |  |  |  |
|                        | 3. Press the bottom bracketed button, then 1 to enter character C.                                                                                                    |  |  |  |  |  |
| Editing Text           | To enter a space, press any bracketed button, then <b>0</b> .                                                                                                    |  |  |  |  |  |
|                        | To delete a character, use the left and right arrows to position the cursor, then press the $C$ button. All trailing characters move to the left.                                                                                                    |  |  |  |  |  |
| Menu Navigation        | To scroll through the menu selections, use the up and down arrow buttons.<br>These arrows convert to left and right scrolling when editing in the text<br>message mode. The scrolling rate remains constant while an arrow button is<br>held down. The arrows remain active until another control function is<br>selected.                                                                                        |  |  |  |  |  |
| Channel and            | The C, F, and E buttons enter channel and frequency information into memory.                                                                                                    |  |  |  |  |  |
| Frequency<br>Selection | To select a channel:                                                                                                    |  |  |  |  |  |
| Selection              | 1. Press the <b>C</b> button.                                                                                                    |  |  |  |  |  |
|                        | 2. Enter the channel number using the keypad.                                                                                                    |  |  |  |  |  |

|                                                                                                    | 3. Press <b>E</b> to enter th                                                                                                    | e channel selection.                                                                                   |                                                                     |  |  |
|----------------------------------------------------------------------------------------------------|----------------------------------------------------------------------------------------------------|----------------------------------------------------------------------------------------------------|---------------------------------------------------------------------|--|--|
|                                                                                                    | To select a frequency:                                                                                                    |                                                                                                    |                                                                     |  |  |
|                                                                                                    | 1. Press the <b>F</b> button                                                                                                    |                                                                                                    |                                                                     |  |  |
|                                                                                                    | 2. Enter the frequence                                                                                                    | cy.                                                                                                    |                                                                     |  |  |
|                                                                                                    | 3. Press <b>E</b> to enter th                                                                                                    | e frequency into memory.                                                                               |                                                                     |  |  |
| 3.2.4<br>Function<br>Buttons                                                                                             | The TW7201I front pa<br>CALL, SEND, TUNE an<br>bottom section of the I                                                                                                    | nel includes preprogrammed f<br>d ALPHA. The LCD displays th<br>LCD.                                   | unction buttons such as<br>ne icons at the left and                 |  |  |
| Alpha                                                                                                    | The <b>ALPHA</b> button provides access to the Alpha menu. The Alpha l<br>the group of five buttons immediately to the right of the LCD. The<br>button is the fourth from the top.                                                                           |                                                                                                    |                                                                     |  |  |
|                                                                                                    | 1. Press the <b>ALPHA</b> b                                                                                                    | outton to access the Alpha Mer                                                                         | ıu.                                                                 |  |  |
|                                                                                                    | 2. To exit the menu,                                                                                                    | press ALPHA again.                                                                                     |                                                                     |  |  |
| Call                                                                                                    | The <b>CALL</b> button initiates a call sequence in the ALE option or in the Transcall, Selcall, TransAdapt option. If these options are not installed or if they are turned off, this button is disabled.                                                   |                                                                                                    |                                                                     |  |  |
|                                                                                                    | For information on pla<br>Call" on page 3-22. Fo<br>TransAdapt calls, refer<br>Selcall" on page 3-23.                                                                                                    | cing ALE calls, refer to Sectio<br>or information on placing Trans<br>t to Section 3.8 "Placing a Tran | n 3.7 "Placing an ALE<br>scall, Selcall or<br>nsAdapt, Transcall or |  |  |
| External RFThe <b>EXT AMP</b> button transfers PTT control to an external an<br>to the TW7000 ACC 3 accessory connector. |                                                                                                    |                                                                                                    | rnal amplifier connected                                            |  |  |
|                                                                                                    | 1. To automatically s set it to <b>ON</b> .                                                                                                    | set and lock RF power in the H                                                                         | (high power) position,                                              |  |  |
|                                                                                                    | 2. To restore control external amplifier                                                                                                    | , set it to <b>OFF</b> and the TW7000                                                                  | no longer requires an                                               |  |  |
| Priority Channel                                                                                                    | The <b>PRI</b> button sets the TW7000 to a channel defined as the priority channel.<br>The priority channel is preset to channel 001. To change the number of the<br>priority channel, refer to Section 3.4 "Using Menus to Change Settings" on<br>page 3-7. |                                                                                                    |                                                                     |  |  |
| RF Power Level                                                                                                    | The <b>RF PWR</b> button allows scrolling through the L (low), <b>M</b> (medium), and I (high) power settings. Default settings for the three RF power levels are lister in the following table.                                                             |                                                                                                    |                                                                     |  |  |
|                                                                                                    | <b>RF Power Level</b>                                                                                                    | Factory Preset                                                                                         | ALPHA 5 Setting                                                     |  |  |
|                                                                                                    | L (low)                                                                                                    | 10W (average power)                                                                                    | 10                                                                  |  |  |
|                                                                                                    | M (medium)                                                                                                    | 25W (average power)                                                                                    | 30                                                                  |  |  |

|               | <b>RF Power Lev</b>                                                                                                    | 'el            | Factory Preset                                        | ALPHA 5 Setting        |
|---------------|----------------------------------------------------------------------------------------------------|----------------|-------------------------------------------------------|------------------------|
|               | H (high)                                                                                                    |                | 100W (average power)                                  | 200                    |
|               | To change these values, refer to Section 3.4 "Using Menus to Change Settings" on page 3-7.                                                                                                    |                |                                                       |                        |
| RX Attenuator | The ATTN button reduces a strong receive signal by 20 dB by changing the status of the input receiver attenuator from $ON$ (+20 dB input RX pad) to OFF.                                                                                                    |                |                                                       |                        |
| Scan          | The <b>SCAN</b> button initiates the function that searches the channels in selected scan group for a clear frequency.                                                                                                    |                |                                                       | he channels in the     |
|               | 1. Press the <b>SCAN</b> button to begin scanning the channels in the selected scan group.                                                                                                    |                |                                                       |                        |
|               | 2. Press <b>SCAN</b> a second time to terminate the scan sequence and revert the TW7000 to the last channel scanned.                                                                                                    |                |                                                       |                        |
|               | For more inform page 3-20.                                                                                                    | nation, 1      | refer to Section 3.6 "Scanning                        | (for TA/TC only)" on   |
| Scan Group    | A scan group is a collection of channels grouped together. After defining the scan groups, use the <b>SCAN GROUP</b> button to select a scan group. For more information on scan groups, refer to Section 3.6 "Scanning (for TA/TC only)" on page 3-20.                               |                |                                                       |                        |
| Send          | The <b>SEND</b> button sends an ALE call to the last station with an established link.<br>Press the <b>SEND</b> button to send an ALE call. For a more detailed description, refer to Section 3.7 "Placing an ALE Call" on page 3-22.                                                 |                |                                                       |                        |
| Speaker       | The <b>SPKR</b> button switches the internal speaker on and off. To mute the speaker, press the <b>SPKR</b> button (located beneath the <b>SPKR</b> icon on the lower right side of the display). The status of the speaker ( <b>ON</b> or <b>OFF</b> ) is displayed under this icon. |                |                                                       |                        |
| Squelch       | The <b>SQ</b> button changes the status of the squelch circuit from <b>ON</b> to <b>OFF</b> , or vice versa. In the <b>ON</b> setting, background noise is muted.                                                                                                    |                |                                                       |                        |
| Tune          | The <b>TUNE</b> button activates the tune cycle when using automatic antenna tuners like the RAT1000C with the TW7000.                                                                                                    |                |                                                       |                        |
| Mode          | The <b>MODE</b> buttons, located beneath the mode icon on the lower left side of the display, select an operational mode. Press the up or down arrow <b>MODE</b> buttons to scroll through the following choices.                                                                     |                |                                                       |                        |
|               | Mode Description                                                                                                    |                |                                                       |                        |
|               | USB                                                                                                    | Upper<br>voice | sideband voice: Standard voi<br>AGC time constants.   | ce grade IF filter and |
|               | LSB                                                                                                    | Lowe:<br>voice | r sideband voice: Standard voi<br>AGC time constants. | ce grade IF filter and |

| Mode            | Description                                                                                         |
|-----------------|----------------------------------------------------------------------------------------------------|
| USB/LSB<br>DATA | FSK AGC time constants, optional USB/LSB wideband data filter, 300-3300 Hz bandwidth.               |
| USB/LSB<br>AME  | Same as USB/LSB mode with addition of carrier in transmit mode at a level of -6 dB relative to PEP. |
| USB PCS         | Same as USB mode with addition of carrier in transmit mode at a level of -16 dB relative to PEP.    |
| USB/LSB<br>CW   | Optional narrowband filter with 500 Hz bandwidth.                                                   |

**Note:** The LCD only displays these modes if a mode option is installed (7000WB1 or 7000CW). The mode buttons are disabled if the Lockout or Frequency Blank functions are turned on. For information on these functions, refer to Section 3.4 "Using Menus to Change Settings" on page 3-7.

#### 3.2.5

**Internal Options** The **OPTION** and **STATUS** buttons change the status of the following installed options.

| Option            | Displayed Icon |
|-------------------|----------------|
| FED-1045 ALE      | ALE            |
| Transcall/Selcall | TC/SC          |
| TransAdapt        | ТА             |
| Noise Blanker     | NB             |
| Voice Enhancement | OPT            |
| Encryption        | ENCR           |

When an option is installed in the TW7000, a corresponding icon is displayed on the outer edge of the LCD. The LCD displays the icon and the option's current status (**ON** or **OFF**).

To change the status of an installed option:

- 1. Press **OPTION** or **STATUS**. The icon of the last entered option flashes.
- 2. If you want a different option, press **OPTION** until the desired icon flashes.
- 3. Press **STATUS** to toggle between **ON** and **OFF**.

**Note:** If you press a button other than **OPTION** and **STATUS**, the icon stops flashing and the radio performs the function of that button. The icon also stops flashing after a time-out of 10 seconds.

#### 3.3 VSWR Feature

VSWR is a measurement of how much power is delivered to the antenna system. A high VSWR reading indicates a significant impedance mismatch between the transceiver and the antenna system. A low VSWR reading indicates a good impedance match resulting in more power transferred to the antenna system.

When the microphone is keyed, the LCD displays the VSWR on the second text line (except when using ALE, TA/TC/SC and tune). If there is adequate power transfer from the radio to accurately measure VSWR and VSWR is less than 9:1, the LCD displays **VSWR n-1**, where n is the ratio n:1. If the ratio is 9:1 or higher, the LCD displays **VSWR 9+**. If the power out is too low for a reliable determination of VSWR, the LCD displays **VSWR ----**.

Modes USB/LSB DATA are not available for selection unless the 5 MHz IF board includes the 7000WB1 or 7000CW options.

**Note:** *The VSWR feature requires that firmware 701AU (or later version) and Reference/Control board 001-00206 are installed.* 

## 3.4 Using Menus to Change Settings

The TW7000 provides two menus for adjusting settings. The Alpha menu is for changing settings specific to the 7000TC option (Transcall, Selcall, and TransAdapt). The Alpha menu also provides access to the ALE submenu, which includes a set of functions for changing settings specific to the ALE option.

To access the Alpha menu:

- 1. Press ALPHA to display the first function on the menu.
- 2. Press the number of the desired function.
- 3. Press **E** to enter the selection.
- 4. After selecting and entering a function, use the arrow buttons on the keypad to scroll through any further selections within that function.
- 5. Press **E** to enter a selection.

For example, press ALPHA 17, then press E to access the ALE submenu.

### 3.4.1 Alpha Menu

| ALPHA<br>Function | Description                                                          |
|-------------------|----------------------------------------------------------------------|
| 1                 | OPTION (not used)                                                    |
| 2                 | SCAN SET CHANNEL (for non ALE)                                       |
| 3                 | SCAN RATE (for non ALE)                                              |
| 4                 | PRIORITY CHANNEL                                                     |
| 5                 | RF POWER (TX)                                                        |
| 6                 | FREQ BLANK (blanks LCD frequency and disables mode changes)          |
| 7                 | LOCKOUT (disables frequency and mode changes                         |
| 8                 | RECEIVE SET Rx ONLY (disables TX operation)                          |
| 9                 | SET CLOCK (if option installed)                                      |
| 10                | ALARM TIMER ON/OFF                                                   |
| 11                | SET ALARM                                                            |
| 12                | Time and date display                                                |
| 13                | TA/TC/SC Rx ADDR (TransAdapt/Transcall/Selcall receive address)      |
| 14                | TRANSADAPT BER NUM (TA bit error rate)                               |
| 15                | SCAN GROUP NUMBER (for non ALE)                                      |
| 16                | TA/TC/SC/ Tx ADDR (TransAdapt/Transcall/Selcall transmit address)    |
| 17                | ALE Submenu (access to the ALE functions in Table 3-2 on page 3-13.) |
| 18                | RECEIVE SET Rx/Tx (activated TX operation)                           |
| 19                | RF POWER ATU SET (tune power set)                                    |
| 20                | BITE TEST INITIATED                                                  |
| 21                | OPTION 1 TYPE (Voice Enhancement Modulation)                         |
| 22                | COM 1 BAUD (comport configuration).                                  |
| 23                | COM 2 BAUD (comport configuration).                                  |
| 24                | BACKLITE OUT (ON/OFF).                                               |
| 25                | FREQ INC HZ (frequency increment from 1 Hz to 10 MHz).               |
| 26                | TEST REAR PANEL I/O (factory test).                                  |
| 27                | ENC PASSWORD (Encryption menu).                                      |
| 28                | PTT TIMER (sets maximum PTT time).                                   |

| ALPHA<br>Function | Description                        |
|-------------------|------------------------------------|
| 29                | PRINTER.                           |
| 30                | CLONE RADIO.                       |
| 31                | GLOBAL POSITION SYSTEM (optional). |
| 32                | CW HOLD TIME.                      |
| 33                | SPLIT SITE (2 radios: TX and RX).  |
| 34                | CLARIFIER ON/OFF.                  |
| 35                | 100 CHANS                          |

Table 3-1 Alpha Menu (continued)

Alpha Menu Descriptions **Note:** These functions only apply if the 7000TC option is installed. The exception is function **Alpha 17** which allows access to the 7000ALE option.

(1) **OPTION** Not currently available.

#### (2) SCAN SET CHANNEL

For customizing the selected scan group (selected with **ALPHA 15**). For more information on how to use this function, refer to Section "Customizing a Scan Group" on page 3-21.

(3) SCAN RATE For setting the rate at which channels within a selected scan group are scanned. Enter a speed between 1 and 30 seconds per channel.

#### (4) PRIORITY CHANNEL

For changing the number of the priority channel. The default is channel 1. To change the priority channel:

- 1. Press **ALPHA 4** and **E**. The existing priority channel is displayed.
- 2. Enter the new priority channel number, then press **E**. The new priority channel number is displayed.
- 3. Press the **PRI** button to set the new priority channel.

#### (5) RF POWER For changing RF power output settings of the TW7000. The defaults for the three power output levels are 10, 30, and 200. To change a value:

1. Connect a power meter to the antenna connector on the rear of the TW7000.

|                       | 2. Press <b>RF PWR</b> (refer to Figure 3-1 on page 3-2)) until the desired level ( <b>L</b> , <b>M</b> , or <b>H</b> ) is displayed.                                                                                                   |  |
|-----------------------|----------------------------------------------------------------------------------------------------|--|
|                       | 3. Press <b>ALPHA 5</b> , then <b>E</b> . The LCD displays the current power level.                                                                                                    |  |
|                       | <ol> <li>CW key the TW7000, then scroll to the power level<br/>indicated on the power meter. When the LCD<br/>displays the desired power level, press E.</li> </ol>                                                                     |  |
|                       | 5. Adjust the other two levels in the same manner.                                                                                                    |  |
|                       | 6. Press <b>E</b> twice to exit this mode.                                                                                                    |  |
| (6) FREQ BLANK        | For blanking the frequency on the LCD so that only the channel number is displayed. Each time you press <b>ALPHA 6</b> the selection toggles between <b>ON</b> and <b>OFF</b> .                                                         |  |
|                       | Note: Setting to ON disables the mode select buttons.                                                                                                    |  |
| (7) LOCKOUT           | Prohibits changing any of the channel frequencies.<br>Every time you press <b>ALPHA 7</b> , the selection toggles<br>between <b>ON</b> and <b>OFF</b> .                                                                                 |  |
|                       | Note: Setting to ON disables the mode select buttons.                                                                                                    |  |
| (8) RECEIVE SET Rx    | ONLY                                                                                                    |  |
|                       | For making the displayed channel a receive-only<br>channel by locking out the PTT. The status is<br>automatically set to <b>ON</b> whenever you press <b>ALPHA 8</b> .<br>Press <b>ALPHA 18</b> (TX) to reverse the receive-only state. |  |
| (9) SET CLOCK         | To set the internal clock (if installed) starting from the year, down to the second. Enter the year, date, hour, minute and second pressing <b>E</b> after each value.                                                                  |  |
| (10) ALARM TIMER      | To automatically change the status of the timer from <b>OFF</b> to <b>ON</b> whenever <b>ALPHA 10</b> is pressed. In the <b>ON</b> position, you can set the alarm using <b>ALPHA 11</b> .                                              |  |
| (11) SET ALARM        | Sets a time for the sounding of the internal alarm. Turn<br>the alarm <b>ON</b> using <b>ALHPA 10</b> . Enter the year, date,<br>hour, and minute pressing <b>E</b> after each value.                                                   |  |
| (12) TIME AND DATE    | Automatically displays the setting of the internal clock.                                                                                                    |  |
| (13) TA/TS/SC Rx ADDR |                                                                                                    |  |
|                       | For selecting a self ID. The LCD briefly displays the current self ID. Use numbers from 000 to 255. This number is usually the last three digits of a serial number.                                                                    |  |

#### (14) TRANSADAPT BER NUM

For setting the bit error rate (BER) to evaluate channel performance. The higher number corresponds to the better performing channel. The default is 70.

#### (15) SCAN GROUP NUMBER

For selecting a scan group. This is the scan group when using **ALPHA 2** and **ALPHA 3**. The default is scan group 00.

**Note:** Also use the **SCAN GROUP** icon on the front panel to select a 7000TC scan group (provided ALE is **OFF** or not installed).

#### (16) TA/TC/SC Tx ADDR

For identifying the address for the station being called. Numbers from 000 to 255 are available. This number is usually the last three digits of a serial number.

(17) ALE Submenu For configuring the ALE system. For information about the ALE submenu and how the system is configured, refer to Section "ALE Submenu Descriptions" on page 3-14.

#### (18) RECEIVE SET Rx/Tx

For automatically configuring the displayed channel to an RX and TX channel. Entering **ALPHA 8** changes the setting back to an RX channel.

#### (19) RF POWER ATU SET

For entering an RF power to use during the tune cycle for an external automatic antenna tuner. The default is 12. Enter a level from 0 to 33.

#### (20) BITE TEST INITIATED

Automatically starts the TW7000 BITE system.

- (21) OPTION 1 TYPE For activating the Voice Enhancement option if the 7000VEM is installed in the option card slot. For more information, refer to Section 3.11 "Activating Voice Enhancement" on page 3-26.
- (22) COM 1 BAUD For configuring the TW7000 COM1 port for communicating with a computer. Use the arrow buttons to scroll through and enter the baud rate, data bits, stop bits, and parity.

| (23) COM 2 BAUD             | For configuring the TW7000 COM2 port for<br>communicating with a computer. Use the arrow buttons<br>to scroll through and enter the baud rate, data bits, stop<br>bits, and parity.                      |  |  |
|-----------------------------|----------------------------------------------------------------------------------------------------|--|--|
| (24) BACKLITE               | Automatically toggles the LCD backlight <b>ON</b> and <b>OFF</b> .                                                                                                    |  |  |
| (25) FREQ INC HZ            | For setting the amount frequency increases or decreases<br>when the arrow button is pressed to change frequency.<br>The default is 100 Hz. Increments can be set from 1 Hz<br>to 10 MHz.                 |  |  |
| (26) TEST REAR PANEL I/O    |                                                                                                    |  |  |
|                             | For manufacturing use only.                                                                                                    |  |  |
| (27) ENC PASSWORD           | To access the Encryption menu for configuration, if the<br>7000ENCR option is installed. For detailed<br>information, refer to the 7000-series High-level<br>Encryption Operator Manual (7000ENCR-MSOP). |  |  |
| (28) PTT TIMER              | For changing the internal PTT time-out. It can be set<br>from one second to one hour. Entering <b>0</b> sets it to <b>OFF</b><br>(no time-out). The default is 300 seconds.                              |  |  |
| (29) PRINTER                | For automatically printing complete channel information for the TW7000, if connected to an external printer.                                                                                             |  |  |
| (30) CLONE RADIO            | For cloning another transceiver by downloading all frequency and channel settings.                                                                                                    |  |  |
| (31) GLOBAL POSITION SYSTEM |                                                                                                    |  |  |
|                             | For configuring an external GPS device.                                                                                                    |  |  |
| (32) CW HOLD TIME           | For setting the continuous wave hold time, in milliseconds.                                                                                                    |  |  |
| (33) SPLIT SITE             | For configuring two radios: receive only (master),<br>transmit only (slave). The receive radio controls the<br>transmitter.                                                                              |  |  |
|                             | • Polling is set to <b>1</b> ( <b>OFF</b> ) or <b>2</b> ( <b>ON</b> ).                                                                                                    |  |  |
|                             | • Alarm timer sets the interval in minutes between system polling from the receiver to the transmitter.                                                                                                  |  |  |
|                             | • FP alarm activates the internal alarm when loss of communication occurs. Set to <b>1</b> ( <b>OFF</b> ) or <b>2</b> ( <b>ON</b> ).                                                                     |  |  |
|                | <ul> <li>External alarm activates the external alarm when<br/>loss of communication occurs. Set to 1 (OFF) or 2<br/>(ON).</li> </ul>                             |
|----------------|----------------------------------------------------------------------------------------------------|
| (34) CLARIFIER | For toggling the clarifier between <b>ON</b> and <b>OFF</b> (primarily for the RT7000 which does not have an off/on clarifier switch on the front panel).        |
| (35) 100 CHANS | Supports the RAT1000 (1 kW tuner with 14 memory channels) or the RAT1000C with 100 memory channels). Selecting this feature toggles it <b>ON</b> or <b>OFF</b> . |

#### 3.4.2 ALE Menu

| ALE<br>Function | Description                                |
|-----------------|--------------------------------------------|
| 1               | SCAN RATE                                  |
| 2               | SCAN GRP (scan group)                      |
| 3               | TUNE GRP (tune group)                      |
| 4               | Rx SELCT (tune select)                     |
| 5               | SELF ADRS (self address)                   |
| 6               | SELF NAME                                  |
| 7               | OTHR ADRS (other address)                  |
| 8               | OTHR NAME (other name)                     |
| 9               | MOD GRP (modify scan group)                |
| 10              | SND SELCT (sound select)                   |
| 11              | SND ADRS (sound address)                   |
| 12              | SND LEN (sound length)                     |
| 13              | SND INT (sound interval)                   |
| 14              | CALL LIM (call limit)                      |
| 15              | SLF TMOUT (self time-out)                  |
| 16              | OTR TMOUT (other time-out)                 |
| 17              | AUTO FILL                                  |
| 18              | LQA EXCNG (Link Quality Analysis exchange) |
| 19              | LQA DECAY (Link Quality Analysis decay)    |
| 20              | BER THRSD (BER threshold)                  |
| 21              | GOLAY THD (Golay threshold)                |
| 22              | ERR THRSD (error threshold)                |

#### Table 3-2 ALE Submenu ALPHA 17

| ALE<br>Function | Description                |
|-----------------|----------------------------|
| 23              | MESSG OUT (message out)    |
| 24              | NEW MESSG (new message)    |
| 25              | MESSG IN (message in)      |
| 26              | HANDSHAKE                  |
| 27              | NET ADRS (network address) |
| 28              | NET NAME (network name)    |
| 29              | NET SLOT (network slot)    |
| 30              | NET OTHER (network other)  |
| 31              | SET TO                     |
| 32              | GET LQA                    |
| 33              | EXIT MENU                  |

Table 3-2 ALE Submenu - ALPHA 17 (continued)

ALE SubmenuTo access ALE functions, enter ALPHA 17 from the Alpha menu. NavigateDescriptionsthrough the ALE menu in one of two ways:

- Press the desired function number, then press **E** or
- Use the arrow buttons to scroll through the menu to the function, then press E.

For information on placing an ALE call, refer to Section 3.7 "Placing an ALE Call" on page 3-22. For detailed ALE operating instructions, refer to the 7000ALE Radio Control Program Operator Manual (7000ALE-MSOP).

- (1) SCAN RATE For selecting the rate at which scanning proceeds. The arrow buttons toggle between 2 and 5 channels per second. The number to the left of the scan rate refers to option 1 (two seconds per channel) or option 2 (five seconds per channel).
- (2) SCAN GRP For selecting an ALE scan group (from 0 to 9). This becomes the specified scan group when using (3) TUNE GRP and (9) MOD GRP.
- (3) TUNE GRP For automatically tuning an ALE scan group (from 0 to 9). This tunes all the channels in the selected scan group.
- (4) **Rx SELCT** For selecting a receive type:
  - 1 for normal ALE receive/transmit (**Rx/Tx**)
  - 2 for receive only (**Rx ONLY**)

|                | • <b>3</b> for channel setup ( <b>CH Rx/Tx</b> ) of the RC2 software.                                                                          |
|----------------|----------------------------------------------------------------------------------------------------|
| (5) SELF ADRS  | For selecting an address number to review, change, or add for this station (from 00 to 19).                                                    |
|                | 1. To enter a new self address, enter the number.                                                                                              |
|                | 2. To change an existing address, scroll to the number, then enter a new one.                                                                  |
| (6) SELF NAME  | For entering a new self address name for the address number selected in <b>(5) SELF ADRS</b> . Any existing address name is briefly displayed. |
|                | <ol> <li>Use the alpha characters on the keypad to enter from<br/>3 to 15 characters (no spaces or punctuation).</li> </ol>                    |
|                | 2. To delete a name enter three periods ().                                                                                                    |
| (7) OTHR ADRS  | For selecting an address number to review, change or add for a station where messages are sent (from 00 to 99).                                |
|                | 1. To enter a new other address, enter the number.                                                                                             |
|                | 2. To change an existing address number, scroll to the number, then enter a new one.                                                           |
| (8) OTHR NAME  | For entering a new or different name for the other address selected in (7) OTHR ADRS. Any existing other address is briefly displayed.         |
|                | <ol> <li>Use the alpha characters on the keypad to enter from<br/>3 to 15 characters (no spaces or punctuation).</li> </ol>                    |
|                | 2. To delete a name enter three periods ().                                                                                                    |
| (9) MOD GRP    | For modifying or defining channels to include in a scan group.                                                                                 |
|                | 1. Scroll to the channel to set.                                                                                                    |
|                | 2. To include a channel in a scan group, enter 1 (ON).                                                                                         |
|                | 3. To remove a channel from a group enter <b>2</b> ( <b>OFF</b> ).                                                                             |
| (10) SND SELCT | For enabling or disabling sounding. Enter <b>1</b> for sounding <b>OFF</b> and <b>2</b> for sounding <b>ON</b> .                               |
| (11) SND ADRS  | For setting the sounding feature to the self address selected in (5) SELF ADRS.                                                                |
| (12) SND LEN   | For setting the length of each sounding transmission.<br>The recommended sounding length is 5 or 10 seconds.                                   |
| (13) SND INT   | For setting the time intervals for sounding. Enter from 1 minute to 24 hours (0001 to 1439 minutes).                                           |

| (14) CALL LIM  | For limiting the number of attempts made on each channel when trying to establish an ALE link (00 to 99).                                                                                                    |
|----------------|----------------------------------------------------------------------------------------------------|
| (15) SLF TMOUT | For setting the length of time this (self) transceiver<br>remains linked after the transmission of all outgoing<br>messages (000 to 600 in 15-second intervals).                                                                                                    |
| (16) OTR TMOUT | For setting the length of time the other radio remains linked when there are no incoming responses (000 to 600 in 15-second intervals).                                                                                                    |
| (17) AUTO FILL | For enabling the transceiver to automatically add the address of any station ALE hears to the list of approved other addresses. Enter <b>1</b> for <b>OFF</b> and <b>2</b> for <b>ON</b> , or use the arrows to toggle between <b>OFF</b> and <b>ON</b> .                            |
| (18) LQA EXCNG | For requesting that a calling or called station exchange<br>a measurement of the link quality received on the other<br>end. Enter <b>1</b> for <b>OFF</b> (no request) or <b>2</b> for <b>ON</b> (yes<br>request), or use the arrows to toggle between <b>OFF</b> and<br><b>ON</b> . |
| (19) LQA DECAY | For entering the time period in which an LQA memory cell linearly decays from a state of perfect (30) to a state of dead (0). Selectable in periods of 0, 1, 2, 4, or 8 hours.                                                                                                    |
| (20) BER THRSD | For entering the acceptable bit error rate threshold (00 to 48) for received ALE words. A threshold of 00 allows for no errors; a threshold of 48 is the maximum amount of allowable errors. The default is 48 allowable errors.                                                     |
| (21) GOLAY THD | For controlling the error correcting capability threshold (0 to 4). A value of 0 allows for no corrections while a value of 4 is the maximum amount of corrections allowable. The default is three allowable errors.                                                                 |
| (22) ERR THRSD | For controlling the number of errors allowed before a word is rejected (0 to 4). A value of 0 allows for no errors while a value of 4 is the maximum amount of errors allowable. The default is three allowable errors.                                                              |
| (23) MESSG OUT | For assigning a number to an outgoing message (from 0 to 9). Enter a new assigned number or an existing number to review or change. To enter a new or different message, use <b>(24) NEW MESSG</b> .                                                                                 |

| (24) NEW MESSG | For creating a new outgoing message for the number assigned in <b>(23) MESSG OUT</b> . Any existing message is briefly displayed. Use the alpha characters on the keypad to create a new message up to 90 characters. |
|----------------|----------------------------------------------------------------------------------------------------|
| (25) MESSG IN  | For selecting an incoming message for review (from 0 to 9). Messages are deleted when a tenth message is received.                                                                                                    |
| (26) HANDSHAKE | For setting the message exchange compatibility with other radios. Enter <b>1</b> for <b>NO Tx</b> , or <b>2</b> for <b>NO Rx</b> .                                                                                    |
| (27) NET ADRS  | For assigning a number to a network address.                                                                                                    |
|                | 1. Enter a new number or an existing number to review or change.                                                                                                    |
|                | <ol> <li>To enter a new or different address name, use (28)<br/>NET NAME.</li> </ol>                                                                                                    |
| (28) NET NAME  | For entering a new network address for the number assigned in <b>(27) NET ADRS</b> . The address you last entered is briefly displayed.                                                                               |
|                | 1. Use the alpha characters on the keypad to enter up to 15 characters.                                                                                                    |
|                | 2. To delete a name enter three periods ().                                                                                                    |
| (29) NET SLOT  | For assigning network timing slots to stations for network call responses (01 to 16).                                                                                                    |
|                | Note: You must set (27) NET ADRS and (28) NET NAME first.                                                                                                    |
| (30) NET OTHER | For indicating whether a station is part of the network.                                                                                                    |
|                | 1. Scroll to find and display the ID number of the station.                                                                                                    |
|                | 2. Enter <b>1</b> for <b>ON</b> (part of the network) or <b>2</b> for <b>OFF</b> (not part of the network).                                                                                                    |
| (31) SET TO    | For selecting a Other station (address) to determine its LQA score for each of its channels (applies to radios with software version 701BD or later).                                                                 |
|                | 1. Use the up and down arrow buttons on the keypad to scroll through the Other Addresses until the desired other station is found. Or, enter the number using the keypad.                                             |
|                | 2. Press <b>E</b> to enter the selection (the Other ID and Other Address line goes blank).                                                                                                    |

- 3. Select (32) GET LQA to view the LQA score for each channel for that address.
- (32) GET LQA For viewing the LQA score of the channels for the Other Address selected using (31) SET TO. The radio displays the LQA score for the first channel of the selected address. There are two score positions for each channel. The first score position is an analysis of the Other address by this radio with a range of 1 to 9. The second score position is an analysis of this radio with a possible range of 1 to 9. Scroll through the channels to view their scores.
- (33) EXIT Exits the ALE Submenu.

# 3.5 Programming Channels and Frequencies

The TW7000 associates a frequency, mode, clarifier status, and offset value (if on) to each channel number. These can be different for each channel and can be viewed whenever that channel number is entered. Once frequencies are set to channels, you can assign channels to scan groups.

**Note:** *Scan groups are defined by channel number, not by frequency. Changing the frequency of a channel also changes the frequency of that channel within each scan group.* 

| 3.5.1<br>Selecting a<br>Channel and<br>Scrolling | <ol> <li>Press C.</li> <li>Enter the desired 3-digit channel number.</li> </ol>                                                                                                    |
|--------------------------------------------------|----------------------------------------------------------------------------------------------------|
|                                                  | 3. Press <b>E</b> . The channel number with its frequency and the clarifier offset is displayed.                                                                                                    |
|                                                  | 4. Use the arrows on the keypad to scroll through the channel numbers.                                                                                                    |
| 3.5.2<br>Entering a<br>Channel<br>Frequency      | Acceptable transceiver frequencies range from 0.100000 MHz to 30.000000 MHz in the receive mode and 1.6 MHz to 30.000000 MHz in the transmit mode. Simplex operation uses identical RX and TX frequencies and must be in the transmit mode range. |
|                                                  | Enter semi-duplex (split frequency) as an RX frequency first and then as a TX frequency. If you enter a frequency that is out of range, an error message is displayed and the previous frequency is restored.                                     |
|                                                  | When you enter a frequency, always include the decimal point unless there are<br>all zeros after the decimal point. You do not need to enter leading or trailing<br>zeros.                                                                        |

|                          | Entering a frequency between 0.100000 MHz and 1.6 MHz in the simplex mode makes the radio receiver-only (PTT inhibited). |  |  |
|--------------------------|----------------------------------------------------------------------------------------------------|--|--|
| Entering a<br>Simplex    | To select a channel and assign a new frequency:                                                                          |  |  |
|                          | 1. Press <b>C</b> , then enter the 3-digit channel number.                                                               |  |  |
| riequency                | 2. Press E.                                                                                                    |  |  |
|                          | 3. Press <b>F</b> , then enter the frequency in MHz, including the decimal point.                                        |  |  |
|                          | 4. Press E. The channel number updates with the new frequency.                                                           |  |  |
|                          | Example: To change the frequency of channel 041 from 13.330,000 MHz to 8.572,000 MHz:                                    |  |  |
|                          | 1. Press <b>C</b> , then press <b>041</b> , then <b>E</b> .                                                              |  |  |
|                          | Display: CH FREQ<br>041 13.330,000 MHz<br>Rx                                                                             |  |  |
|                          | 2. Press F, then press 8.572, then E.                                                                                    |  |  |
|                          | Display: CH FREQ<br>041 8.572,000 MHz<br>Rx                                                                              |  |  |
| Entering a               | To select a channel and assign a new frequency:                                                                          |  |  |
| Semi-duplex<br>Frequency | 1. Press <b>C</b> , then enter the 3-digit channel number.                                                               |  |  |
| riequency                | 2. Press E, then F.                                                                                                    |  |  |
|                          | Display: xx. xxx, xxx<br>Rx                                                                                              |  |  |
|                          | 3. Enter the receive frequency.                                                                                          |  |  |
|                          | 4. Press F again.                                                                                                    |  |  |
|                          | Display: xx. xxx, xxx<br>Tx                                                                                              |  |  |
|                          | 5. Enter the transmit frequency, then press <b>E</b> . The LCD displays the new channel frequency.                       |  |  |
|                          | 6. Press <b>F</b> to toggle between the receive and transmit frequencies.                                                |  |  |
|                          | Example: To enter an RX frequency of 21.2 MHz and a TX frequency of 29.3 MHz on channel 041:                             |  |  |
|                          | 1. Press <b>C</b> , then press <b>041</b> , then <b>E</b> .                                                              |  |  |

|                             |                           | Display: CH FREQ<br>041 xx.xxx,xxx (where xx.xxx,xxx is the<br>existing channel frequency)                                                                                                    |
|-----------------------------|---------------------------|----------------------------------------------------------------------------------------------------|
|                             | 2.                        | Press <b>F</b> , then <b>21.2</b> .                                                                                                    |
|                             |                           | Display: 041 21.200,000<br>Rx                                                                                                    |
|                             | 3.                        | Press F, then press 29.3, then E.                                                                                                    |
|                             |                           | Display: 041 29.300,000<br>Tx                                                                                                    |
|                             |                           | <b>Note:</b> If you enter any numbers after pressing <b>F</b> , the existing frequency changes.                                                                                                    |
| Assigning RX                | То                        | automatically limit a channel to a receive-only operation:                                                                                                    |
| Only Channels               | 1.                        | Enter ALPHA 8.                                                                                                    |
|                             | 2.                        | To convert the channel back to a standard RX/TX channel, enter <b>ALPHA 18</b> .                                                                                                    |
|                             | То                        | change a displayed frequency:                                                                                                    |
|                             | 1.                        | Press F.                                                                                                    |
|                             | 2.                        | Use the up arrow button to increase the frequency and the down arrow button to decrease the frequency.                                                                                                    |
|                             | 3.                        | Press <b>E</b> to store the new frequency in channel memory.                                                                                                    |
|                             |                           | <b>Note:</b> The default frequency increment is 100 Hz for scrolling. To change this increment, access <b>ALPHA 25</b> .                                                                                                    |
| Using the Manual<br>Channel | The<br>ove<br>cha<br>fixe | e manual channel allows you to create frequencies without worrying about<br>erwriting a frequency on another channel. This channel is defined as<br>annel 000. Frequency settings on the manual channel can be copied to a<br>ed channel. |
|                             | То                        | copy the channel 000 data to another channel:                                                                                                    |
|                             | 1.                        | Press <b>C</b> , then enter the 3-digit channel number to indicate where data is stored.                                                                                                    |
|                             | 2.                        | Press <b>C</b> , then <b>E</b> . This copies data from the manual channel to the new channel. Data is retained in the manual channel.                                                                                                    |
| 3.6 Scanni                  | ng                        | (for TA/TC only)                                                                                                    |

Scan groups are arranged in the TW7000 according to number. You can have up to 32 different scan groups in the radio at one time, each one having a different scan group number. Each scan group can have up to 64 channels.

Because the TW7000 scans channels, not frequencies, you must assign a channel number to all desired frequencies in a scan group. Channel numbers are not exclusive to a particular scan group; the same channel can be used in different scan groups.

| 3.6.1                                |                    |                                                                                                    |
|--------------------------------------|--------------------|----------------------------------------------------------------------------------------------------|
| Creating or                          | 1.                 | Do one of the following:                                                                                                    |
| Selecting a Scan<br>Group            |                    | • If ALE is <b>ON</b> , press the <b>SCAN GROUP</b> button or select <b>(2) SCAN GRP</b> from the ALE submenu.                                                                                                |
|                                      |                    | • If ALE is OFF, press the SCAN GROUP button or ALPHA 15.                                                                                                    |
|                                      |                    | Display: SCAN GRP xxx                                                                                                    |
|                                      | 2.                 | Use the arrow buttons to scroll to a scan group number for identifying the group, or use the keypad to enter a scan group number.                                                                             |
|                                      | 3.                 | Press E. The display briefly indicates the new scan group number.                                                                                                    |
|                                      |                    | Display: SCAN GRP xxx (where xxx is the new scan group)                                                                                                    |
|                                      |                    | This becomes the specified scan group when using menu functions.                                                                                                    |
| 3.6.2<br>Customizing a<br>Scan Group | Cua<br>gro<br>cha  | stomizing a scan group includes reviewing the contents of an existing scan<br>oup, adding and deleting channels from a scan group, and selecting the<br>unnels in that group to scan.                         |
|                                      | 1.                 | Press ALPHA 2.                                                                                                    |
|                                      | 2.                 | Press E.                                                                                                    |
|                                      |                    | Display: SCAN SET CHANNEL x NNN<br>(where x is the channel status and NNN is the<br>3-digit channel number)                                                                                                   |
|                                      | Rev<br>thre<br>cha | view channels in a scan group by pressing the arrow buttons to scroll<br>ough them. Channels are displayed in numerical order. Change scan group<br>nunels by deleting existing channels and adding new ones. |
|                                      | То                 | delete existing channels from the group:                                                                                                    |
|                                      | 1.                 | Use the arrow buttons to locate the channel to delete.                                                                                                    |
|                                      | 2.                 | Using the alpha characters on the keypad, press D (delete).                                                                                                    |
|                                      | 3.                 | Press E.                                                                                                    |
|                                      | То                 | add new channels to the group:                                                                                                    |
|                                      | 1.                 | Use the up arrow to scroll past the highest numbered channel until <b>xxx</b> is displayed.                                                                                                    |
|                                      | 2.                 | Enter the number of the channel to add, then press E.                                                                                                    |

- 3. Continue adding channels as necessary.
- 4. Press **E** to exit this mode.

You can delete and enter a different single-digit channel at the same time by writing over the contents of an existing channel.

- 1. Scroll to the channel.
- 2. Press the single-digit number of the channel to add.
- 3. Press E.

#### 3.6.3 Starting and Stopping Scanning

1. Press **SCAN** to start scanning within the selected scan group. Scanning begins with the first channel in the scan group and continues in numerical order as each channel number is displayed.

2. Press **SCAN** again to stop the scanning process.

## 3.7 Placing an ALE Call

The ALE option automatically selects frequencies that support communication traffic between stations in a network. This section does not cover the ALE option in detail. For detailed instruction on ALE operations, refer to the 7000ALE Radio Control Program Operator Manual (7000ALE-MSOP).

To initiate an ALE call:

- 1. Press **OPTION** until the **ALE** icon flashes.
- 2. Press **STATUS** to turn the option **ON**.
- 3. Press CALL.
- 4. Scroll to find the desired calling option: THIS IS: Creates a link, exchanges messages, and remains linked. THIS WAS: Creates a link, exchanges messages, then terminates the link. RE-LINK: Automatically chooses the best possible channel using the information from a prior THIS IS call.
  POLLING: Automatically completes a THIS WAS call on each of the scan group channels. Link quality information is recorded for each channel.
- 5. Press **CALL** to make the selection.
- 6. Scroll to the type of call to make: **INDIVIDUAL** or **NET**.
- 7. Press **CALL** to make the selection.

Display: **To:xx nnnn** (where xx is the destination address number and nnnn is the address name)

8. Scroll to the destination address.

9. Press CALL.

Display: FR-xx (where xx is the self address number)

- 10. Scroll to display the self address.
- 11. Press CALL.

Display: AMD message (Automatic Message Display)

12. Scroll to an existing message number, or select **NO AMD MSG** if you are not sending a message.

Note: To create a message, refer to the ALE submenu, function 24.

13. Press **CALL** to attempt the ALE call.

Display: ALE LINK xxx (where xxx is the channel selected)

If you press **CALL** immediately after the message is sent, the call terminates and **CALL TERM** is displayed.

- 14. To initiate an ALE call to the last station with an established link, press **SEND**.
- 15. Before attempting another call, terminate the previous link.

If the link quality on a **THIS IS** call is poor:

- 1. Press CALL immediately to end it.
- 2. Press CALL again and select RE-LINK.
- 3. Press **CALL** a third time and the TW7000 tries the link again using the second best channel.
- 4. Repeat this for subsequent channels until the link quality is acceptable.

## 3.8 Placing a TransAdapt, Transcall or Selcall

The TW7000 is capable of supporting the following selective call systems: TransAdapt (TA), Selcall (SC), and Transcall (TC). Selcall is the basic, single-channel calling system. Transcall is a more advanced system that determines the best channel in a scan group for communications. TransAdapt is a faster system that determines if the selected channel is acceptable for voice-quality communications, not necessarily the best.

#### 3.8.1 Call Setup

Before you initiate a call, turn on the appropriate option as follows:

- 1. Press **OPTION** until the correct icon flashes (either **TCSC** or **TA**).
- 2. Press **STATUS** to turn the option **ON**.

|                  | <b>Note:</b> You can only select one call system at a time; You cannot turn the TCSC option on until the TA option is off.                                |
|------------------|----------------------------------------------------------------------------------------------------|
|                  | Before initiating TCSC operations, assign the TW7000 a call code (001 to 225). This is the call code that other stations use to contact this transceiver. |
|                  | 1. Press ALPHA 13.                                                                                                    |
|                  | 2. Press E.                                                                                                    |
|                  | Display: TA/TC/SC<br>Rx ADDR xxx                                                                                                    |
|                  | 3. Enter the receive call code and press <b>E</b> . The number must be from 001 to 255 and not assigned to another transceiver.                           |
|                  | Display: <b>xxx</b> (briefly shows the new receive code)                                                                                                  |
| 3.8.2<br>Selcall | To start a Selcall, set the TW7000 to a fixed channel (not scanning).                                                                                     |
|                  | 1. Press <b>OPTION</b> until the <b>TCSC</b> icon flashes.                                                                                                |
|                  | 2. Press <b>STATUS</b> to turn the option <b>ON</b> .                                                                                                    |
|                  | 3. Press <b>C</b> , then enter the channel from which to call.                                                                                            |
|                  | 4. Select the appropriate channel on the transceiver.                                                                                                    |
|                  | 5. Press <b>CALL</b> to initiate the call.                                                                                                    |
|                  | 6. Display: <b>Tx ADDR xxx</b>                                                                                                    |
|                  | 7. Enter the Selcall code of the transceiver to call (001 to 255). A call to all channels (Allcall) is code 000.                                          |
|                  | 8. Press <b>CALL</b> again. The TW7000 begins the call sequence. If the call is successful, a link alarm sounds.                                          |
|                  | Display: SC LINK                                                                                                    |
|                  | If the call is unsuccessful, calling discontinues and <b>NO LINK</b> is briefly displayed.                                                                |
| 3.8.3            |                                                                                                    |
| Transcall        | To start a Transcall, place the TW 7000 in scan mode:                                                                                                    |
|                  | 1. Press <b>OPTION</b> until the <b>TCSC</b> icon flashes.                                                                                                |
|                  | 2. Press <b>STATUS</b> to turn the option <b>ON</b> .                                                                                                    |
|                  | 3. Press SCAN.                                                                                                    |
|                  | 4. Press <b>CALL</b> to initiate the call.                                                                                                    |
|                  | 5. Enter the Transcall code of the transceiver to call (001 to 255). A call to all channels (Allcall) is code 000.                                        |

6. Press **CALL** again. The TW7000 is now under full control of the Transcall circuit.

The TW7000 starts transmission on each of the ten channels until it is synchronized with the station to call. When synchronized, both transceivers step through each channel by making a short transmission until the best available channel is reached. Once the best channel is reached, the TW7000 sounds an alarm indicating a successful Transcall connection.

#### Display: TC LINK

If the call is unsuccessful, calling discontinues and **NO LINK** is briefly displayed.

- 7. To break the connection, press **SCAN**.
- 8. To stop the call before connecting, press CALL.

**Note:** When scanning in Transcall, the receiving station also responds to a valid Selcall.

# 3.8.4

TransAdaptThe TW7000 can be on a fixed channel or in scan mode. If it is set on a fixed<br/>channel, TransAdapt operates the same as Selcall. If used in scan mode,<br/>TransAdapt locates the first usable frequency, which may not be the best.

- 1. Press **OPTION** until the **TA** icon flashes.
- 2. Press **STATUS** to turn the option **ON**.
- 3. Press SCAN.
- 4. Press **CALL** to initiate the call.
- 5. Enter the code of the transceiver to call (001 to 255). A call to all channels (Allcall) is code 000.
- 6. Press **CALL** again. The TW7000 is now under full control of the TransAdapt circuit.

The TW7000 starts transmission on each of the ten channels until it is synchronized with the station called.

#### Display: TA LINK

If the call is unsuccessful, calling discontinues and **NO LINK** is briefly displayed.

- 7. To break the connection, press **SCAN**.
- 8. To stop the call before connecting, press CALL.

# 3.9 Activating the Noise Blanker

The Noise Blanker option (7000NB) eliminates impulse-type interference in high-noise environments.

- 1. Press **OPTION** until the **NB** icon flashes.
- 2. Press **STATUS** to turn the option **ON**.

# 3.10 Activating Encryption

The Encryption option (7000ENCR) provides high-level security.

- 1. Press **OPTION** until the **ENCR** icon flashes.
- 2. Press **STATUS** to toggle between **1** and **OFF**. The **1** position turns the Encryption option on.

For detailed information on this security option, refer to the 7000-Series High-Level Encryption Operator Manual (7000ENCR-MSOP).

# 3.11 Activating Voice Enhancement

The DSP-based Voice Enhancement option (7000VEM) suppresses various types of noise and interference on voice communications.

The 7000VEM has two modes of operation. Mode 1 is for adaptive peaking and reduces atmospheric noise and static normal with HF signals. Mode 2 adds the ability to remove man-made interferences like ignition and power line noises.

- 1. Press **OPTION** until the **OPT** icon flashes.
- 2. Press **STATUS** to turn the option **ON**.
- 3. Press ALPHA 21, then press E.

Display: OPTION 1 TYPE x (briefly displays last mode entered)

4. Enter the mode (1 or 2) for this transceiver, then press E.

**Note:** To verify that the 7000VEM option is installed, look for **OPT 1 MODULE** to display during start-up.

# CHAPTER 4 THEORY OF OPERATION

The TW7201I is a remote control unit that uses a high speed digital modem to transmit and receive voice and data. The modem communicates using two data channels and one voice channel. The modem sends a packet of 10 bits over a 2-wire line. The packets from each side of the modem network are synchronized so they do not collide. This system is limited by line length between the transmit and receive packets. The DHSL system includes DHSL Modem board that consists of a master modem in the TW7000 transceiver and slave modem in the TW7201I remote control head connected by a DHSL interface cable (C992307).

# 4.1 TW7201I Assemblies

The TW7201I consists of six board assemblies:

- Front Panel Processor board
- Display board
- Switch board
- Keypad
- DHSL Modem board
- Power supply/Interface board

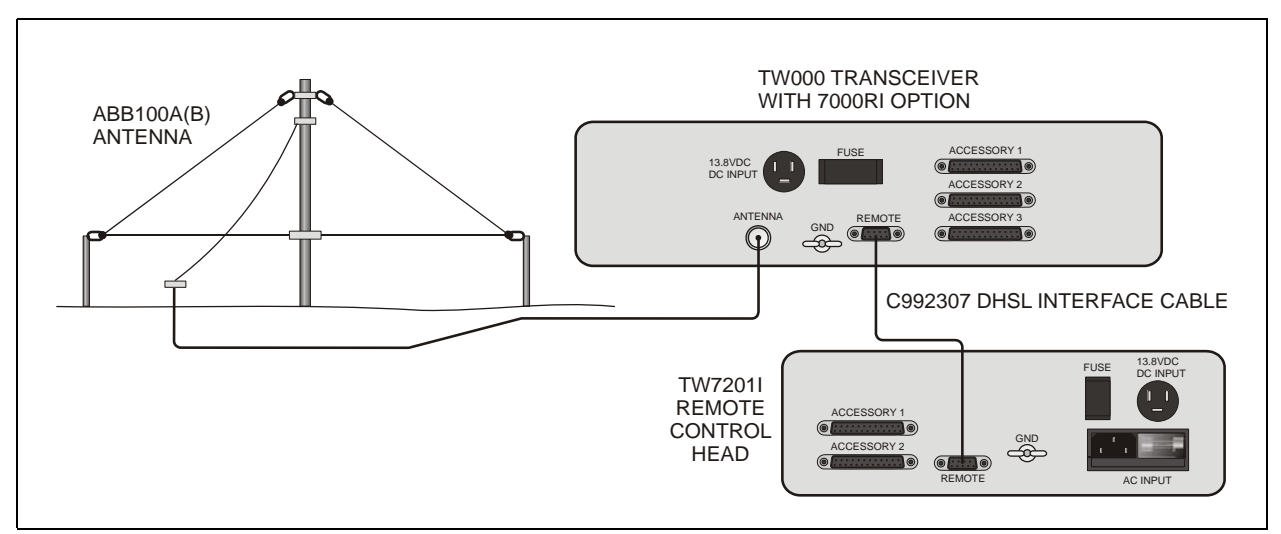

Figure 4-1 TW7201I Remote System

# 4.2 Front panel Assembly

The front panel assembly includes the die-cast front panel and four PC boards (refer to the Figure 4-2 below) and is connected to the DHSL Modem board by a ribbon cable through connector J1.

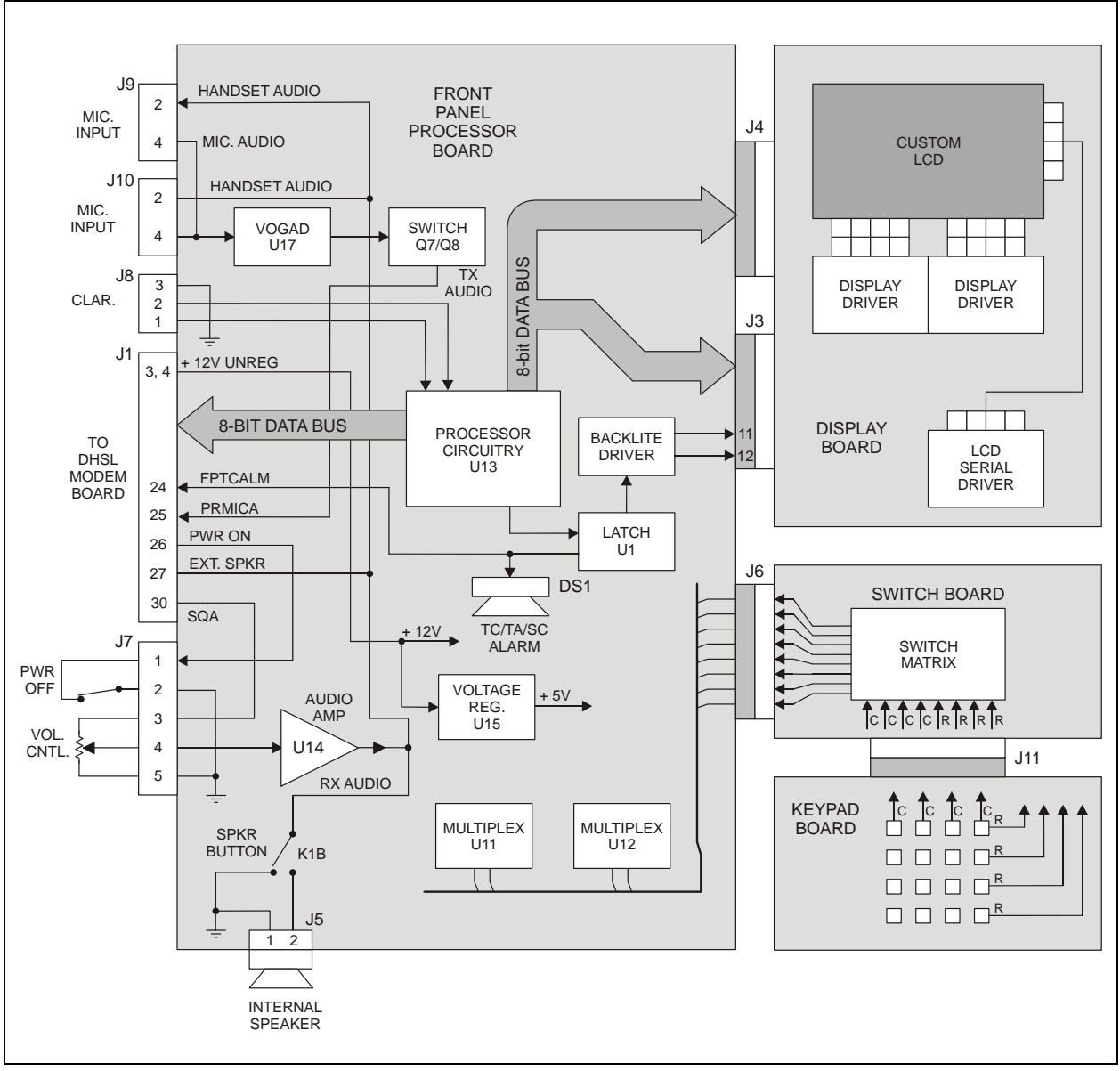

Figure 4-2 Front Panel Assembly Block Diagram

| 4.2.1<br>Front Panel<br>Processor Board      | The main function of the Front Panel Processor board is to process commands<br>and interact with the transceiver through the DHSL modem. It also provides<br>transmit and receive paths for front panel audio processing.                                                                                                    |
|----------------------------------------------|----------------------------------------------------------------------------------------------------|
| Front Panel<br>Connections                   | The Front Panel Processor board connects directly to the microphone connectors (J9, J10), <b>CLAR</b> control (J8), <b>PWR OFF/VOL</b> switch (J7), LCD board (J3 and J4), Switch Matrix board and Keypad (J6) and DHSL Modem board (J1).                                                                                                    |
| Transmit Audio                               | The Front Panel Processor board receives transmit audio from the front panel microphone through connectors J9 or J10 pin 4. The transmit audio goes to the voice operated gain adjusting device (VOGAD) U17 which also provides speech compression. The transmit audio continues through switch Q7 and is output to the DHSL Modem board through J1 pin 25 (PRMICA).                                                                                                    |
| Receive Audio                                | The Front Panel Processor board inputs receive audio from the DHSL Modem<br>board as squelch audio (SQA) through J1 pin 30. It then goes to the top of<br>volume control (J7 pin 3) and returns through the volume wiper (J7 pin 4).<br>The receive audio goes to the audio amplifier U14 that amplifies the audio<br>signal and outputs it to the speaker through J5. Switching relay K1 connects<br>the receive audio to the speaker. The receive audio is also routed to<br>microphone jacks J9 and J10 pin 2. |
| External Speaker<br>and Alarm                | External speaker audio is routed to J1 pin 27. The external speaker output goes through the DHSL Modem board and Power Supply/Interface board, then out the ACC 2 accessory connector on the rear panel. A separate call alarm buzzer (DS1) alerts the operator of incoming calls and links transcall (TC)/transadapt (TA) operation.                                                                                                    |
| Wake-up<br>Circuitry                         | The Front Panel Processor board uses the parity tree device U5 to monitor input lines from the front panel (PTT, CW, clarifier and keypad) to the processor. When one of these input lines changes state (asserted), the output of U5 is asserted to trigger the one-shot multivibrator U4 which sends a 20 ms pulse to the processor interrupt line (pin 2) through Q1.                                                                                                    |
| Voltage Monitor,<br>Clock and Data<br>Busses | Voltage detector U16 monitors and conditions the on/off power line to the processor. At power up, U16 holds the processor in reset until the supply voltage reaches a percentage of the set voltage (5 Vdc). If the supply voltage drifts above or below the set voltage, U16 places the processor in reset until the VDD is within a percentage of the set voltage.                                                                                                    |
|                                              | The crystal oscillator Y1 (2.3576 MHz) provides the internal clock for the processor at pins 42 (OSC1) and 43 (OSC2). The processor includes three 8-bit I/O data bus interfaces PA, PB and PC. The PB bus provides data to the Display board updating the display as required. The PB bus to the DHSL Modem board is not used. The PA bus provides specific signals to the DHSL Modem board while the PC bus provides specific signals to the Display board.                                                     |

| Front Panel<br>Keypad | <ul> <li>Pressing a key on the front panel Keypad asserts a row line that connects to multiplexer U11 and a column line connected to muliplexer U12. These muliplexers send a pulse to U12 pin 3 that stops the keypad oscillator U19C. The oscillator drives counter U9 which scans the row and column lines. When the keypad scanning stops, shift register U10 records the count at the point it stops; this corresponds to a unique key. After reading the key, the processor restarts the scanning loop by toggling U3 pin 7.</li> </ul> |
|-----------------------|----------------------------------------------------------------------------------------------------|
| Configuration         | Jumper block J11 provides configuration settings for front panel functions.                                                                                                    |
| Jumper Block          | Multiplexer U2 converts the parallel settings to serial data that the processor                                                                                                    |

reads at power up. Table 4-1 below lists the functions controlled by the J11 jumper block.

| Jumper | Function                  | Default |
|--------|---------------------------|---------|
| 1      | All function lockout      | Off     |
| 2      | Frequency change lockout  | Off     |
| 3      | Frequency display lockout | Off     |
| 4      | Mode change lockout       | Off     |
| 5      | Power change lockout      | Off     |
| 6      | PTT lockout               | Off     |
| 7      | CW lockout                | Off     |
| 8      | TW7000 lockout            | Off     |
| 9      | Not assigned              | Off     |
| 10     | Not assigned              | Off     |

Table 4-1 Jumper Block J11 Default Settings

# 4.2.2

**Switch Board** The Switch Matrix board attaches to the front panel and provides an interface for the keypad alphanumeric keys.

#### 4.2.3 **Keypad**

The Keypad attaches to the front panel and provides a way for the operator to interface with the TW7000 transceiver through the TW7201I using alphanumeric keys.

# 4.2.4

**Display Board** The Display board attaches to the front panel and includes the LCD and display drivers for the LCD. It also includes a serial to parallel driver that takes serial transmit data in U3 and provides parallel data for the display bar graph and other indicators.

> The LCD is a high resolution back-lit alphanumeric display that provides channel number, channel frequency, time, clarifier offset, mode and relative signal strength/output power, as well as the status of available options. Two

alphanumeric lines are also available for alphabetic characters (English) for BITE status, and submenus for composing and receiving ALE orderwire or data messages.

# 4.3 Rear Panel Assembly

4.3.1Power Supply/The TW7201I can be powered from an AC or DC power source. The AC<br/>input can be configured for 120 VAC or 240 VAC. The DC input is typically<br/>13.8 Vdc. Refer to Figure 4-3 on page 4-6 for the TW7201I AC power<br/>distribution.

- AC/DC Power Input The power supply/interface module is mounted to the rear panel. The voltage input module/filter mounted on the rear panel provides connection to the AC power source. A voltage selector card configures the AC input for either 120 VAC or 240 VAC. The selector card places the transformer T1 primary windings in series for the 120 VAC position and in parallel for the 240 VAC position. The output of T1 is stepped-down and goes to the full-wave rectifier BR1. The rectifier bridge produces a DC output (typically 20 Vdc unloaded at TP1). Diode D2 provides overvoltage protection and D3 provides isolation for the DC input. A low voltage drop-out regulator consisting of transistors Q1, Q2, Q3 and U1 provides 12 Vdc at TP2. If the regulators fail, zener diode D4 provides overvoltage protection. Either the front panel **PWR OFF/VOL** switch or the rear panel power line can activate the power switch relay K1 to provide +12 Vdc to the other boards.
- Audio Interface Voltage regulator U3 provides 8 Vdc to operational amplifier U2B which supplies power (+4 Vdc) to op amp U2A, U2C and U2D.

U2A functions as an accessory audio transmit input buffer. The nominal balanced input from each accessory connector is 0 dBm at 600 ohms (2 Vpp). The **ACC 1** connector audio transmit level can be adjusted using trimmer resistor R27. The **ACC 2** connector audio transmit level can be adjusted using trimmer resistor R29.

Buffer amplifier U2C provides a nominal 0 dBm at 600 ohms balanced receive output at accessory connector **ACC 1** which can be adjusted using R19. Buffer amplifier U2D provides a nominal 0 dBm at 600 ohms balanced receive output at accessory connector **ACC 2** which can be adjusted using R22.

Remote Line The Power Supply/Interface board provides an interface between the rear panel and the DHSL Modem board. The remote lines DHSL1 and DHSL2 run through the Power Supply/Interface board to the DHSL Modem board at J10. The main interface to the modem board is connector J5. Connector J2 provides the power to the modem board.

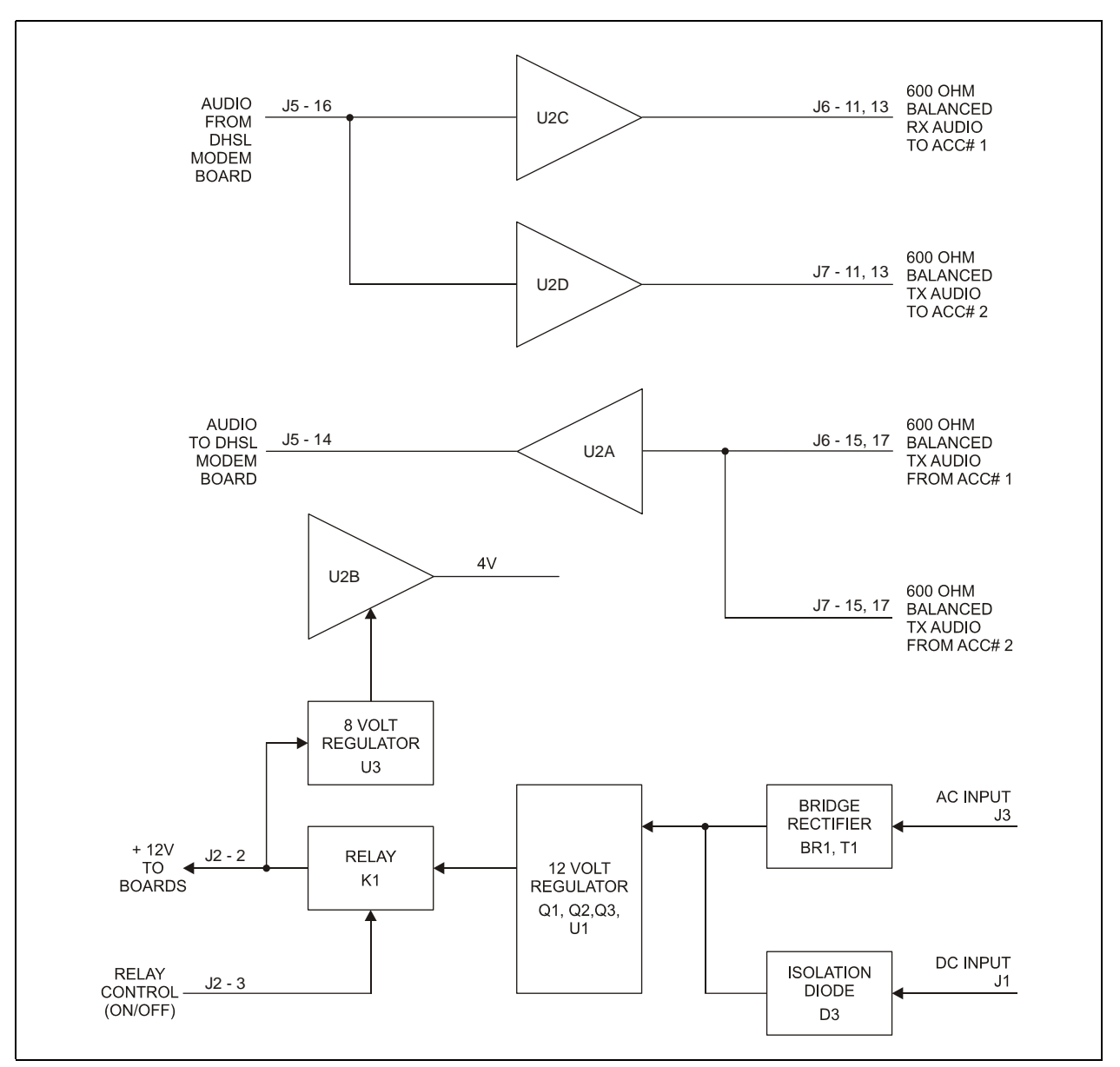

Figure 4-3 Power Supply/Interface Block Diagram

**4.3.2 DHSL Modem** The DHSL Modem board includes the following components: **Board** 

- DHSL modem IC
- 2-wire interface
- Codec IC
- Analog interface circuits

|                     | The DHSL modem transmits data in a 10-bit burst over a 2-wire line. Of the 10 bits, eight bits are digitized voice and two bits are data. The modem link is synchronous. The two data bits are separated and stacked by two data set interfaces (DSI) to give two digital channels. One digital channel provides transceiver control; the other channel is a spare.                                                                                                    |  |
|---------------------|----------------------------------------------------------------------------------------------------|--|
| Power and<br>Ground | Power and ground are routed from the Power Supply/Interface board to the DHSL Modem board through the J2 connector. Connector J3 provides the remote line interface and the front panel interface is through J1. Connector J11 is used for the accessory connector interface. Voltage regulators U14 (5 Vdc), U17 (8 Vdc) and U12 (9 Vdc) provide regulated power to the various circuits.                                                                                                    |  |
| Modem Clock         | Crystal oscillator Y1 (4.096 MHz) and associated logic (U10F, U10E, U10D, U8 and U9) generate the modem clock that provides timing to the modem IC U7, CODEC IC U11 and the two DSI chips U3 and U4.                                                                                                    |  |
| RS-232 Interface    | The TW7201I can communicate with a DTE using RS-232 receiver/driver U5.<br>U5 provides an RS-232 interface to both accessory connectors. The baud rate<br>for the RS-232 interface is configured by the 8-position DIP switch S1 to 9600<br>through the data set interface (DSI) U3. DSI U4 provides a 9600 baud spare<br>data channel between the TW7201I front panel and the transceiver.<br>Alternatively, the spare channel can be used as a switch using Q6 as the<br>output. The input is set by the 3-pin header JU9 set to the BC position.                                                                                               |  |
| Codec               | The codec U11 is a voice digitization and reconstruction device. In transmit<br>mode, the TW72011 uses the codec to digitize audio signals from the front<br>panel microphone or an external transmit audio source connected to either of<br>the rear panel accessory connectors. U11 then sends this audio to the DHSL<br>modem U7 to transmit to the transceiver. In receive mode, the codec receives<br>digital information from the modem and returns it to audio signals that are<br>output to the front panel speaker through the Front Panel Processor board or to<br>an external speaker connected to either of the accessory connectors. |  |
| DHSL Modem          | The DHSL modem U7 interfaces with the transceiver across a 2-wire remote<br>line coupled through transformer T1. U7 receives from and returns digitized<br>audio to the codec U11. The modem receives digitized audio from the codec<br>and digital control signals from the front panel, then transmits them to the<br>transceiver and vice versa. It can also receive data from a DTE through DSIs<br>U3 and U4.                                                                                                    |  |
| Receive Path        | The DHSL Modem board receives digitized audio from the transceiver through the 2-wire remote line, then sends it to the codec to be decoded to analog audio. The receive audio output from the codec is coupled via C30 to the audio amplifier U13D, then output to the front panel speaker (SQA) via output amplifier U15C. The receive audio can be routed to an external speaker via the 600 ohm accessory connectors (600RXA) driven by amplifier U13C. Refer to Figure 4-4 on page 4-9.                                                                                                    |  |

| Transmit Path | U13A is the transmit audio amplifier with inputs from the front panel (PRIMCA) and accessory connectors (600TXA). The 600 ohm accessory transmit audio can only be enabled using a rear panel key (EXAUDPTT) which enables switching FET Q3. The codec U11 receives the transmit audio, converts it to a digital information, then sends it to DHSL modem U7. The modem transmits the digitized transmit audio along with control data to the transceiver through the 2-wire remote line. Refer to Figure 4-4 on page 4-9. |
|---------------|----------------------------------------------------------------------------------------------------|
| CW Oscillator | The CW 1 kHz oscillator circuit is optimized for a short rise time. Amplifier U15A and U15B make up a side tone oscillator that is output at U15D pin 14 and summed in with the squelch audio at U15C.                                                                                                    |

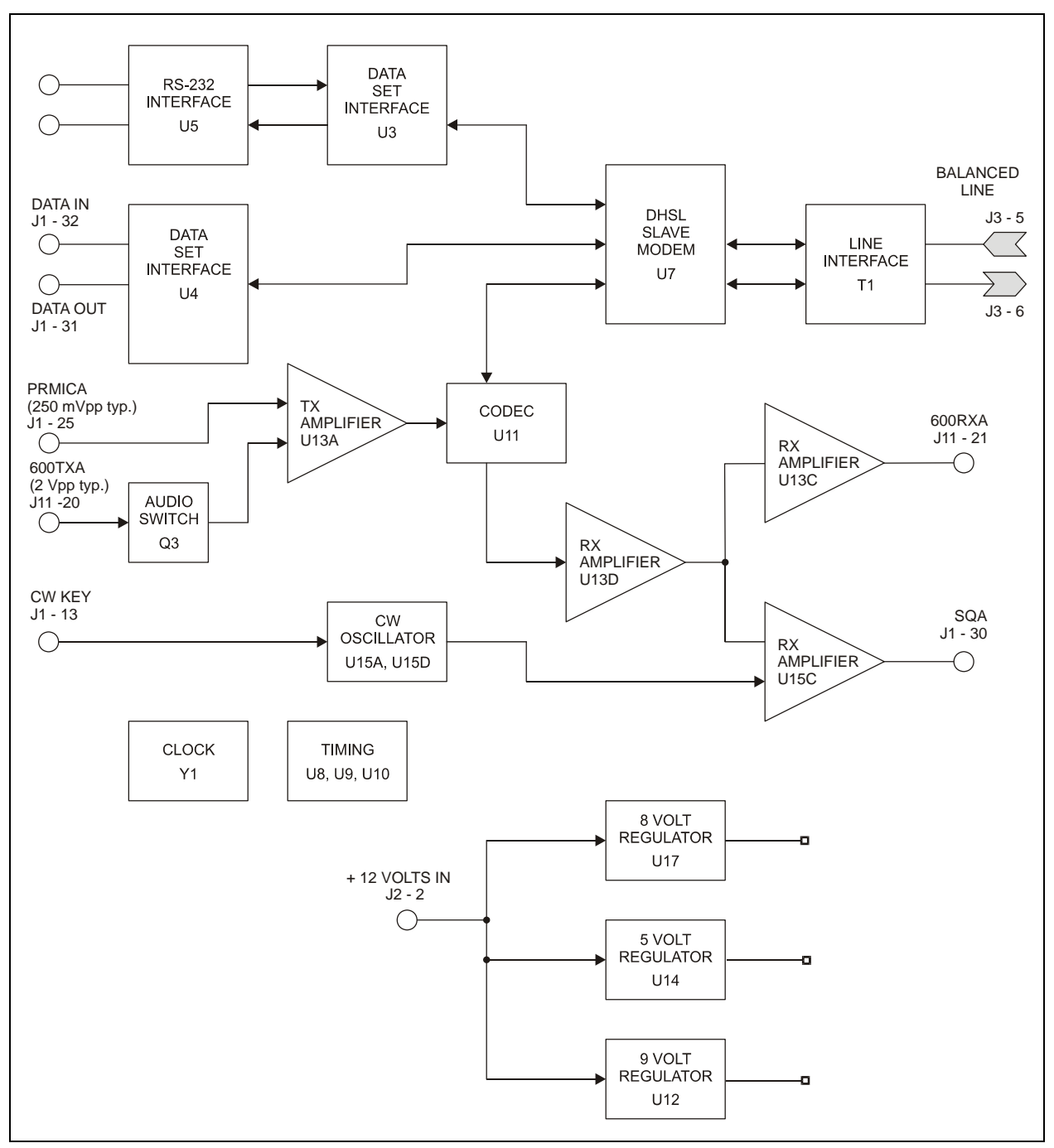

Figure 4-4 DHSL Modem Board Block Diagram (Remote Head)

# 4.4 7000RI Option

|                              | The 7000RI option is the remote control DHSL Modem board in the transceiver. The 7000RI DHSL Modem board must be installed in a TW7000 or TW7000F transceiver to communicate with the TW7201I remote head.                                                                                                    |  |
|------------------------------|----------------------------------------------------------------------------------------------------|--|
|                              | The 7000RI consists of an DHSL Modem board installed in the transceiver's FSK/DHSL slot. It also includes a serial dual UART chip and two jumpers that configure the transceiver's processor. On the transceiver Processor board, jumpers must be installed on jumper/headers JU11B and JU12A.                                                                                                    |  |
|                              | The DHSL Modem board interfaces with the Front Panel Processor board through connectors J11 and J12 (J1 is not used in the transceiver DHSL Modem board).                                                                                                    |  |
| 4.4.1<br>Power and<br>Ground | Power and ground are routed to the modem board through the J11 connector.<br>Connector J12 provides the remote line interface through the DC regulation<br>and interface board; it also connects to the Processor board. Connector J1 is<br>not used on the 7000RI DHSL Modem board. Connector J11 connects to the<br>Audio board, and the DC regulation and interface board. Voltage regulators<br>U14 (5 Vdc), U17 (8 Vdc) and U12 (9 Vdc) provide regulated power to the<br>various circuits. |  |
| 4.4.2<br>BITE Circuitry      | The BITE circuit consists of transistors Q4 and Q5. The 5V supply keeps Q5 biased on whenever the DHSL Modem board has power. If the DHSL Modem board loses power, Q5 turns off and Q4 turns on (active low) to indicate a BITE failure to the processor. Converter U1 output QB is set low to disable the BITE for certain tests.                                                                                                    |  |
| 4.4.3<br>Modem Clock         | Crystal oscillator Y1 (4.096 MHz) and associated logic (U10F, U10E, U10D U8 and U9) generate the modem clock that provides timing to the modem IC U6, codec IC U11 and the two data set interfaces U3 and U4.                                                                                                    |  |
| 4.4.4<br>RS-232<br>Interface | The RS-232 interface is available for the remote control head DHSL Modem board but not the 7000RI DHSL Modem board.                                                                                                    |  |
| 4.4.5<br>Codec               | The codec U11 is a voice digitization and reconstruction device. In transmit mode, the 7000RI uses the codec to digitize an audio signal from the front panel microphone or an external microphone connected to one of the rear panel accessory connectors. The codec sends the transmit audio to the DHSL modem U6 to transmit to the TW7201I through a 2-wire remote cable.                                                                                                    |  |

|                        | In receive mode, the DHSL Modem board receives digital information from<br>the TW7201I, then sends the digitized audio on the voice channel to the codec<br>to be reconstructed to analog audio. The codec outputs the audio to front panel<br>speaker through the Audio board or to an external speaker connected to either<br>of the rear panel accessory connectors. |
|------------------------|----------------------------------------------------------------------------------------------------|
| 4.4.6<br>DHSL Modem    | The DHSL modem IC U6 interfaces with the TW7201I across a 2-wire remote<br>line coupled through transformer T1. It also sends and receives digitized audio<br>from the codec U11. The modem receives digitized audio from the codec and<br>digital controls signals from the processor, then transmits them to the<br>TW7201I and vice versa.                           |
| 4.4.7<br>Transmit Path | The 7000RI DHSL Modem board receives transmit audio from the Audio board on the ECRXA line through audio amplifier U13A and outputs it to the codec. The codec digitizes the audio and sends it to the DHSL modem. Along with control signals from the Processor board, the modem sends the digital information to the TW7201I over the 2-wire remote line.             |
| 4.4.8<br>Receive Path  | The 7000RI DHSL Modem board receives digital information through the DHSL Modem board from the TW7201I. The control signals go to the Processor board. The transmit audio from the TW7201I are routed to the codec for reconstruction to analog audio. The codec outputs the audio to the Audio board on the ECTXA line through the audio amplifier U13D.               |

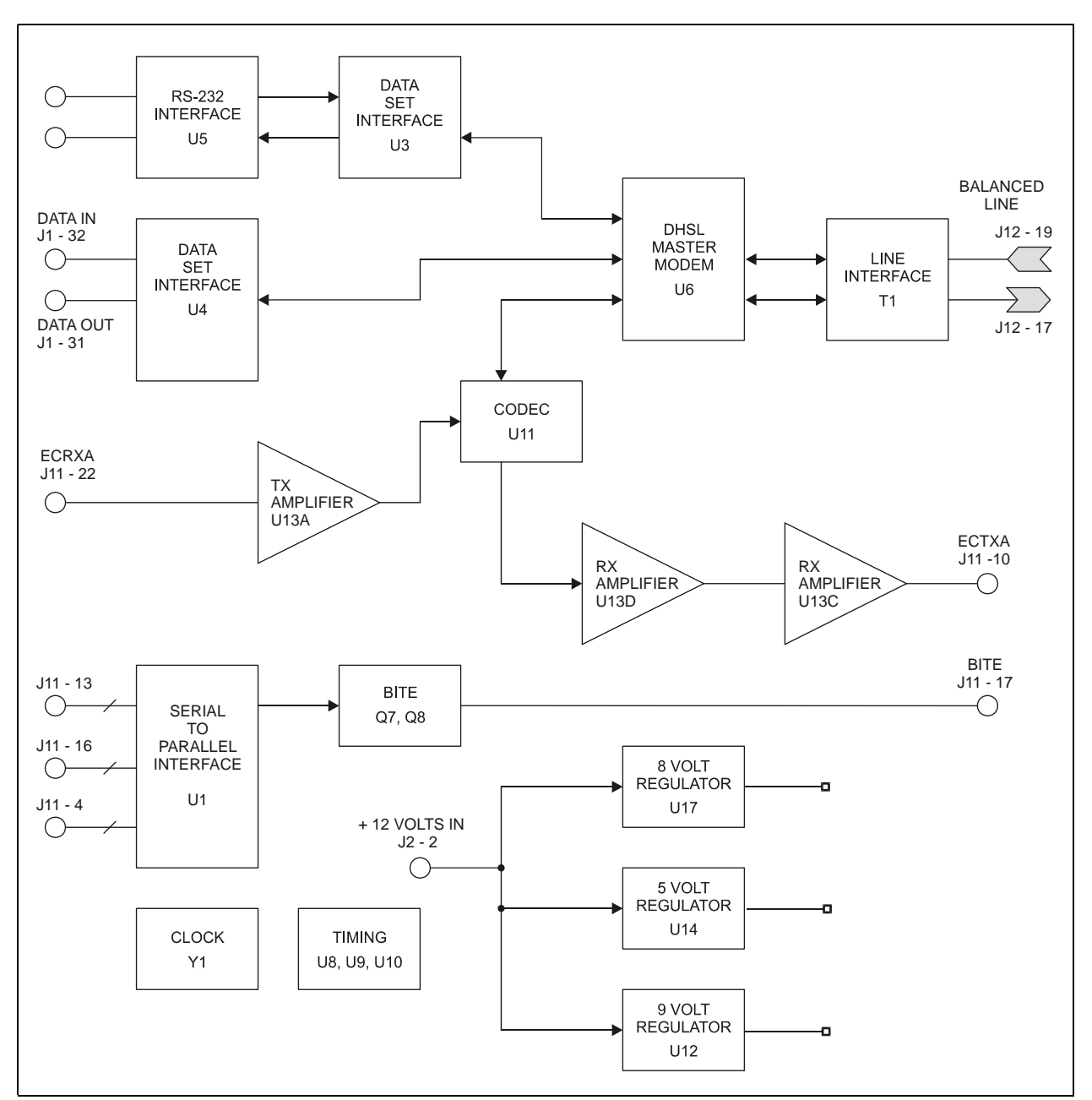

Figure 4-5 DHSL Modem Board Block Diagram (Transceiver)

# CHAPTER 5 TESTING AND TROUBLESHOOTING

The following sections provide procedures for testing and troubleshooting the TW7201I system. The test procedures provide a quick and accurate method of evaluating the essential TW7201I operating characteristics to verify operational integrity. If a fault is detected, the troubleshooting procedures aid in determining the necessary intermediate action.

The TW7201I consists of a final assembly (002-03000) and an accessory kit (002-03001). Table 5-1 provides the main functional subassemblies and their respective circuit boards and cable assemblies.

| Subassemblies | Description                       |
|---------------|-----------------------------------|
| 001-03000     | Front Panel Assembly              |
| 001-00110     | Switch board                      |
| 001-00120     | LCD assembly                      |
| 001-00130     | Keypad                            |
| 001-00141     | Ribbon cable assembly             |
| 001-00142     | Front panel software              |
| 001-03001     | Front Panel Processor board       |
| 001-00150     | Volume cable assembly             |
| 001-00161     | Clarifier cable assembly          |
| 001-00170     | Speaker assembly                  |
| 001-00180     | Microphone connector J9 assembly  |
| 001-00185     | Microphone connector J10 assembly |
| 002-03200     | Rear Panel Assembly               |
| 001-00220     | Ribbon cable assembly 25D         |
| 001-00230     | Ribbon cable assembly 9D          |
| 001-00240     | DC cable assembly                 |
| 001-03210     | AC cable assembly                 |

Table 5-1 TW7201I Subassemblies

| Subassemblies | Description        |
|---------------|--------------------|
| 002-03005     | Power Supply Board |
| 002-03100     | DHSL Modem Board   |

Table 5-1 TW7201I Subassemblies

## 5.1 Test Procedures

This section includes test procedures for verifying the operation of various TW7201I functions.

#### 5.1.1

**Test Equipment** The test procedures in this section require the following equipment:

- Attenuator
- Wattmeter
- Signal generator
- Frequency counter
- SINADDER
- Oscilloscope
- Power supply
- Multimeter PF voltmeter
- Microphone
- CW key

#### 5.1.2 Disassembly

To troubleshoot the TW7201I, it is necessary to disassemble the TW7201I, disconnect cable assemblies and remove circuit boards.

To disassemble the TW7201I:

- 1. Remove the screws from the top and bottom cover.
- 2. Remove the two large screws from each side panel.
- 3. To remove the DHSL Modem board, disconnect connectors J1, J2, J3, J4 and J11, then remove the screws securing the DHSL Modem board to the front panel assembly.
- 4. To remove the Power Supply/Interface board, disconnect connectors J1 through J10, then remove the six screws securing the Power Supply/Interface board to the rear panel.

# **5.1.3 Operational Test** The operational test checks the overall operational integrity of the TW72011 and should be performed during initial inspection, after the TW7201I has been repaired or any time there is a suspected degradation of performance.

To perform the operational test:

1. Turn the TW7000 transceiver on.

The TW7000 includes an internal BITE circuit that activates automatically at powerup. If a fault is detected, the front panel LCD indicates the fault. If the internal 7000RI option is present, the front panel LCD displays **INSTALLED ISDN REMOTE** during the BITE sequence.

2. Turn the transceiver **PWR OFF/VOL** switch on and adjust the knob until audible noise can be heard in the speaker.

Check the LCD to make sure the internal speaker is enabled. If it is not, press the **SPKR** button below the icon to enable the speaker.

- 3. Select a known frequency (WWV for example) and monitor the receive audio.
- 4. Change to a channel with a clear frequency. Push the PTT button on the microphone and speak into the microphone. Receive audio should stop and the transceiver should transmit at the channel frequency.
- 5. Connect the TW7201I to the TW7000 transceiver using the remote cable (C992307).
- 6. Turn the TW7201I on. The transceiver should begin to update the remote head information (it takes about two seconds for the front panel to update).
- 7. Make sure the speaker is turned on at the TW7201I. Monitor the receiver audio.
- 8. Install a microphone to the TW7201I. Change to a channel with a clear frequency and push PTT on the microphone. The receive noise should stop and the transceiver should transmit at the channel frequency.

# 5.2 Troubleshooting

This section provides information for troubleshooting the TW7201I down to the subassembly level. The objective is to identify a faulty board in the remote head.

After replacing a faulty board, verify the fault no longer exists and perform the operational test described in the previous section.

|                                | CAUTION: Use extreme caution when powering the TW7201I from<br>an AC power source. Using AC power produces high voltage on<br>the power supply board. Use a DC power source when performing<br>testing and servicing. |  |  |
|--------------------------------|----------------------------------------------------------------------------------------------------|--|--|
| 5.2.1<br>Transceiver<br>7000RI | 1. Power on the TW7000 transceiver.                                                                                                    |  |  |
|                                | 2. Verify the transceiver detects and indicates the presence of the 7000RI option on the front panel LCD.                                                                                                    |  |  |
|                                | 3. Verify the correct remote cable wiring (where applicable).                                                                                                    |  |  |
| 5.2.2<br>Power                 | If the TW7201I does not power up:                                                                                                    |  |  |
|                                | 1. Verify the TW7201I is receiving the correct input power (13.8 Vdc or 110/220 VAC).                                                                                                    |  |  |
|                                | 2. For AC input, verify the AC voltage selector card is set for the correct AC input.                                                                                                    |  |  |
|                                | 3. Check the fuses in the DC input/fuse block on the rear panel.                                                                                                    |  |  |
|                                | <b>Note:</b> If the fuse is blown, determine the reason and perform the necessary repairs before continuing with further testing.                                                                                     |  |  |
|                                | <ol> <li>Verify the DC input voltage on the Power Supply/Interface board at test<br/>points TP1 and TP2 is 12 Vdc.</li> </ol>                                                                                         |  |  |
|                                | 5. Check the <b>PWR OFF/VOL</b> switch. Ground the PWRON line to verify proper switch operation. The relay on the Power Supply/Interface board should activate.                                                       |  |  |
|                                | 6. Measure the following voltages on the Power Supply/Interface board: TP1 input voltage (source voltage), TP2 12 Vdc.                                                                                                |  |  |
|                                | 7. Check <b>PWR OFF/VOL</b> knob operation and backlight operation ( <b>ALPHA 24</b> ).                                                                                                    |  |  |
| 5.2.3<br>Receive Audio         | If there is no receive audio or noise at the TW7201I:                                                                                                    |  |  |
|                                | 1. Verify the receiver signal/noise is present at the transceiver. Check for correct DHSL Modem board configuration according to the system configuration.                                                            |  |  |
|                                | <b>Note:</b> The audio is transmitted as digital data. If data information (for example, front panel) is okay but there is no receive audio, check JU5,                                                               |  |  |

*JU6*, *JU7* and *JU8*.

- 2. Check the audio signal received at the codec IC J11 on the DHSL Modem board. The codec chip converts the audio to and from digital information (Rx on J11 pin 2 and Tx on J11 pin 5).
- 3. Check the audio signal transmitted from the DHSL Modem board at U15C pin 8. This signal goes to the front panel speaker through the Front Panel Processor board.
- 4. Check the audio signal at the volume potentiometer and on the wiper (J7 pin 1 and 2).
- 5. Check for the audio signal at the audio amplifier output on the Front Panel Processor board (U14 pin 4).
- 6. Check for the audio at the speaker on the Front Panel Processor board (J5 pin 2).

#### 5.2.4

CommunicationIf there is no communication between the TW7201I and the TW7000Between<br/>TW7201I and<br/>TW7000If there is no communication between the TW7201I and the TW70001. Verify the backlight and PWR OFF/VOL switch are operational. This<br/>indicates the Front Panel Processor board is functional.

- 2. Cycle power to the transceiver and TW7201I. Verify the TW7201I is receiving audio from the transceiver. If the remote head is receiving audio, this indicates the DHSL modems are communicating.
- 3. Check the transceiver DHSL Modem board, configuration and cable.

# 5.3 Component Locations, Pin Assignments, Schematics and Part Lists

The following section provides component locations, schematics and parts lists for the Front Panel Processor board, DHSL Modem board and the Power Supply/Interface board.

#### 5.3.1 Front Panel Processor Board

| Pin | Signal   | Description                                               |
|-----|----------|-----------------------------------------------------------|
| 1   | GND      | Chassis ground                                            |
| 2   | GND      | Chassis ground                                            |
| 3   | +12V     | Unregulated +12 Vdc input                                 |
| 4   | +12V     | Unregulated +12 Vdc input                                 |
| 5   | PB7      | Data line for display drivers                             |
| 6   | PB6      | Data line for display drivers                             |
| 7   | PB5      | Data line for display drivers                             |
| 8   | PB4      | Data line for display drivers                             |
| 9   | PB3      | Data line for display drivers                             |
| 10  | PB2      | Data line for display drivers                             |
| 11  | PB1      | Data line for display drivers                             |
| 12  | PB0      | Data line for display drivers                             |
| 13  | FPCWKEY  | CW key output to modem board (turns on the CW oscillator) |
| 14  | FPCWA    | Not used                                                  |
| 15  | FPWSPI   | Not used (spare)                                          |
| 16  | FPPTT    | Output to modem board that indicates a front panel PTT    |
| 17  | FPSPITXD | Serial peripheral interface transmit data                 |
| 18  | FPSPIRXD | Serial peripheral interface receive data                  |
| 19  | FPSPICLK | Serial peripheral interface clock                         |
| 20  | FPBITE   | BITE input from DHSL Modem board (active low)             |
| 21  | ENA      | Enable line for serial data input to modem board          |
| 22  | FPWSP2   | Spare port                                                |

#### Table 5-2 Front Panel Processor J1 Pin Assignments

| Pin | Signal    | Description                         |
|-----|-----------|-------------------------------------|
| 23  | DHSLMSEL  | DHSL modem select (high selects the |
|     |           | DHSL Modem board)                   |
| 24  | FPTCALM   | Transcall alarm tone                |
| 25  | PRMICA    | Microphone audio output             |
| 26  | PWR ON\   | Power status (active low)           |
| 27  | EXTSPKR   | External speaker audio              |
| 28  | FPSP3     | Not used                            |
| 29  | MODEM EN  | Modem enable line from Front Panel  |
|     |           | Processor board                     |
| 30  | SQA       | Audio input from modem board        |
| 31  | FPRXD     | Receive data from modem board       |
| 32  | FPTXD     | Transmit data to modem board        |
| 33  | FPSP1     | Not used                            |
| 34  | EXAUDPTT\ | External audio PTT input from modem |
|     |           | board (active low)                  |

Table 5-2 Front Panel Processor J1 Pin Assignments

#### Table 5-3 Front Panel Processor J3 Pin Assignments

| Pin | Signal | Description                   |
|-----|--------|-------------------------------|
| 1   | PB0    | Data line for display drivers |
| 2   | PB1    | Data line for display drivers |
| 3   | PB2    | Data line for display drivers |
| 4   | PB3    | Data line for display drivers |
| 5   | PB4    | Data line for display drivers |
| 6   | PB5    | Data line for display drivers |
| 7   | PB6    | Data line for display drivers |
| 8   | PB7    | Data line for display drivers |
| 9   | +5V    | Regulated +5 Vdc output       |
| 10  | GND    | Chassis ground                |
| 11  | BKLIT1 | Backlight driver              |
| 12  | BKLIT2 | Backlight driver              |

| Pin | Signal    | Description                          |
|-----|-----------|--------------------------------------|
| 1   | SYNC      | LCD sync pulse                       |
| 2   | WE        | Write enable (active low)            |
| 3   | RE\       | Read enable (active low)             |
| 4   | READY     | Not used                             |
| 5   | +12V      | Heater                               |
| 6   | CS2       | Chip select 2                        |
| 7   | CS1       | Chip select 1                        |
| 8   | SPITXD    | Serial peripheral interface transmit |
| 9   | CLKDIS    | Not used                             |
| 10  | HEATER SW | Heater switch                        |
| 11  | SENSE 1   | Not used                             |
| 12  | CONTRAST  | Contrast adjust                      |

 Table 5-4
 Front Panel Processor J4 Pin Assignments

#### Table 5-5 Front Panel Processor J5 Pin Assignments

| Pin | Signal   | Description    |
|-----|----------|----------------|
| 1   | SPKR AUD | Speaker audio  |
| 2   | GND      | Chassis ground |

| Pin | Signal | Description        |
|-----|--------|--------------------|
| 1   | C0     | Column matrix data |
| 2   | C1     | Column matrix data |
| 3   | C2     | Column matrix data |
| 4   | C3     | Column matrix data |
| 5   | C4     | Column matrix data |
| 6   | C5     | Column matrix data |
| 7   | C6     | Column matrix data |
| 8   | C7     | Column matrix data |
| 9   | R0     | Row matrix data    |
| 10  | R1     | Row matrix data    |
| 11  | R2     | Row matrix data    |

| Pin | Signal | Description     |
|-----|--------|-----------------|
| 12  | R3     | Row matrix data |
| 13  | R4     | Row matrix data |
| 14  | R5     | Row matrix data |
| 15  | R6     | Row matrix data |

 Table 5-6
 Front Panel Processor J6 Pin Assignments

#### Table 5-7 Front Panel Processor J7 Pin Assignments

| Pin | Signal   | Description                                                     |
|-----|----------|-----------------------------------------------------------------|
| 1   | GND      | Chassis ground                                                  |
| 2   | PWR ON\  | Power status (active low)                                       |
| 3   | SQA      | Squelch receive audio (top of pot.)                             |
| 4   | RXAUDVOL | Volume-controlled receive audio (wiper of volume potentiometer) |
| 5   | GND      | Chassis ground                                                  |

#### Table 5-8 Front Panel Processor J8 Pin Assignments

| Pin | Signal | Description         |
|-----|--------|---------------------|
| 1   | GND    | Chassis ground      |
| 2   | CLCA   | Clarifier control A |
| 3   | CLCB   | Clarifier control B |

| Table 5-9 Front Panel Processor J9 and J10 Pin Assignme |
|---------------------------------------------------------|
|---------------------------------------------------------|

| Pin | Signal   | Description          |
|-----|----------|----------------------|
| 1   | GND      | Chassis ground       |
| 2   | RX AUDIO | Receive audio        |
| 3   | PTT      | Press-to-talk signal |
| 4   | TX AUDIO | Transmit audio       |
| 5   | CW KEY   | CW key input         |
| 6   | +12V     | Unregulated +12 Vdc  |

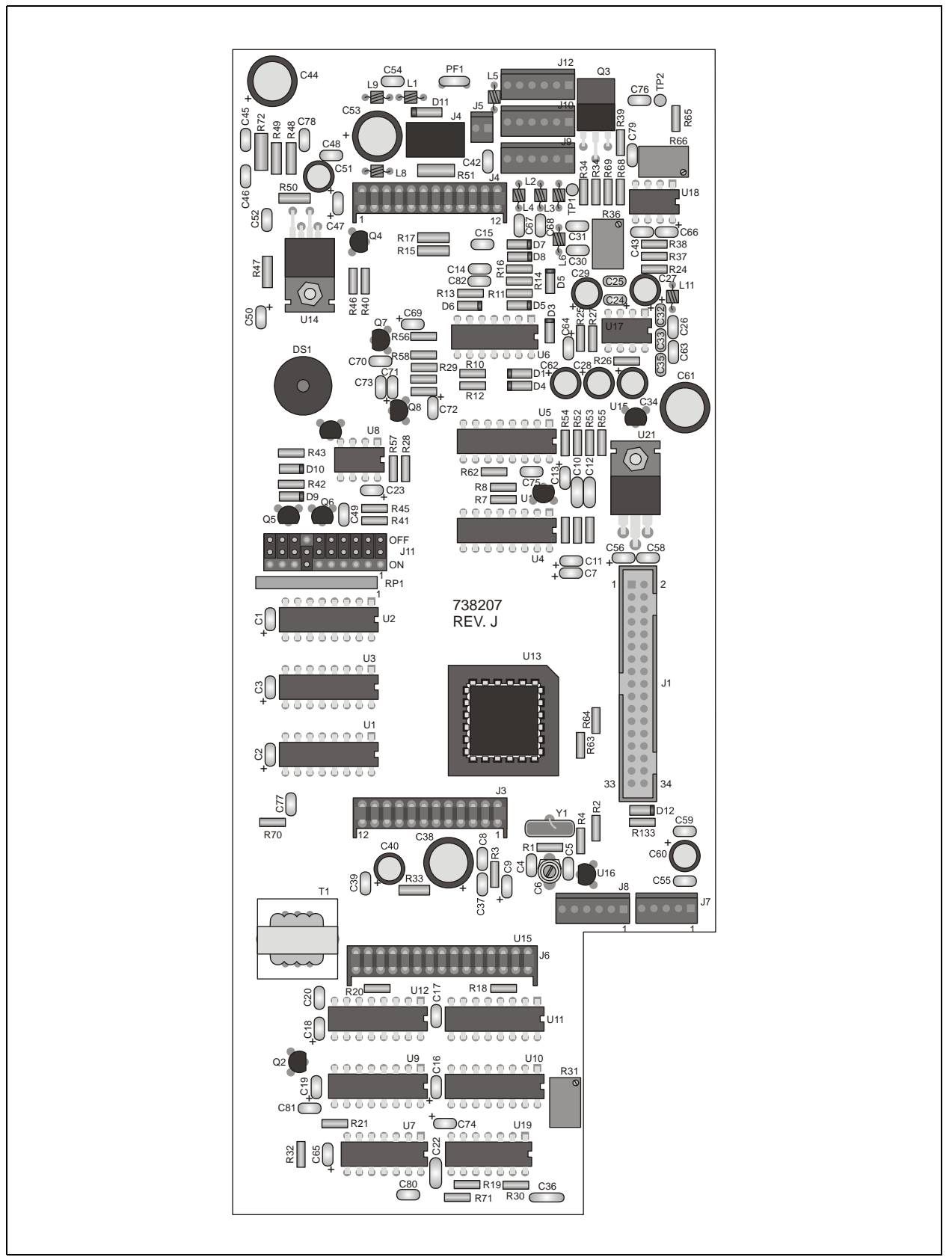

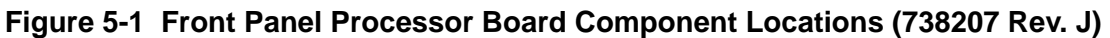
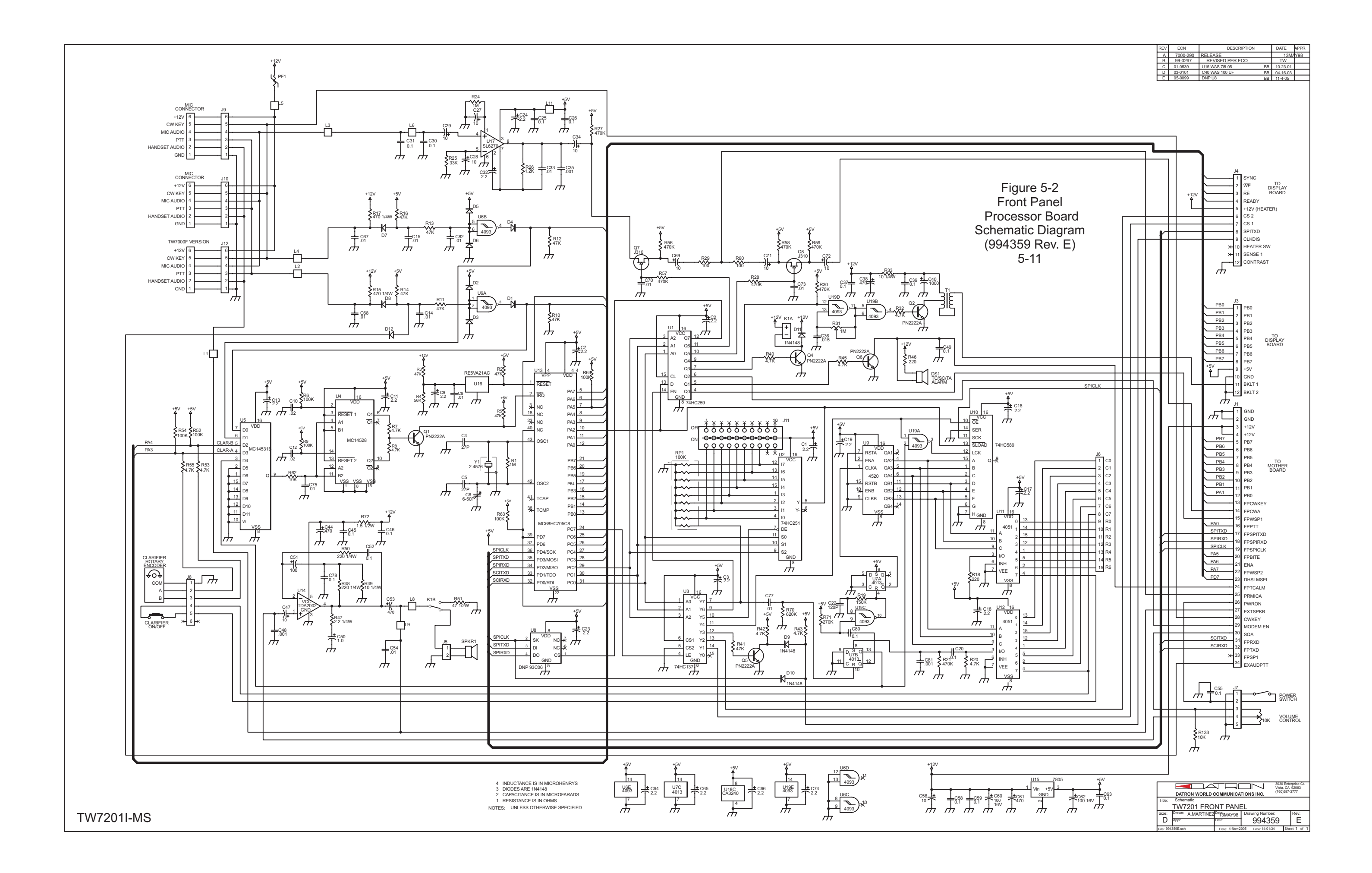

| Designator | Part Number | Description                    |  |  |
|------------|-------------|--------------------------------|--|--|
| C1         | 241020      | CAP,2.2MF DIP TANTALUM         |  |  |
| C10        | 254203      | CAP,0.02MF 10% MYLAR           |  |  |
| C11        | 241020      | CAP,2.2MF DIP TANTALUM         |  |  |
| C12        | 254203      | CAP,0.02MF 10% MYLAR           |  |  |
| C13        | 241020      | CAP,2.2MF DIP TANTALUM         |  |  |
| C14        | 214103      | CAP,C,0.01U,50,10%,X,RA,.1SP   |  |  |
| C15        | 214103      | CAP,C,0.01U,50,10%,X,RA,.1SP   |  |  |
| C16        | 241020      | CAP,2.2MF DIP TANTALUM         |  |  |
| C17        | 241020      | CAP,2.2MF DIP TANTALUM         |  |  |
| C18        | 241020      | CAP,2.2MF DIP TANTALUM         |  |  |
| C19        | 241020      | CAP,2.2MF DIP TANTALUM         |  |  |
| C2         | 241020      | CAP,2.2MF DIP TANTALUM         |  |  |
| C20        | 275104      | CAP, 0.1UF X7R 50V 10% 0.1LS   |  |  |
| C22        | 210121      | CAP,120 PF DISC NPO            |  |  |
| C23        | 241020      | CAP,2.2MF DIP TANTALUM         |  |  |
| C24        | 241020      | CAP,2.2MF DIP TANTALUM         |  |  |
| C25        | 275104      | CAP, 0.1UF X7R 50V 10% 0.1LS   |  |  |
| C26        | 275104      | CAP, 0.1UF X7R 50V 10% 0.1LS   |  |  |
| C27        | 241100      | CAP,10MF DIP TANTALUM          |  |  |
| C28        | 241100      | CAP,10MF DIP TANTALUM          |  |  |
| C29        | 241100      | CAP,10MF DIP TANTALUM          |  |  |
| C3         | 241020      | CAP,2.2MF DIP TANTALUM         |  |  |
| C30        | 214103      | CAP,C,0.01U,50,10%,X,RA,.1SP   |  |  |
| C31        | 214103      | CAP,C,0.01U,50,10%,X,RA,.1SP   |  |  |
| C32        | 241020      | CAP,2.2MF DIP TANTALUM         |  |  |
| C33        | 214103      | CAP,C,0.01U,50,10%,X,RA,.1SP   |  |  |
| C34        | 241100      | CAP,10MF DIP TANTALUM          |  |  |
| C35        | 210102      | CAP,.001UF Y5P 50V 20% 0.1LS   |  |  |
| C36        | 254153      | CAP,0.015MF 100V MYLAR         |  |  |
| C37        | 275104      | CAP, 0.1UF X7R 50V 10% 0.1LS   |  |  |
| C38        | 231471      | CAP,A,470UF,16V,20%,RA,.20SP   |  |  |
| C39        | 275104      | CAP, 0.1UF X7R 50V 10% 0.1LS   |  |  |
| C4         | 210270      | CAP,27PF NPO 50V 5% 0.1LS DISC |  |  |

Table 5-10 Front Panel Processor Board Parts List (001-03001 Rev. E)

| Designator | Part Number | Description                    |  |  |
|------------|-------------|--------------------------------|--|--|
| C40        | 231103      | CAPACITOR,16V,1000 UF 10X16    |  |  |
| C44        | 231471      | CAP,A,470UF,16V,20%,RA,.20SP   |  |  |
| C45        | 275104      | CAP, 0.1UF X7R 50V 10% 0.1LS   |  |  |
| C46        | 275104      | CAP, 0.1UF X7R 50V 10% 0.1LS   |  |  |
| C47        | 241100      | CAP,10MF DIP TANTALUM          |  |  |
| C48        | 210102      | CAP,.001UF Y5P 50V 20% 0.1LS   |  |  |
| C49        | 275104      | CAP, 0.1UF X7R 50V 10% 0.1LS   |  |  |
| C5         | 210270      | CAP,27PF NPO 50V 5% 0.1LS DISC |  |  |
| C50        | 241010      | CAP,1.0 MF DIP TANTALUM        |  |  |
| C51        | 231101      | CAP,100U,16V,20%,RADIAL,.1SP   |  |  |
| C52        | 275104      | CAP, 0.1UF X7R 50V 10% 0.1LS   |  |  |
| C53        | 231471      | CAP,A,470UF,16V,20%,RA,.20SP   |  |  |
| C54        | 214103      | CAP,C,0.01U,50,10%,X,RA,.1SP   |  |  |
| C55        | 275104      | CAP, 0.1UF X7R 50V 10% 0.1LS   |  |  |
| C56        | 241100      | CAP,10MF DIP TANTALUM          |  |  |
| C58        | 275104      | CAP, 0.1UF X7R 50V 10% 0.1LS   |  |  |
| C59        | 275104      | CAP, 0.1UF X7R 50V 10% 0.1LS   |  |  |
| C6         | 261600      | CAP,6-50PF,TRIMMER,GREEN       |  |  |
| C60        | 231101      | CAP,100U,16V,20%,RADIAL,.1SP   |  |  |
| C61        | 231471      | CAP,A,470UF,16V,20%,RA,.20SP   |  |  |
| C62        | 231101      | CAP,100U,16V,20%,RADIAL,.1SP   |  |  |
| C63        | 275104      | CAP, 0.1UF X7R 50V 10% 0.1LS   |  |  |
| C64        | 241020      | CAP,2.2MF DIP TANTALUM         |  |  |
| C65        | 241020      | CAP,2.2MF DIP TANTALUM         |  |  |
| C66        | 241020      | CAP,2.2MF DIP TANTALUM         |  |  |
| C67        | 214103      | CAP,C,0.01U,50,10%,X,RA,.1SP   |  |  |
| C68        | 214103      | CAP,C,0.01U,50,10%,X,RA,.1SP   |  |  |
| C69        | 241100      | CAP,10MF DIP TANTALUM          |  |  |
| C7         | 241020      | CAP,2.2MF DIP TANTALUM         |  |  |
| C70        | 214103      | CAP,C,0.01U,50,10%,X,RA,.1SP   |  |  |
| C71        | 241100      | CAP,10MF DIP TANTALUM          |  |  |
| C72        | 241100      | CAP,10MF DIP TANTALUM          |  |  |
| C73        | 214103      | CAP,C,0.01U,50,10%,X,RA,.1SP   |  |  |

 Table 5-10
 Front Panel Processor Board Parts List (001-03001 Rev. E)

| Designator | Part Number | Description                   |  |  |
|------------|-------------|-------------------------------|--|--|
| C74        | 241020      | CAP,2.2MF DIP TANTALUM        |  |  |
| C75        | 214103      | CAP,C,0.01U,50,10%,X,RA,.1SP  |  |  |
| C77        | 214103      | CAP,C,0.01U,50,10%,X,RA,.1SP  |  |  |
| C78        | 275104      | CAP, 0.1UF X7R 50V 10% 0.1LS  |  |  |
| C8         | 214103      | CAP,C,0.01U,50,10%,X,RA,.1SP  |  |  |
| C80        | 275104      | CAP, 0.1UF X7R 50V 10% 0.1LS  |  |  |
| C81        | 210102      | CAP,.001UF Y5P 50V 20% 0.1LS  |  |  |
| C82        | 214103      | CAP,C,0.01U,50,10%,X,RA,.1SP  |  |  |
| С9         | 241020      | CAP,2.2MF DIP TANTALUM        |  |  |
| D1         | 320002      | DIODE, 1N4148/1N4150 DO-35    |  |  |
| D10        | 320002      | DIODE, 1N4148/1N4150 DO-35    |  |  |
| D11        | 320002      | DIODE, 1N4148/1N4150 DO-35    |  |  |
| D12        | 320002      | DIODE, 1N4148/1N4150 DO-35    |  |  |
| D2         | 320002      | DIODE, 1N4148/1N4150 DO-35    |  |  |
| D3         | 320002      | DIODE, 1N4148/1N4150 DO-35    |  |  |
| D4         | 320002      | DIODE, 1N4148/1N4150 DO-35    |  |  |
| D5         | 320002      | DIODE, 1N4148/1N4150 DO-35    |  |  |
| D6         | 320002      | DIODE, 1N4148/1N4150 DO-35    |  |  |
| D7         | 320002      | DIODE, 1N4148/1N4150 DO-35    |  |  |
| D8         | 320002      | DIODE, 1N4148/1N4150 DO-35    |  |  |
| D9         | 320002      | DIODE, 1N4148/1N4150 DO-35    |  |  |
| DS1        | 710104      | BUZZER,MICRO                  |  |  |
| J1         | 620050      | HEADER 34PIN RT ANGLE         |  |  |
| J10        | 610103      | HEADER,MLX,6PIN,.100          |  |  |
| J11        | 614017      | HEADER,30 PIN MALE 3 X 10     |  |  |
| J12        | 610103      | HEADER,MLX,6PIN,.100          |  |  |
| J3         | 613155      | CONN,BOTTOM ENTRY,12 PIN,GOLD |  |  |
| J4         | 613155      | CONN,BOTTOM ENTRY,12 PIN,GOLD |  |  |
| J5         | 610105      | HEADER, 1X2 W/LB-LOCK 0.1 TH  |  |  |
| J6         | 613156      | CONNECTOR,15 PIN BOTTOM ENTRY |  |  |
| J7         | 610215      | HEADER,PIN 1X5 MLX 0.1 W/LOCK |  |  |
| J8         | 610103      | HEADER,MLX,6PIN,.100          |  |  |
| J9         | 610103      | HEADER,MLX,6PIN,.100          |  |  |

| Designator | Part Number | Description                   |  |  |
|------------|-------------|-------------------------------|--|--|
| K1         | 540077      | RELAY,SP PCB MOUNT            |  |  |
| L1         | 459032      | IND ASY,3T#30 MAGNET 1-490201 |  |  |
| L11        | 459032      | IND ASY,3T#30 MAGNET 1-490201 |  |  |
| L2         | 459032      | IND ASY,3T#30 MAGNET 1-490201 |  |  |
| L3         | 459032      | IND ASY,3T#30 MAGNET 1-490201 |  |  |
| L4         | 459032      | IND ASY,3T#30 MAGNET 1-490201 |  |  |
| L5         | 459032      | IND ASY,3T#30 MAGNET 1-490201 |  |  |
| L6         | 459032      | IND ASY,3T#30 MAGNET 1-490201 |  |  |
| L8         | 459032      | IND ASY,3T#30 MAGNET 1-490201 |  |  |
| L9         | 459032      | IND ASY,3T#30 MAGNET 1-490201 |  |  |
| PF1        | 550042      | FUSE, POLY RESISTOR 1.4 AMPS  |  |  |
| Q1         | 310057      | XISTOR,NPN,PN2222A,TO92       |  |  |
| Q2         | 310057      | XISTOR,NPN,PN2222A,TO92       |  |  |
| Q4         | 310057      | XISTOR,NPN,PN2222A,TO92       |  |  |
| Q5         | 310057      | XISTOR,NPN,PN2222A,TO92       |  |  |
| Q6         | 310057      | XISTOR,NPN,PN2222A,TO92       |  |  |
| Q7         | 310033      | XSTR, J310 N-JFET TO92        |  |  |
| Q8         | 310033      | XSTR, J310 N-JFET TO92        |  |  |
| R1         | 113105      | RES,1M 1/8W 5% CARBON FILM    |  |  |
| R10        | 113473      | RES,47K 1/8W 5% CARBON FILM   |  |  |
| R11        | 113473      | RES,47K 1/8W 5% CARBON FILM   |  |  |
| R12        | 113473      | RES,47K 1/8W 5% CARBON FILM   |  |  |
| R13        | 113473      | RES,47K 1/8W 5% CARBON FILM   |  |  |
| R133       | 113103      | RES,10K 1/8W 5% CARBON FILM   |  |  |
| R14        | 113473      | RES,47K 1/8W 5% CARBON FILM   |  |  |
| R15        | 124471      | RES,470 OHM 1/4W 5% CF        |  |  |
| R16        | 113473      | RES,47K 1/8W 5% CARBON FILM   |  |  |
| R17        | 124471      | RES,470 OHM 1/4W 5% CF        |  |  |
| R18        | 113221      | RES,220 OHM 1/8W 5% CF        |  |  |
| R19        | 113154      | RES,150K 1/8W 5% CARBON FILM  |  |  |
| R2         | 113473      | RES,47K 1/8W 5% CARBON FILM   |  |  |
| R20        | 113472      | RES,4.7K 1/8W 5% CARBON FILM  |  |  |
| R21        | 113474      | RES,470K 1/8W 5% CARBON FILM  |  |  |

 Table 5-10
 Front Panel Processor Board Parts List (001-03001 Rev. E)

| Designator | Part Number | Description                    |  |  |
|------------|-------------|--------------------------------|--|--|
| R24        | 113105      | RES,1M 1/8W 5% CARBON FILM     |  |  |
| R25        | 113333      | RES,33K 1/8W 5% CARBON FILM    |  |  |
| R26        | 113122      | RES,1.2K 1/8W 5% CARBON FILM   |  |  |
| R27        | 113474      | RES,470K 1/8W 5% CARBON FILM   |  |  |
| R28        | 113474      | RES,470K 1/8W 5% CARBON FILM   |  |  |
| R29        | 113101      | RES,100 OHM 1/8W 5% CF         |  |  |
| R3         | 113473      | RES,47K 1/8W 5% CARBON FILM    |  |  |
| R30        | 113474      | RES,470K 1/8W 5% CARBON FILM   |  |  |
| R31        | 170213      | RES,1M 20Y TRIMMER VRT         |  |  |
| R32        | 113472      | RES,4.7K 1/8W 5% CARBON FILM   |  |  |
| R33        | 124100      | RES,10 OHM 1/4W 5% CARBON FILM |  |  |
| R4         | 113563      | RES,56K 1/8W 5% CARBON FILM    |  |  |
| R40        | 113472      | RES,4.7K 1/8W 5% CARBON FILM   |  |  |
| R41        | 113473      | RES,47K 1/8W 5% CARBON FILM    |  |  |
| R42        | 113472      | RES,4.7K 1/8W 5% CARBON FILM   |  |  |
| R43        | 113472      | RES,4.7K 1/8W 5% CARBON FILM   |  |  |
| R45        | 113472      | RES,4.7K 1/8W 5% CARBON FILM   |  |  |
| R46        | 113221      | RES,220 OHM 1/8W 5% CF         |  |  |
| R47        | 124020      | RES,2.2 OHM 1/4W 5% CF         |  |  |
| R48        | 124221      | RES,220 OHM 1/4W 5% CF         |  |  |
| R49        | 124100      | RES,10 OHM 1/4W 5% CARBON FILM |  |  |
| R5         | 113473      | RES,47K 1/8W 5% CARBON FILM    |  |  |
| R50        | 124101      | RES,100 OHM 1/4W 5% CF         |  |  |
| R51        | 134470      | RES,47 OHM 1/2W 5% CARBON FILM |  |  |
| R52        | 113104      | RES,100K 1/8W 5% CARBON FILM   |  |  |
| R53        | 113472      | RES,4.7K 1/8W 5% CARBON FILM   |  |  |
| R54        | 113104      | RES,100K 1/8W 5% CARBON FILM   |  |  |
| R55        | 113472      | RES,4.7K 1/8W 5% CARBON FILM   |  |  |
| R56        | 113474      | RES,470K 1/8W 5% CARBON FILM   |  |  |
| R57        | 113474      | RES,470K 1/8W 5% CARBON FILM   |  |  |
| R58        | 113474      | RES,470K 1/8W 5% CARBON FILM   |  |  |
| R59        | 113474      | RES,470K 1/8W 5% CARBON FILM   |  |  |
| R6         | 113104      | RES,100K 1/8W 5% CARBON FILM   |  |  |

| Table 5-10 Fr | ront Panel Processor | <b>Board Parts List</b> | (001-03001 Rev. E | ) |
|---------------|----------------------|-------------------------|-------------------|---|
|---------------|----------------------|-------------------------|-------------------|---|

| Designator | Part Number | Description                    |  |  |
|------------|-------------|--------------------------------|--|--|
| R60        | 113101      | RES,100 OHM 1/8W 5% CF         |  |  |
| R62        | 113103      | RES,10K 1/8W 5% CARBON FILM    |  |  |
| R63        | 113104      | RES,100K 1/8W 5% CARBON FILM   |  |  |
| R64        | 113104      | RES,100K 1/8W 5% CARBON FILM   |  |  |
| R7         | 113472      | RES,4.7K 1/8W 5% CARBON FILM   |  |  |
| R70        | 113624      | RES,620K OHM 1/8W 5%           |  |  |
| R71        | 113274      | RES,270K 1/8W 5% CARBON FILM   |  |  |
| R72        | 134015      | RES,1.5 OHM 1/2W 5% CF         |  |  |
| R8         | 113472      | RES,4.7K 1/8W 5% CARBON FILM   |  |  |
| R9         | 113104      | RES,100K 1/8W 5% CARBON FILM   |  |  |
| RP1        | 182002      | RES,9 X 100K PAK               |  |  |
| T1         | 410071      | TRANSFORMER,50K/1K,CT,AUDIO    |  |  |
| U1         | 330348      | IC,74HC259N                    |  |  |
| U10        | 330381      | IC,74HC589                     |  |  |
| U11        | 330194      | IC CD4051BE                    |  |  |
| U12        | 330194      | IC CD4051BE                    |  |  |
| U13        | 001-00144   | SOFTWARE TW7000 FPNL PROC      |  |  |
| U14        | 330043      | IC TDA2002-H TO220             |  |  |
| U15        | 330015      | IC, 7805 VREG 5V 1A 4% TO-220  |  |  |
| U16        | 330341      | IC, VOLTAGE DETECTOR           |  |  |
| U17        | 330029      | IC, SL6270C VOGAD PREAMP DIP-8 |  |  |
| U19        | 330342      | IC,MC14093BCP                  |  |  |
| U2         | 330349      | IC, 74HC251N                   |  |  |
| U3         | 330380      | IC,74HC137                     |  |  |
| U4         | 330115      | IC MC14528BCP                  |  |  |
| U5         | 330130      | IC,MC14531 PARITY TREE DIP16   |  |  |
| U6         | 330342      | IC,MC14093BCP                  |  |  |
| U7         | 330040      | IC,DIG,CD4013,DIP14,FLIP-FLOP  |  |  |
| U9         | 330057      | IC CD4520BE                    |  |  |
| XU13       | 621019      | SOCKET, IC PLCC-44             |  |  |
| XY1        | 364001      | INSULATOR CRYSTAL HC25/U       |  |  |
| Y1         | 361085      | XTAL,2.4576 MHZ                |  |  |

 Table 5-10 Front Panel Processor Board Parts List (001-03001 Rev. E)

### 5.3.2 DHSL Modem Board

| Table 5-11 | DHSL | . Modem | J1 | Pin | Assignments |
|------------|------|---------|----|-----|-------------|
|------------|------|---------|----|-----|-------------|

| Pin | Signal   | Description                                                                                           |  |  |
|-----|----------|----------------------------------------------------------------------------------------------------|--|--|
| 1   | GND      | Chassis ground                                                                                        |  |  |
| 2   | GND      | Chassis ground                                                                                        |  |  |
| 3   | +12V     | Unregulated +12 Vdc                                                                                   |  |  |
| 4   | +12V     | Unregulated +12 Vdc                                                                                   |  |  |
| 5   | PB7      | Parallel data input from fp processor                                                                 |  |  |
| 6   | PB6      | Parallel data input from fp processor                                                                 |  |  |
| 7   | PB5      | Parallel data input from fp processor                                                                 |  |  |
| 8   | PB4      | Parallel data input from fp processor                                                                 |  |  |
| 9   | PB3      | Parallel data input from fp processor                                                                 |  |  |
| 10  | PB2      | Parallel data input from fp processor                                                                 |  |  |
| 11  | PB1      | Parallel data input from fp processor                                                                 |  |  |
| 12  | PB0      | Parallel data input from fp processor                                                                 |  |  |
| 13  | FPCWKEY  | CW key input (turns on the CW oscillator)                                                             |  |  |
| 14  | FPCWA    | Not used                                                                                              |  |  |
| 15  | FPSWP1   | Not used (spare)                                                                                      |  |  |
| 16  | FPPTT    | Input from front panel processor that<br>indicates a front panel PTT                                  |  |  |
| 17  | FPSPITXD | Serial peripheral interface transmit data                                                             |  |  |
| 18  | FPSPIRXD | Serial peripheral interface receive data                                                              |  |  |
| 19  | FPSPICLK | Serial peripheral interface clock                                                                     |  |  |
| 20  | FPBITE   | BITE output to transceiver processor                                                                  |  |  |
| 21  | ENA      | Enable line for serial data input                                                                     |  |  |
| 22  | FPSWP2   | Spare port                                                                                            |  |  |
| 23  | DHSLMSEL | DHSL modem select (high selects the DHSL Modem board)                                                 |  |  |
| 24  | FPTCALM  | TC/SC/TA alarm output. Open collector<br>output from front panel. Goes to external<br>TC/SC/ TA alarm |  |  |
| 25  | PRMICA   | Processed microphone audio                                                                            |  |  |
| 26  | PWRON    | Power on input (active low)                                                                           |  |  |
| 27  | EXTSPKR  | External speaker output                                                                               |  |  |
| 28  | CWKEY    | CW key line output                                                                                    |  |  |

| Pin | Signal    | Description                                                     |
|-----|-----------|-----------------------------------------------------------------|
| 29  | MODEM EN  | Modem enable line from Front Panel<br>Processor board           |
| 30  | SQA       | Audio (with squelch) output to speaker                          |
| 31  | FPRXD     | Receive modem data                                              |
| 32  | FPTXD     | Transmit modem data                                             |
| 33  | FPSP1     | Not used                                                        |
| 34  | EXAUDPTT\ | External audio PTT output to front panel processor (active low) |

| Table 5-11 | DHSL | Modem - | J1 | Pin | Assignments |
|------------|------|---------|----|-----|-------------|
|------------|------|---------|----|-----|-------------|

### Table 5-12 DHSL Modem J2 Pin Assignments

| Pin | Signal | Description                                    |
|-----|--------|------------------------------------------------|
| 1   | GND    | Chassis ground                                 |
| 2   | +12V   | +12 Vdc to DHSL Modem board                    |
| 3   | PWRON  | Power on line to DHSL Modem board (active low) |

| Table 5-13 | DHSL Modem | J3 Pin | Assignments |
|------------|------------|--------|-------------|
|            |            |        | Assignments |

| Pin | Signal | Description       |
|-----|--------|-------------------|
| 1   | REMRXA | Not used          |
| 2   | REMTXA | Not used          |
| 3   | GND    | Chassis ground    |
| 4   | GND    | Chassis ground    |
| 5   | DHSL1  | DHSL modem line 1 |
| 6   | DHSL2  | DHSL modem line 2 |

 Table 5-14 DHSL Modem J4 Pin Assignment

| Pin | Signal  | Description             |
|-----|---------|-------------------------|
| 1   | GND     | Chassis ground          |
| 2   | EXTSPKR | External speaker output |
| 3   | TCALARM | Alarm output            |

| Pin | Signal   | Description                                                                    |
|-----|----------|--------------------------------------------------------------------------------|
| 1   | GND      | Chassis ground                                                                 |
| 2   | +12V     | No connection                                                                  |
| 3   | SPIRXD   | No connection                                                                  |
| 4   | SPICLK   | No connection                                                                  |
| 5   | SPITXD   | No connection                                                                  |
| 6   | RS232-2T | RS-232 transmit line to ACC 1                                                  |
| 7   | RS232-2R | RS-232 receive line to ACC 1                                                   |
| 8   | DCD\     | DCD line to ACC 2 (active low)                                                 |
| 9   | NC       | CW key line to Power Supply/Interface board                                    |
| 10  | ECTXA    | Transmit audio to Audio board<br>(transceiver modem only)                      |
| 11  | NC       | No connection                                                                  |
| 12  | NC       | No connection                                                                  |
| 13  | EN12     | No connection                                                                  |
| 14  | GND      | Chassis ground                                                                 |
| 15  | +12V     | No connection                                                                  |
| 16  | SPITXD   | No connection                                                                  |
| 17  | BITE     | No connection                                                                  |
| 18  | RS232-1R | RS-232 receive line to ACC 2                                                   |
| 19  | RS232-1T | RS-232 transmit line to ACC 2                                                  |
| 20  | 600TXA   | 600 ohm accessory transmit audio input from either accessory connector         |
| 21  | 600RXA   | 600 ohm accessory receive audio output to either accessory connector           |
| 22  | ECRXA    | Receive audio from Audio board<br>(transceiver modem only)                     |
| 23  | EXAUPTT\ | External audio PTT input from the Power<br>Supply/Interface board (active low) |
| 24  | FPWSP1   | Spare channel to <b>ACC 1</b> accessory connector                              |
| 25  | FPWSP2   | No connection                                                                  |

Table 5-15 DHSL Modem J11 Pin Assignments

| Pin | Signal  | Description                                                                   |
|-----|---------|-------------------------------------------------------------------------------|
| 1   | GND     | Chassis ground                                                                |
| 2   | RMTA0   | Not used on TW7201I                                                           |
| 3   | RMTA1   | Not used on TW7201I                                                           |
| 4   | RMTA2   | Not used on TW7201I                                                           |
| 5   | RMTDATA | Not used on TW7201I                                                           |
| 6   | RMTCLK  | Not used on TW7201I                                                           |
| 7   | RMTWR   | Not used on TW7201I                                                           |
| 8   | SYNC    | Serial synchronization line to processor                                      |
| 9   | SER1TXD | serial transmit line to processor<br>(transceiver). Handles control functions |
| 10  | SER1RXD | Serial receive line to processor<br>(transceiver). Handles control functions  |
| 11  | SER2TXD | Serial transmit line to processor<br>(transceiver). Handles display data      |
| 12  | SER2RXD | Serial receive line to processor<br>(transceiver). Handles display data       |
| 13  | RMTTXD  | Not used on TW7201I                                                           |
| 14  | GND     | Chassis ground                                                                |
| 15  | REMTXA  | Not used on TW7201I                                                           |
| 16  | REMRXA  | Not used on TW7201I                                                           |
| 17  | DHSL2   | DHSL remote line to TW72011                                                   |
| 18  | REMSP   | Not used on TW7201I                                                           |
| 19  | DHSL1   | DHSL remote line to TW72011                                                   |
| 20  | AUXPTT\ | Auxiliary PTT line from transceiver ACC 1<br>or ACC 2 connector (active low)  |
| 21  | +12V    | +12 Vdc supply                                                                |
| 22  | NC      | No connection                                                                 |
| 23  | LPB7    | Not used                                                                      |
| 24  | LPB6    | Not used                                                                      |
| 25  | RMTTXD  | Not used on TW7201I                                                           |

 Table 5-16
 DHSL Modem J12 Pin Assignments

## 5.3.3 DHSL Jumper Settings

## Table 5-17 DHSL Modem Board Jumper Settings

| Jumper       | Default Setting | Jumper       | Default Setting |
|--------------|-----------------|--------------|-----------------|
| Control Head |                 | Control Head |                 |
| JU3          | BC              | JU11         | Not used        |
| JU4          | AB              | JU12         | Not used        |
| JU5          | AB              | JU13         | BC              |
| JU6          | AB              | JU14         | BC              |
| JU7          | AB              | S1           | 1,2,5 on        |
| JU8          | BC              |              | 3,4,6,7,8 off   |
| JU9          | AB              | U6           | Not installed   |
| JU10         | BC              | U7           | Installed       |

| Transceiver/master |    | Transceiver/master |               |
|--------------------|----|--------------------|---------------|
| JU3                | BC | JU11               | Not used      |
| JU4                | BC | JU12               | Not used      |
| JU5                | BC | JU13               | BC            |
| JU6                | BC | JU14               | BC            |
| JU7                | BC | S1                 | 1,2,5 on      |
| JU8                | BC |                    | 3,4,6,7,8 off |
| JU9                | AB | U6                 | Not installed |
| JU10               | BC | U7                 | Installed     |

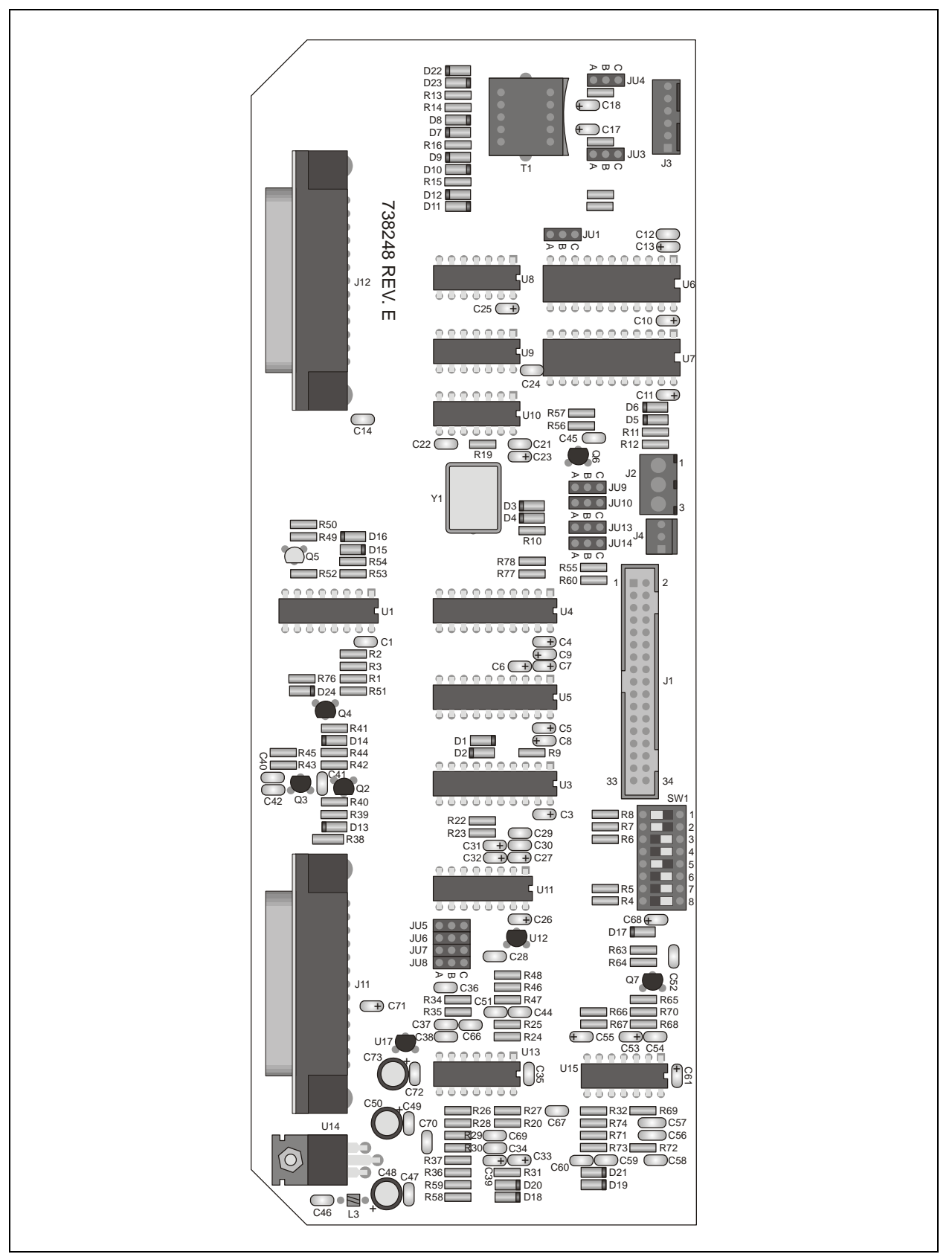

Figure 5-3 DHSL Modem Board Component Locations (738248 Rev. E)

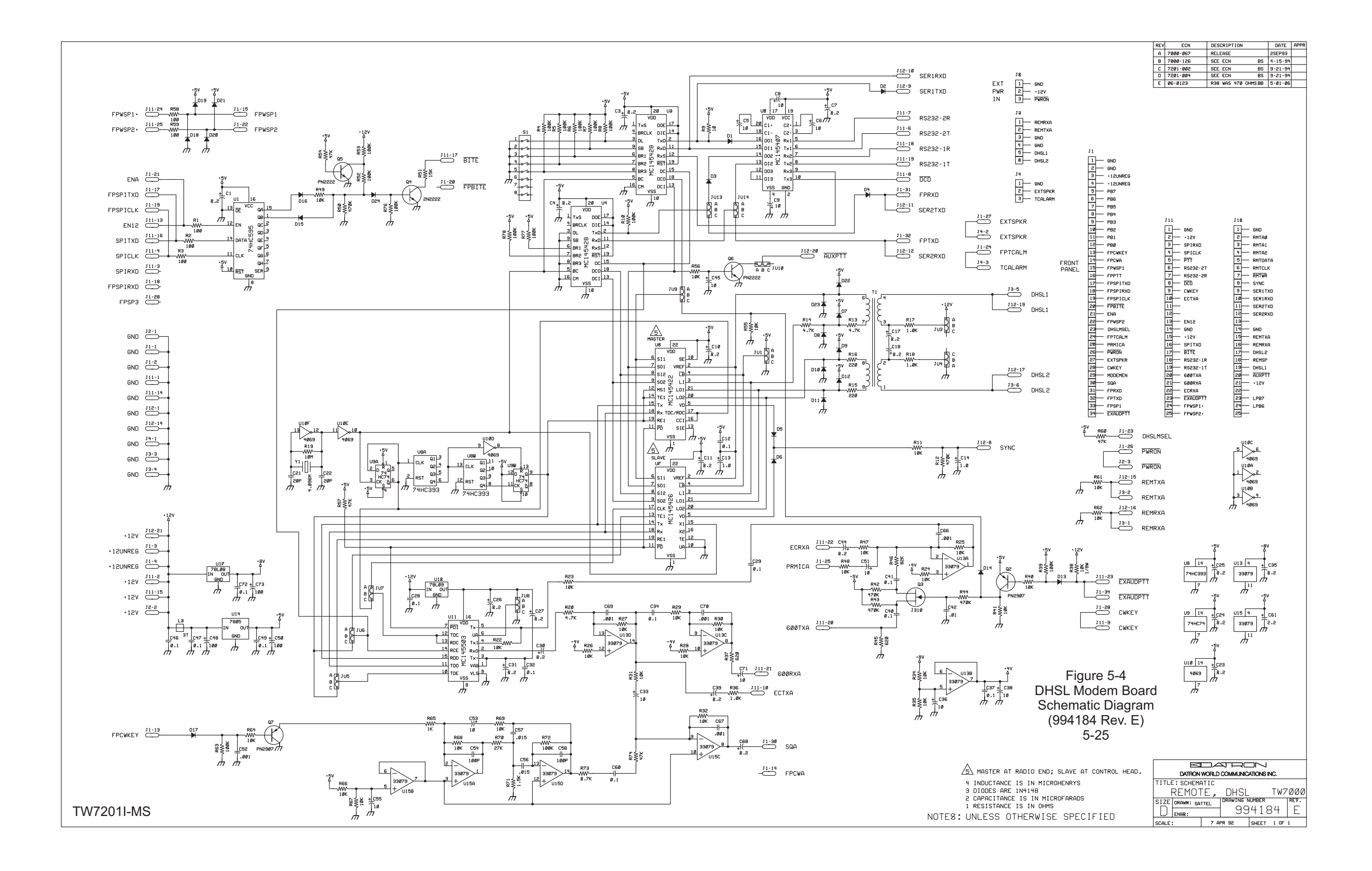

| Designator | Part Number | Description                    |
|------------|-------------|--------------------------------|
| (U14)      | 831403      | WASHER INTERNAL LOCK #4 SS     |
| C1         | 241020      | CAP,2.2MF DIP TANTALUM         |
| C10        | 241020      | CAP,2.2MF DIP TANTALUM         |
| C11        | 241020      | CAP,2.2MF DIP TANTALUM         |
| C12        | 275104      | CAP, 0.1UF X7R 50V 10% 0.1LS   |
| C13        | 241010      | CAP,1.0 MF DIP TANTALUM        |
| C14        | 241010      | CAP,1.0 MF DIP TANTALUM        |
| C17        | 241020      | CAP,2.2MF DIP TANTALUM         |
| C18        | 241020      | CAP,2.2MF DIP TANTALUM         |
| C21        | 210220      | CAP,22PF NPO 50V 5% 0.1LS DISC |
| C22        | 210220      | CAP,22PF NPO 50V 5% 0.1LS DISC |
| C23        | 241020      | CAP,2.2MF DIP TANTALUM         |
| C24        | 241020      | CAP,2.2MF DIP TANTALUM         |
| C25        | 241020      | CAP,2.2MF DIP TANTALUM         |
| C26        | 241020      | CAP,2.2MF DIP TANTALUM         |
| C27        | 241020      | CAP,2.2MF DIP TANTALUM         |
| C28        | 275104      | CAP, 0.1UF X7R 50V 10% 0.1LS   |
| C29        | 275104      | CAP, 0.1UF X7R 50V 10% 0.1LS   |
| C3         | 241020      | CAP,2.2MF DIP TANTALUM         |
| C30        | 241020      | CAP,2.2MF DIP TANTALUM         |
| C31        | 241020      | CAP,2.2MF DIP TANTALUM         |
| C32        | 275104      | CAP, 0.1UF X7R 50V 10% 0.1LS   |
| C33        | 241100      | CAP,10MF DIP TANTALUM          |
| C34        | 275104      | CAP, 0.1UF X7R 50V 10% 0.1LS   |
| C35        | 241020      | CAP,2.2MF DIP TANTALUM         |
| C36        | 241100      | CAP,10MF DIP TANTALUM          |
| C37        | 275104      | CAP, 0.1UF X7R 50V 10% 0.1LS   |
| C38        | 241100      | CAP,10MF DIP TANTALUM          |
| C39        | 241020      | CAP,2.2MF DIP TANTALUM         |
| C4         | 241020      | CAP,2.2MF DIP TANTALUM         |
| C40        | 275104      | CAP, 0.1UF X7R 50V 10% 0.1LS   |
| C41        | 275104      | CAP, 0.1UF X7R 50V 10% 0.1LS   |
| C42        | 214103      | CAP,C,0.01U,50,10%,X,RA,.1SP   |

 Table 5-18
 DHSL Modem Board Parts List (002-03100 Rev. L)

| Designator | Part Number | Description                   |
|------------|-------------|-------------------------------|
| C44        | 241020      | CAP,2.2MF DIP TANTALUM        |
| C45        | 241100      | CAP,10MF DIP TANTALUM         |
| C46        | 275104      | CAP, 0.1UF X7R 50V 10% 0.1LS  |
| C47        | 275104      | CAP, 0.1UF X7R 50V 10% 0.1LS  |
| C48        | 231101      | CAP,100U,16V,20%,RADIAL,.1SP  |
| C49        | 275104      | CAP, 0.1UF X7R 50V 10% 0.1LS  |
| C5         | 241100      | CAP,10MF DIP TANTALUM         |
| C50        | 231101      | CAP,100U,16V,20%,RADIAL,.1SP  |
| C51        | 241100      | CAP,10MF DIP TANTALUM         |
| C52        | 210102      | CAP,.001UF Y5P 50V 20% 0.1LS  |
| C53        | 241100      | CAP,10MF DIP TANTALUM         |
| C54        | 275101      | CAP,ML NPO 100PF 100V 5% 0.2S |
| C55        | 241100      | CAP,10MF DIP TANTALUM         |
| C56        | 254153      | CAP,0.015MF 100V MYLAR        |
| C57        | 254153      | CAP,0.015MF 100V MYLAR        |
| C58        | 275101      | CAP,ML NPO 100PF 100V 5% 0.2S |
| C6         | 241100      | CAP,10MF DIP TANTALUM         |
| C60        | 275104      | CAP, 0.1UF X7R 50V 10% 0.1LS  |
| C61        | 241020      | CAP,2.2MF DIP TANTALUM        |
| C66        | 210102      | CAP,.001UF Y5P 50V 20% 0.1LS  |
| C67        | 210102      | CAP,.001UF Y5P 50V 20% 0.1LS  |
| C68        | 241020      | CAP,2.2MF DIP TANTALUM        |
| C69        | 210102      | CAP,.001UF Y5P 50V 20% 0.1LS  |
| C7         | 241020      | CAP,2.2MF DIP TANTALUM        |
| C70        | 210102      | CAP,.001UF Y5P 50V 20% 0.1LS  |
| C71        | 241100      | CAP,10MF DIP TANTALUM         |
| C72        | 275104      | CAP, 0.1UF X7R 50V 10% 0.1LS  |
| C73        | 231101      | CAP,100U,16V,20%,RADIAL,.1SP  |
| C8         | 241100      | CAP,10MF DIP TANTALUM         |
| C9         | 241100      | CAP,10MF DIP TANTALUM         |
| D1         | 320002      | DIODE, 1N4148/1N4150 DO-35    |
| D10        | 320002      | DIODE, 1N4148/1N4150 DO-35    |
| D11        | 320002      | DIODE, 1N4148/1N4150 DO-35    |

 Table 5-18 DHSL Modem Board Parts List (002-03100 Rev. L)

| Designator | Part Number | Description                   |
|------------|-------------|-------------------------------|
| D12        | 320002      | DIODE, 1N4148/1N4150 DO-35    |
| D13        | 320002      | DIODE, 1N4148/1N4150 DO-35    |
| D14        | 320002      | DIODE, 1N4148/1N4150 DO-35    |
| D15        | 320002      | DIODE, 1N4148/1N4150 DO-35    |
| D16        | 320002      | DIODE, 1N4148/1N4150 DO-35    |
| D17        | 320002      | DIODE, 1N4148/1N4150 DO-35    |
| D18        | 320002      | DIODE, 1N4148/1N4150 DO-35    |
| D19        | 320002      | DIODE, 1N4148/1N4150 DO-35    |
| D2         | 320002      | DIODE, 1N4148/1N4150 DO-35    |
| D20        | 320002      | DIODE, 1N4148/1N4150 DO-35    |
| D21        | 320002      | DIODE, 1N4148/1N4150 DO-35    |
| D22        | 320002      | DIODE, 1N4148/1N4150 DO-35    |
| D23        | 320002      | DIODE, 1N4148/1N4150 DO-35    |
| D24        | 320002      | DIODE, 1N4148/1N4150 DO-35    |
| D3         | 320002      | DIODE, 1N4148/1N4150 DO-35    |
| D4         | 320002      | DIODE, 1N4148/1N4150 DO-35    |
| D5         | 320002      | DIODE, 1N4148/1N4150 DO-35    |
| D6         | 320002      | DIODE, 1N4148/1N4150 DO-35    |
| D7         | 320002      | DIODE, 1N4148/1N4150 DO-35    |
| D8         | 320002      | DIODE, 1N4148/1N4150 DO-35    |
| D9         | 320002      | DIODE, 1N4148/1N4150 DO-35    |
| J1         | 620038      | CONN HDR 2X17 SHROUDED PC MNT |
| J11        | 613163      | CONN,DB-25 RT ANGLE PC PLUG   |
| J12        | 613163      | CONN,DB-25 RT ANGLE PC PLUG   |
| J2         | 610209      | HEADER,MLX,3PIN,.156,POLAR    |
| J3         | 610197      | HEADER,MLX,6PIN,.100          |
| J4         | 610285      | HEADER,PIN 1X3 MLX 0.1 W/LOCK |
| JU1        | 620030      | HEADER,3 PIN.025 SQ POST      |
| JU10       | 620030      | HEADER,3 PIN.025 SQ POST      |
| JU13       | 620030      | HEADER,3 PIN.025 SQ POST      |
| JU14       | 620030      | HEADER,3 PIN.025 SQ POST      |
| JU3        | 620030      | HEADER,3 PIN.025 SQ POST      |
| JU4        | 620030      | HEADER,3 PIN.025 SQ POST      |

Table 5-18 DHSL Modem Board Parts List (002-03100 Rev. L)

| Designator | Part Number | Description                   |
|------------|-------------|-------------------------------|
| JU5        | 614004      | HEADER 3X4.1 LEAD SPACING     |
| JU6        | 614004      | HEADER 3X4.1 LEAD SPACING     |
| JU7        | 614004      | HEADER 3X4.1 LEAD SPACING     |
| JU8        | 614004      | HEADER 3X4.1 LEAD SPACING     |
| JU9        | 620030      | HEADER,3 PIN.025 SQ POST      |
| L3         | 459032      | IND ASY,3T#30 MAGNET 1-490201 |
| Q2         | 310052      | XSTR, PN2907A PNP TO92        |
| Q3         | 310033      | XSTR, J310 N-JFET TO92        |
| Q4         | 310057      | XISTOR,NPN,PN2222A,TO92       |
| Q5         | 310057      | XISTOR,NPN,PN2222A,TO92       |
| Q6         | 310057      | XISTOR,NPN,PN2222A,TO92       |
| Q7         | 310052      | XSTR, PN2907A PNP TO92        |
| R1         | 113101      | RES,100 OHM 1/8W 5% CF        |
| R10        | 113104      | RES,100K 1/8W 5% CARBON FILM  |
| R11        | 113103      | RES,10K 1/8W 5% CARBON FILM   |
| R12        | 113474      | RES,470K 1/8W 5% CARBON FILM  |
| R13        | 113472      | RES,4.7K 1/8W 5% CARBON FILM  |
| R14        | 113472      | RES,4.7K 1/8W 5% CARBON FILM  |
| R15        | 113221      | RES,220 OHM 1/8W 5% CF        |
| R16        | 113221      | RES,220 OHM 1/8W 5% CF        |
| R17        | 113102      | RES, 1K, 1/8W, 5%, CF         |
| R18        | 113102      | RES, 1K, 1/8W, 5%, CF         |
| R19        | 113106      | RES,10M 1/8W 5% CARBON FILM   |
| R2         | 113101      | RES,100 OHM 1/8W 5% CF        |
| R20        | 113472      | RES,4.7K 1/8W 5% CARBON FILM  |
| R22        | 113103      | RES,10K 1/8W 5% CARBON FILM   |
| R23        | 113103      | RES,10K 1/8W 5% CARBON FILM   |
| R24        | 113103      | RES,10K 1/8W 5% CARBON FILM   |
| R25        | 113103      | RES,10K 1/8W 5% CARBON FILM   |
| R26        | 113103      | RES,10K 1/8W 5% CARBON FILM   |
| R27        | 113103      | RES,10K 1/8W 5% CARBON FILM   |
| R28        | 113103      | RES,10K 1/8W 5% CARBON FILM   |
| R29        | 113103      | RES,10K 1/8W 5% CARBON FILM   |

| Table 5-18 | DHSI Modem | Board Parts Lis | st (002-03100 Rev. I ) |
|------------|------------|-----------------|------------------------|
|            |            | Bound I unto El |                        |

| Designator | Part Number | Description                  |
|------------|-------------|------------------------------|
| R3         | 113101      | RES,100 OHM 1/8W 5% CF       |
| R30        | 113103      | RES,10K 1/8W 5% CARBON FILM  |
| R31        | 113103      | RES,10K 1/8W 5% CARBON FILM  |
| R32        | 113103      | RES,10K 1/8W 5% CARBON FILM  |
| R34        | 113103      | RES,10K 1/8W 5% CARBON FILM  |
| R35        | 113103      | RES,10K 1/8W 5% CARBON FILM  |
| R36        | 113102      | RES, 1K, 1/8W, 5%, CF        |
| R37        | 113621      | RES,620 OHM 1/8W 5% CF       |
| R38        | 113103      | RES,10K 1/8W 5% CARBON FILM  |
| R39        | 113104      | RES,100K 1/8W 5% CARBON FILM |
| R4         | 113104      | RES,100K 1/8W 5% CARBON FILM |
| R40        | 113103      | RES,10K 1/8W 5% CARBON FILM  |
| R41        | 113103      | RES,10K 1/8W 5% CARBON FILM  |
| R42        | 113474      | RES,470K 1/8W 5% CARBON FILM |
| R43        | 113474      | RES,470K 1/8W 5% CARBON FILM |
| R44        | 113474      | RES,470K 1/8W 5% CARBON FILM |
| R45        | 113621      | RES,620 OHM 1/8W 5% CF       |
| R46        | 113823      | RES,82K 1/8W 5% CARBON FILM  |
| R47        | 113103      | RES,10K 1/8W 5% CARBON FILM  |
| R48        | 113103      | RES,10K 1/8W 5% CARBON FILM  |
| R49        | 113103      | RES,10K 1/8W 5% CARBON FILM  |
| R5         | 113104      | RES,100K 1/8W 5% CARBON FILM |
| R50        | 113474      | RES,470K 1/8W 5% CARBON FILM |
| R51        | 1111502     | RESISTOR 15K 1/8W 1%         |
| R52        | 113104      | RES,100K 1/8W 5% CARBON FILM |
| R53        | 113104      | RES,100K 1/8W 5% CARBON FILM |
| R54        | 113473      | RES,47K 1/8W 5% CARBON FILM  |
| R55        | 113103      | RES,10K 1/8W 5% CARBON FILM  |
| R56        | 113103      | RES,10K 1/8W 5% CARBON FILM  |
| R57        | 113473      | RES,47K 1/8W 5% CARBON FILM  |
| R58        | 113101      | RES,100 OHM 1/8W 5% CF       |
| R59        | 113101      | RES,100 OHM 1/8W 5% CF       |
| R6         | 113104      | RES,100K 1/8W 5% CARBON FILM |

Table 5-18 DHSL Modem Board Parts List (002-03100 Rev. L)

| Designator | Part Number | Description                    |
|------------|-------------|--------------------------------|
| R60        | 113473      | RES,47K 1/8W 5% CARBON FILM    |
| R61        | 113103      | RES,10K 1/8W 5% CARBON FILM    |
| R62        | 113103      | RES,10K 1/8W 5% CARBON FILM    |
| R63        | 113104      | RES,100K 1/8W 5% CARBON FILM   |
| R64        | 113103      | RES,10K 1/8W 5% CARBON FILM    |
| R65        | 113102      | RES, 1K, 1/8W, 5%, CF          |
| R66        | 113103      | RES,10K 1/8W 5% CARBON FILM    |
| R67        | 113103      | RES,10K 1/8W 5% CARBON FILM    |
| R68        | 113103      | RES,10K 1/8W 5% CARBON FILM    |
| R69        | 113103      | RES,10K 1/8W 5% CARBON FILM    |
| R7         | 113104      | RES,100K 1/8W 5% CARBON FILM   |
| R70        | 113273      | RES,27K 1/8W 5% CARBON FILM    |
| R71        | 113152      | RES,1.5K 1/8W 5% CARBON FILM   |
| R72        | 113104      | RES,100K 1/8W 5% CARBON FILM   |
| R73        | 113272      | RES,2.7K 1/8W 5% CARBON FILM   |
| R74        | 113473      | RES,47K 1/8W 5% CARBON FILM    |
| R76        | 113104      | RES,100K 1/8W 5% CARBON FILM   |
| R77        | 113104      | RES,100K 1/8W 5% CARBON FILM   |
| R78        | 113104      | RES,100K 1/8W 5% CARBON FILM   |
| R8         | 113104      | RES,100K 1/8W 5% CARBON FILM   |
| R9         | 113104      | RES,100K 1/8W 5% CARBON FILM   |
| S1         | 530010      | SWITCH DIP 8 SECT SPST         |
| T1         | 410062      | TRANSFORMER, DHSL              |
| U1         | 330273      | IC 74HC595                     |
| U10        | 330482      | IC,4069 HEX INVERTER           |
| U11        | 330485      | IC, MC145503P                  |
| U12        | 330484      | IC,78LO9 9VOLT REGULATOR TO92  |
| U13        | 330322      | IC, MC33079 QUAD OP-AMP DIP-14 |
| U14        | 330015      | IC, 7805 VREG 5V 1A 4% TO-220  |
| U15        | 330322      | IC, MC33079 QUAD OP-AMP DIP-14 |
| U17        | 330018      | IC,VREG,78L08,TO94,8V          |
| U3         | 330489      | IC,MC145428P                   |
| U4         | 330489      | IC,MC145428P                   |

| Table 5-18 | DHSI Modem | <b>Board Parts List</b> | (002-03100 Rev 1  | ١ |
|------------|------------|-------------------------|-------------------|---|
|            |            |                         | (002-03100 Kev. L | 1 |

| Designator | Part Number | Description                    |
|------------|-------------|--------------------------------|
| U5         | 330488      | IC, MC145407P                  |
| U6         | 621007      | SOCKET, IC DIP-22 PIN          |
| U7         | 330487      | IC,MC145426 80KBPS UDLT SLAVE  |
| U7         | 621007      | SOCKET, IC DIP-22 PIN          |
| U8         | 330305      | IC,74HC393 DBL RIPL CNTR DIP14 |
| U9         | 330483      | IC,74HC74 DUAL D FLIP FLOP     |
| Y1         | 360037      | CRYSTAL HC18/U HOLDER 4.096MH  |

Table 5-18 DHSL Modem Board Parts List (002-03100 Rev. L)

#### 5.3.4 Power Supply/ Interface Board

 Table 5-19 Power Supply/Interface Board J1 Pin Assignments

| Pin | Signal | Description                      |
|-----|--------|----------------------------------|
| 1   | DC IN  | DC input line (12 Vdc to 28 Vdc) |
| 2   | GND    | Chassis ground                   |

| Table 5-20 | Power | Supply/In | nterface | Board | J2 | Pin | Assig | Inments |
|------------|-------|-----------|----------|-------|----|-----|-------|---------|
|------------|-------|-----------|----------|-------|----|-----|-------|---------|

| Pin | Signal  | Description               |
|-----|---------|---------------------------|
| 1   | GND     | Chassis ground            |
| 2   | +12V    | +12 Vdc power line        |
| 3   | PWR ON\ | Power status (active low) |

| Table 5-21 | Power Supply/Interface Board J3 Pin Assignments |
|------------|-------------------------------------------------|
|------------|-------------------------------------------------|

| Pin | Signal     | Description                                     |
|-----|------------|-------------------------------------------------|
| 1   | AC IN      | AC input line (120 VAC to 240 VAC)              |
| 2   | AC IN      | Connected to pin 1                              |
| 3   | GND        | Chassis ground                                  |
| 4   | T1 CTR TAP | Transformer center tap to voltage selector card |
| 5   | T1 CTR TAP | Transformer center tap to voltage selector card |
| 6   | AC RTN     | AC return line (neutral)                        |
| 7   | AC RTN     | Connected to pin 6                              |

| Pin | Signal   | Description                                                          |
|-----|----------|----------------------------------------------------------------------|
| 1   | GND      | Chassis ground                                                       |
| 2   | GND      | Chassis ground                                                       |
| 3   | +12V     | No connection                                                        |
| 4   | +12V     | No connection                                                        |
| 5   | SPIRXD   | No connection                                                        |
| 6   | SPITXD   | No connection                                                        |
| 7   | SPITCLK  | No connection                                                        |
| 8   | BITE\    | No connection                                                        |
| 9   | PTT\     | No connection                                                        |
| 10  | RS232-1R | RS-232 receive line to ACC 2                                         |
| 11  | RS232-2T | RS-232 transmit line to ACC 1                                        |
| 12  | RS232-1T | RS-232 transmit line to ACC 2                                        |
| 13  | RS232-2R | RS-232 receive line to ACC 1                                         |
| 14  | 600TXA   | 600 ohm accessory transmit audio input                               |
|     |          | from either accessory connector                                      |
| 15  | DCD\     | Not used                                                             |
| 16  | 600RXA   | 600 ohm accessory receive audio output to either accessory connector |
| 17  | CWKEY    | CW key line to ACC 1                                                 |
| 18  | ECRXA    | No connection                                                        |
| 19  | ECTXA    | No connection                                                        |
| 20  | EXAUPTT\ | External audio PTT output to modem board                             |
| 21  | NC       | No connection                                                        |
| 21  | FPWSP1+  | Spare channel to ACC 1                                               |
| 23  | NC       | No connection                                                        |
| 23  | FPWSP2+  | No connection                                                        |
| 25  | EN12     | No connection                                                        |
| 25  | NC       | No connection                                                        |
| 20  |          |                                                                      |

 Table 5-22
 Power Supply/Interface Board J5 Pin Assignments

| Pin | Signal   | Description                                                   |
|-----|----------|---------------------------------------------------------------|
| 1   | GND      | Chassis ground                                                |
| 2   | CWKEY    | CW key line to ACC 1                                          |
| 3   | RS232-2R | RS-232 receive line to ACC 1                                  |
| 4   | NC       | No connection                                                 |
| 5   | NC       | No connection                                                 |
| 6   | DCD\     | Not used                                                      |
| 7   | RS232-2T | RS-232 transmit line to ACC 1                                 |
| 8   | FPWSP1+  | Modem receive audio input to ACC 1                            |
| 9   | NC       | No connection                                                 |
| 10  | NC       | No connection                                                 |
| 11  | BALRXA1  | Balanced receive line to ACC 1                                |
| 12  | NC       | No connection                                                 |
| 13  | BALRXA2  | Balanced receive line to ACC 1                                |
| 14  | NC       | No connection                                                 |
| 15  | BALTXA1  | Balanced transmit line from ACC 1                             |
| 16  | NC       | No connection                                                 |
| 17  | BALTXA2  | Balanced transmit line from ACC 1                             |
| 18  | NC       | No connection                                                 |
| 19  | EXAUPTT\ | External audio PTT input from ACC 1<br>connector (active low) |
| 20  | NC       | No connection                                                 |
| 21  | NC       | No connection                                                 |
| 22  | NC       | No connection                                                 |
| 23  | NC       | No connection                                                 |
| 24  | NC       | No connection                                                 |
| 25  | 12V      | +12 Vdc                                                       |
| 26  | 12V      | +12 Vdc                                                       |

 Table 5-23
 Power Supply /Interface Board J6 Pin Assignments

| Pin | Signal      | Description                                                |  |
|-----|-------------|------------------------------------------------------------|--|
| 1   | GND         | Chassis ground                                             |  |
| 2   | GND         | Chassis ground                                             |  |
| 3   | RS232-2R    | RS-232 receive line to ACC 2                               |  |
| 4   | NC          | No connection                                              |  |
| 5   | PWRON       | Power status line (active low)                             |  |
| 6   | DCD\        | Not used                                                   |  |
| 7   | NC          | No connection                                              |  |
| 8   | NC          | No connection                                              |  |
| 9   | NC          | No connection                                              |  |
| 10  | NC          | No connection                                              |  |
| 11  | BALRXA1     | Balanced receive line to ACC 2                             |  |
| 12  | NC          | No connection                                              |  |
| 13  | BALRXA2     | Balanced receive line to ACC 2                             |  |
| 14  | TC/SC ALARM | Transcall/Selcall alarm to external speaker on ACC 2       |  |
| 15  | BALTXA1     | Balanced transmit line from ACC 2.                         |  |
| 16  | NC          | No connection.                                             |  |
| 17  | BALTXA2     | Balanced transmit line from ACC 2                          |  |
| 18  | EXTSPKR     | Speaker audio to external speaker to ACC 2 connector       |  |
| 19  | EXAUPTT\    | External audio PTT input from ACC 2 connector (active low) |  |
| 20  | NC          | No connection                                              |  |
| 21  | RS232-1R    | RS-232 receive line to ACC 2                               |  |
| 22  | 12V         | +12 Vdc supply                                             |  |
| 23  | RS232-1T    | RS-232 transmit line to ACC 2                              |  |
| 24  | 12V         | +12 Vdc supply                                             |  |
| 25  | 12V         | +12 Vdc supply                                             |  |
| 26  | 12V         | +12 Vdc supply                                             |  |

 Table 5-24
 Power Supply /Interface Board J7 Pin Assignments

| Pin | Signal   | Description                                |
|-----|----------|--------------------------------------------|
| 1   | GND      | Chassis ground                             |
| 2   | EXTSPKR  | Speaker audio to external speaker to ACC 2 |
| 3   | TC ALARM | TC alarm to external speaker to ACC 2      |

Table 5-25 Power Supply /Interface Board J8 Pin Assignments

# Table 5-26 Power Supply /Interface Board J9 Pin Assignments

| Pin | Signal  | Description                     |
|-----|---------|---------------------------------|
| 1   | GND     | Chassis ground                  |
| 2   | DHSL2   | DHSL remote line to transceiver |
| 3   | 12V     | +12 Vdc (strapped to pin 5)     |
| 4   | REMRXA  | Not used on TW7201I             |
| 5   | 12V     | +12 Vdc                         |
| 6   | REMTXA  | Not used on TW7201I             |
| 7   | REMSP   | No connection                   |
| 8   | PWR ON\ | Power status line (active low)  |
| 9   | DHSL1   | DHSL remote line to transceiver |
| 10  | NC      | No connection                   |

| Table 5-27 | <b>Power Supply</b> | /Interface | <b>Board J10</b> | Pin Assid | nments |
|------------|---------------------|------------|------------------|-----------|--------|
|            |                     | /          |                  |           |        |

| Pin | Signal | Description                     |
|-----|--------|---------------------------------|
| 1   | REMRXA | Not used on TW7201I             |
| 2   | REMTXA | Not used on TW7201I             |
| 3   | GND    | Chassis ground                  |
| 4   | GND    | Chassis ground                  |
| 5   | DHSL1  | DHSL remote line to transceiver |
| 6   | DHSL2  | DHSL remote line to transceiver |

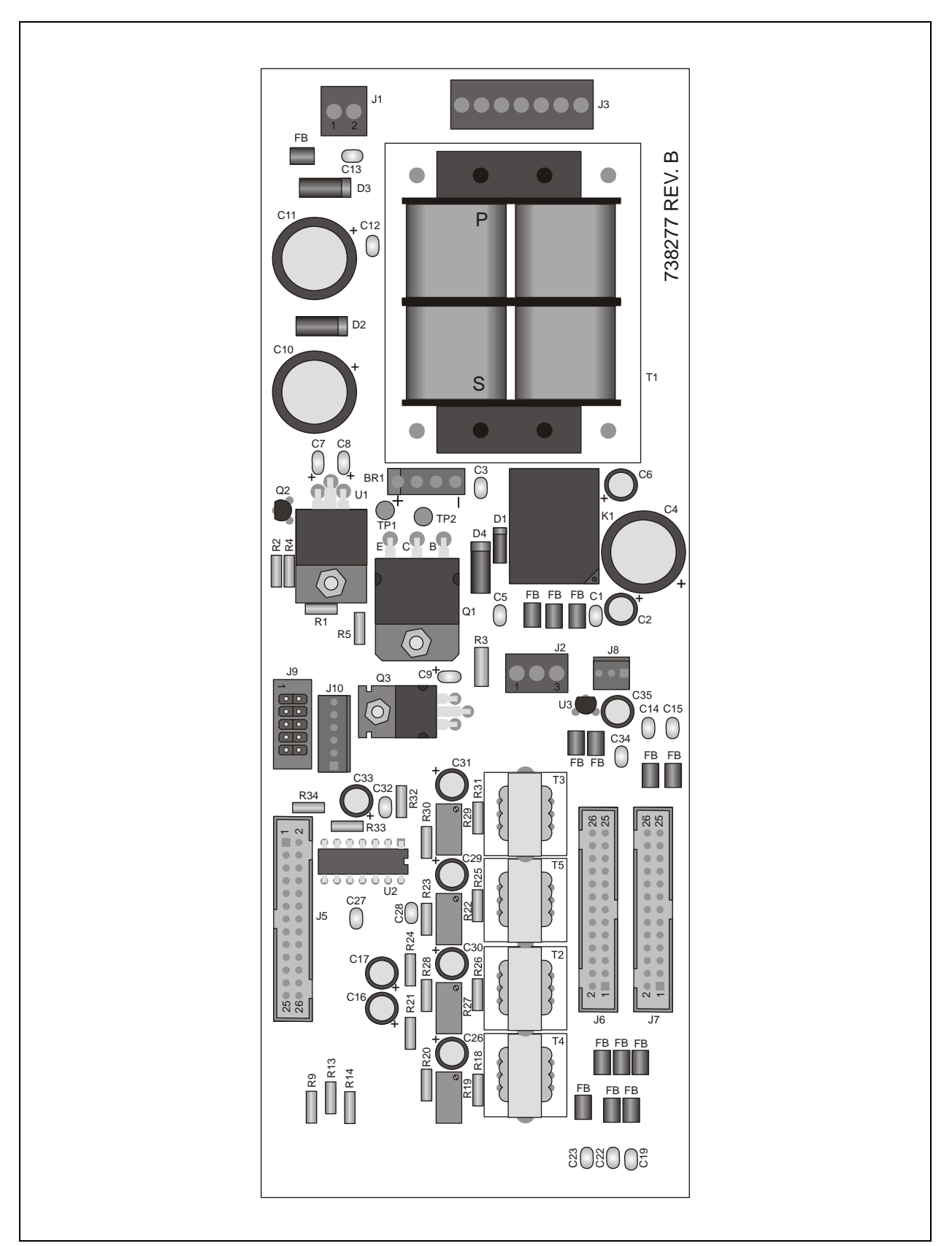

Figure 5-5 Power Supply/Interface Board Component Locations (738277 Rev. B)

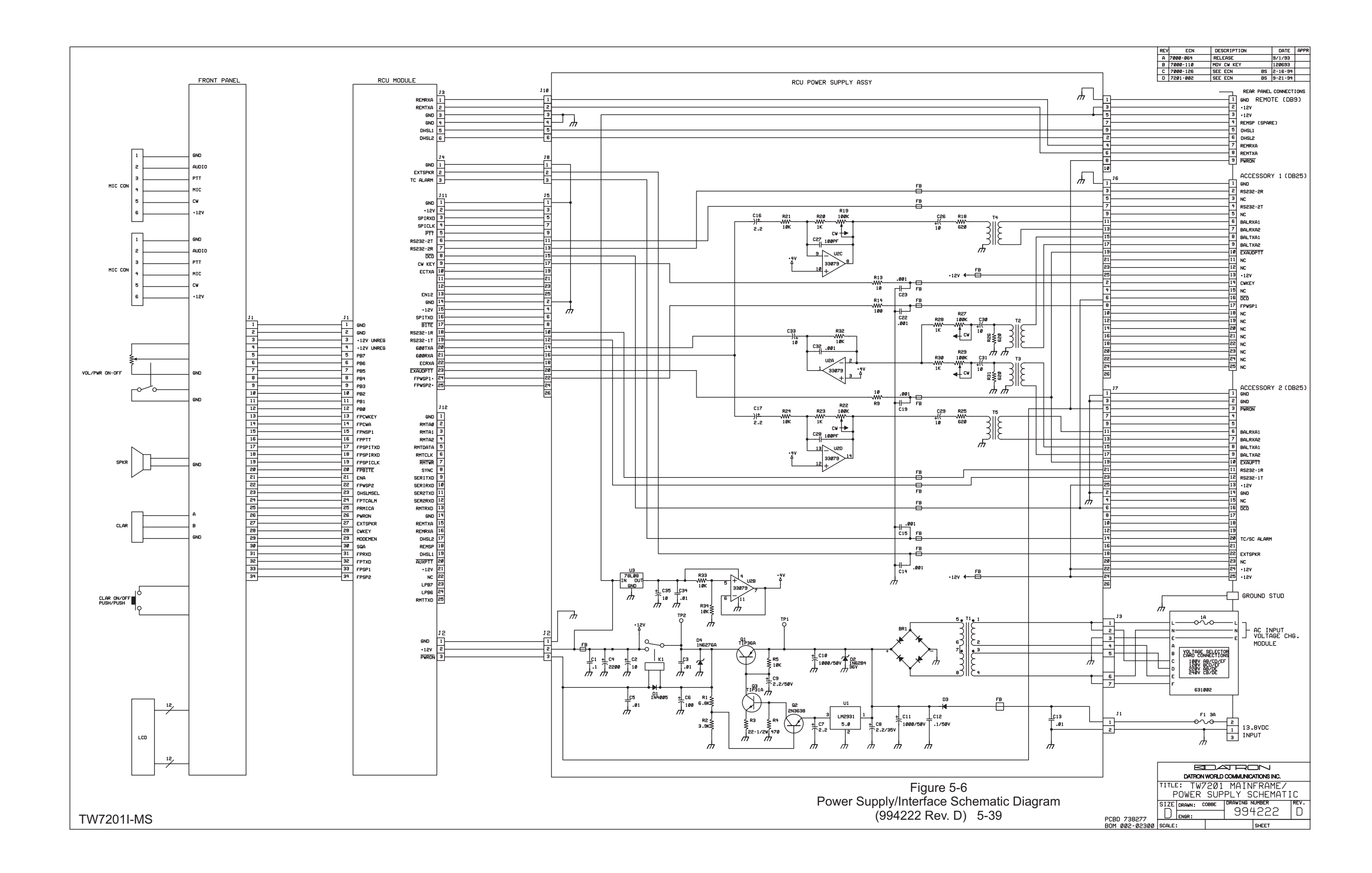

| Designator | Part Number | Description                    |
|------------|-------------|--------------------------------|
| (T1)       | 876009      | HIGH VOLTAGE LABEL RED/WHITE   |
| BR1        | 320502      | BRIDGE RECT, 2A 600V           |
| C1         | 277104      | CAP,C,0.1U,50,10%,X,AX,.25SP   |
| C10        | 233102      | CAP, 1000UF 50V ELECT VRT      |
| C11        | 233102      | CAP, 1000UF 50V ELECT VRT      |
| C12        | 277104      | CAP,C,0.1U,50,10%,X,AX,.25SP   |
| C13        | 277103      | CAP,C,0.01U,100,10%,X,AX,.25SP |
| C14        | 277102      | CAP,C,1000P,100,10%,X,AX,.25SP |
| C15        | 277102      | CAP,C,1000P,100,10%,X,AX,.25SP |
| C16        | 241020      | CAP,2.2MF DIP TANTALUM         |
| C17        | 241020      | CAP,2.2MF DIP TANTALUM         |
| C19        | 277102      | CAP,C,1000P,100,10%,X,AX,.25SP |
| C2         | 241100      | CAP,10MF DIP TANTALUM          |
| C22        | 277102      | CAP,C,1000P,100,10%,X,AX,.25SP |
| C23        | 277102      | CAP,C,1000P,100,10%,X,AX,.25SP |
| C26        | 241100      | CAP,10MF DIP TANTALUM          |
| C27        | 277101      | CAP,C,100PF,NPO,AX,5%,.25SP    |
| C28        | 277101      | CAP,C,100PF,NPO,AX,5%,.25SP    |
| C29        | 241100      | CAP,10MF DIP TANTALUM          |
| C3         | 277103      | CAP,C,0.01U,100,10%,X,AX,.25SP |
| C30        | 241100      | CAP,10MF DIP TANTALUM          |
| C31        | 241100      | CAP,10MF DIP TANTALUM          |
| C32        | 277102      | CAP,C,1000P,100,10%,X,AX,.25SP |
| C33        | 241100      | CAP,10MF DIP TANTALUM          |
| C34        | 277103      | CAP,C,0.01U,100,10%,X,AX,.25SP |
| C35        | 241100      | CAP,10MF DIP TANTALUM          |
| C4         | 232222      | CAP,2200MF 35V ELECT           |
| C5         | 277103      | CAP,C,0.01U,100,10%,X,AX,.25SP |
| C6         | 231101      | CAP,100U,16V,20%,RADIAL,.1SP   |
| C7         | 241020      | CAP,2.2MF DIP TANTALUM         |
| C8         | 241020      | CAP,2.2MF DIP TANTALUM         |
| С9         | 241020      | CAP,2.2MF DIP TANTALUM         |
| D1         | 320101      | DIODE, 1N4005 1A 600V DO-41    |

Table 5-28 Power Supply/Interface Board Parts List (003-03005 Rev. G)

| Designator | Part Number | Description                       |
|------------|-------------|-----------------------------------|
| D2         | 320211      | DIODE, 1N6283A 28V TVS DO-204     |
| D3         | 320420      | DIODE,IN5822 3 AMP SCHOTTKY       |
| D4         | 320437      | DIODE 1N6276A 16V TVS DO-204      |
| FB         | 490204      | BEAD FERRITE SHIELD 43 MAT        |
| J1         | 610165      | HEADER,MLX,2PIN,.156,W/LK         |
| J10        | 610197      | HEADER,MLX,6PIN,.100              |
| J2         | 610209      | HEADER, MLX, 3PIN, 156, POLAR     |
| J3         | 610164      | HEADER,MLX,7PIN,.156,W/LK         |
| J5         | 613020      | HEADER,PCB 2X13 BOX LOW-PFL TH    |
| J6         | 613020      | HEADER,PCB 2X13 BOX LOW-PFL TH    |
| J7         | 613020      | HEADER,PCB 2X13 BOX LOW-PFL TH    |
| J8         | 610285      | HEADER,PIN 1X3 MLX 0.1 W/LOCK     |
| J9         | 613054      | HEADER, DIN, 10PIN, 100, VERTICAL |
| K1         | 540079      | RELAY,SPDT 12VDC 10 AMP           |
| Q1         | 310068      | XISTOR, PNP, TIP36A, TO218        |
| Q2         | 310007      | XISTOR, PNP, PN3638A, TO92        |
| Q3         | 310023      | XISTOR,NPN,TIP31,TO220            |
| R1         | 124682      | RES,6.8K 1/4W 5% CARBON FILM      |
| R13        | 124100      | RES,10 OHM 1/4W 5% CARBON FILM    |
| R14        | 124101      | RES,100 OHM 1/4W 5% CF            |
| R18        | 124621      | RES,620 OHM 1/4W 5% CF            |
| R19        | 170210      | RES,100K 3/8" 25T TRIMMER         |
| R2         | 124392      | RES,3.9K 1/4W 5% CARBON FILM      |
| R20        | 124102      | RES,1K 1/4W 5% CARBON FILM        |
| R21        | 124103      | RES,10K 1/4W 5% CARBON FILM       |
| R22        | 170210      | RES,100K 3/8" 25T TRIMMER         |
| R23        | 124102      | RES,1K 1/4W 5% CARBON FILM        |
| R24        | 124103      | RES,10K 1/4W 5% CARBON FILM       |
| R25        | 124621      | RES,620 OHM 1/4W 5% CF            |
| R26        | 124621      | RES,620 OHM 1/4W 5% CF            |
| R27        | 170210      | RES,100K 3/8" 25T TRIMMER         |
| R28        | 124102      | RES,1K 1/4W 5% CARBON FILM        |
| R29        | 170210      | RES,100K 3/8" 25T TRIMMER         |

 Table 5-28 Power Supply/Interface Board Parts List (003-03005 Rev. G)

| Designator | Part Number | Description                    |
|------------|-------------|--------------------------------|
| R3         | 134220      | RES,22 OHM 1/2W 5% FILM        |
| R30        | 124102      | RES,1K 1/4W 5% CARBON FILM     |
| R31        | 124621      | RES,620 OHM 1/4W 5% CF         |
| R32        | 124103      | RES,10K 1/4W 5% CARBON FILM    |
| R33        | 124103      | RES,10K 1/4W 5% CARBON FILM    |
| R34        | 124103      | RES,10K 1/4W 5% CARBON FILM    |
| R4         | 124471      | RES,470 OHM 1/4W 5% CF         |
| R5         | 124103      | RES,10K 1/4W 5% CARBON FILM    |
| R9         | 124100      | RES,10 OHM 1/4W 5% CARBON FILM |
| T1         | 410064      | TRANSFORMER PWR 16VCT 0.7 AMP  |
| T2         | 410019      | XFMR, AUDIO MINI 600CT - 600CT |
| T3         | 410019      | XFMR, AUDIO MINI 600CT - 600CT |
| T4         | 410019      | XFMR, AUDIO MINI 600CT - 600CT |
| T5         | 410019      | XFMR, AUDIO MINI 600CT - 600CT |
| U1         | 330499      | IC, LM2931.5 VOLT REGULATOR    |
| U2         | 330322      | IC, MC33079 QUAD OP-AMP DIP-14 |
| U3         | 330018      | IC,VREG,78L08,TO94,8V          |

Table 5-28 Power Supply/Interface Board Parts List (003-03005 Rev. G)

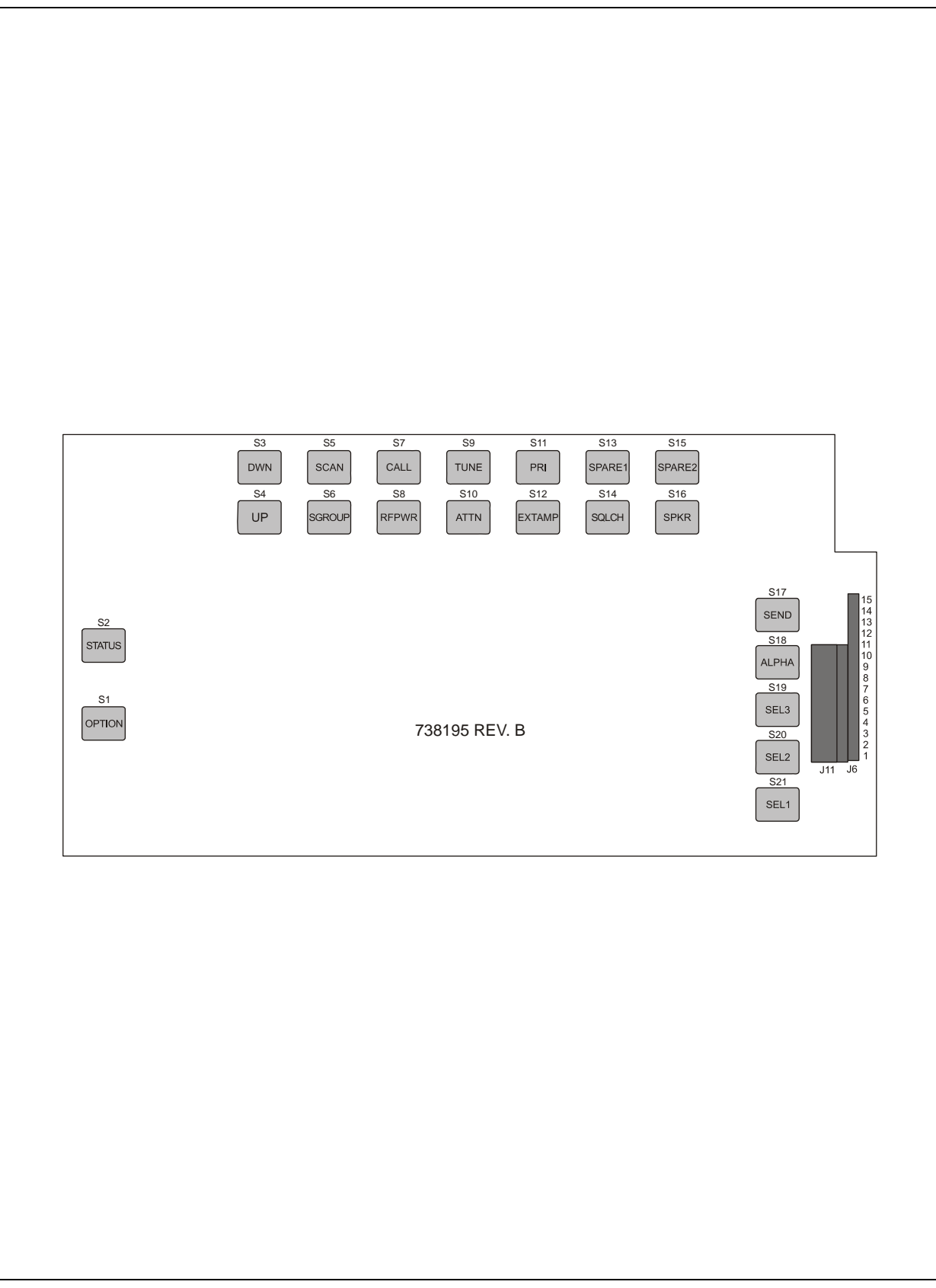

Figure 5-7 Switching Board Component Locations (738195 Rev. B)

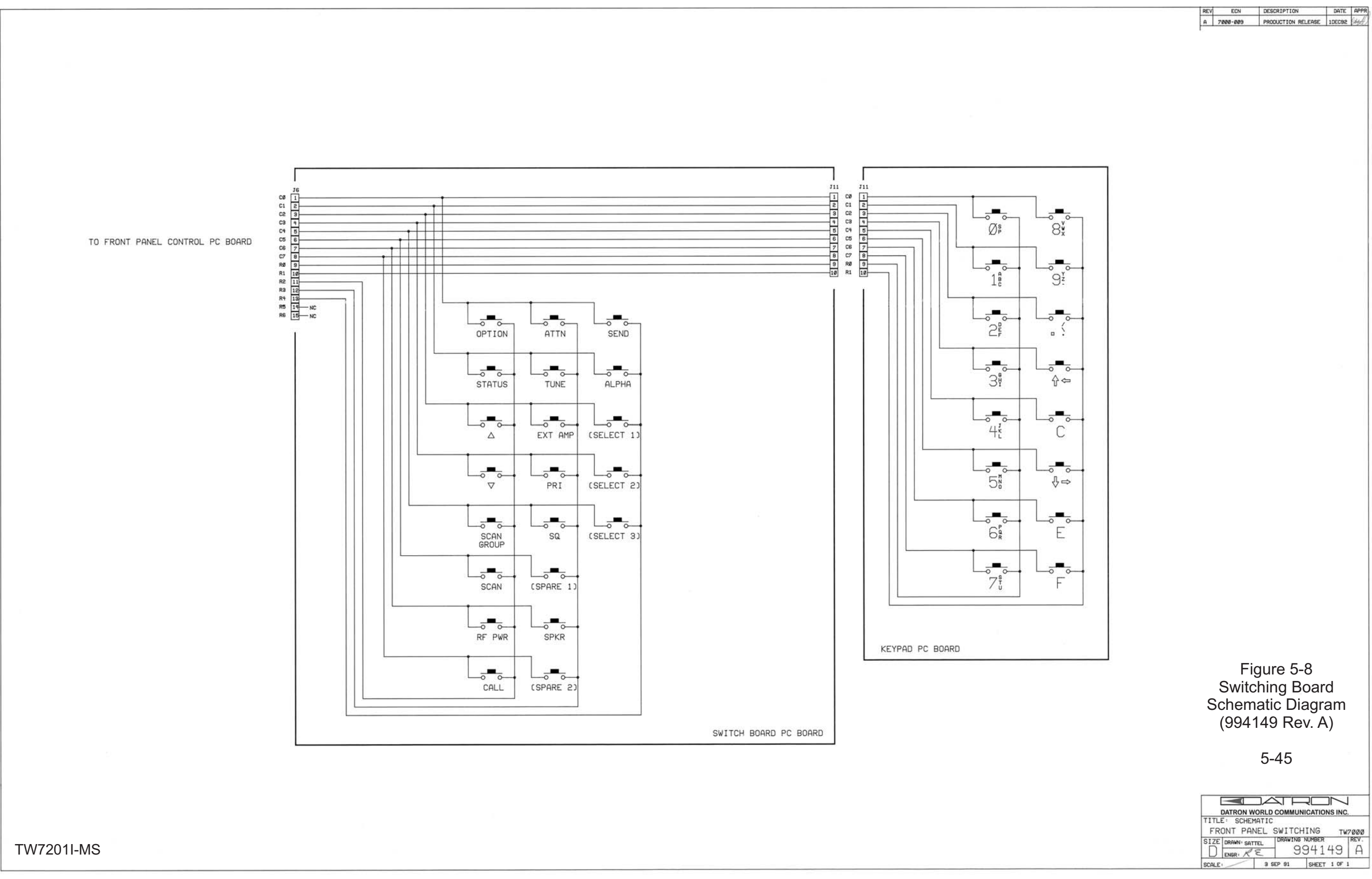

| Designator | Part Number | Description                    |
|------------|-------------|--------------------------------|
| J11        | 614027      | CONN, 10 POS BOTTOM ENTRY MOLX |
| J6         | 610286      | HEADER,SIL,15PIN,.100,         |
| S1         | 530105      | SWITCH, TW7000 NO-SPST PB      |
| S10        | 530105      | SWITCH, TW7000 NO-SPST PB      |
| S11        | 530105      | SWITCH, TW7000 NO-SPST PB      |
| S12        | 530105      | SWITCH, TW7000 NO-SPST PB      |
| S13        | 530105      | SWITCH, TW7000 NO-SPST PB      |
| S14        | 530105      | SWITCH, TW7000 NO-SPST PB      |
| S15        | 530105      | SWITCH, TW7000 NO-SPST PB      |
| S16        | 530105      | SWITCH, TW7000 NO-SPST PB      |
| S17        | 530105      | SWITCH, TW7000 NO-SPST PB      |
| S18        | 530105      | SWITCH, TW7000 NO-SPST PB      |
| S19        | 530105      | SWITCH, TW7000 NO-SPST PB      |
| S2         | 530105      | SWITCH, TW7000 NO-SPST PB      |
| S20        | 530105      | SWITCH, TW7000 NO-SPST PB      |
| S21        | 530105      | SWITCH, TW7000 NO-SPST PB      |
| S3         | 530105      | SWITCH, TW7000 NO-SPST PB      |
| S4         | 530105      | SWITCH, TW7000 NO-SPST PB      |
| S5         | 530105      | SWITCH, TW7000 NO-SPST PB      |
| S6         | 530105      | SWITCH, TW7000 NO-SPST PB      |
| S7         | 530105      | SWITCH, TW7000 NO-SPST PB      |
| S8         | 530105      | SWITCH, TW7000 NO-SPST PB      |
| S9         | 530105      | SWITCH, TW7000 NO-SPST PB      |

Table 5-29 Switch Board Parts List (001-00110 Rev. A1)